# 陽電子消滅寿命/ドップラー拡がり測定装置

# 取扱説明書

第1.9版 2020年6月

| 株式会社 テクノエーピー                                                                         |   |
|--------------------------------------------------------------------------------------|---|
| 〒312-0012 茨城県ひたちなか市馬渡2976-15<br>TEL : 029-350-8011                                   |   |
| FAX : 029-352-9013<br>URL : http://www.techno-ap.com<br>e-mail : order@techno-ap.com | , |
|                                                                                      |   |

| 1. |    | 安全上の注意・免責事項                       |    |
|----|----|-----------------------------------|----|
| 2. |    | 概要                                | 4  |
| З. |    | セットアップ                            | 6  |
| З. | 1. | ケーブル接続                            | 6  |
| З. | 2. | 電源投入                              |    |
| З. | З. | アプリケーションのインストール                   |    |
| З. | 4. | ネットワークのセットアップ                     | 11 |
| З. | 5. | アプリケーションの起動                       |    |
| 4. |    | アプリケーション画面                        |    |
| 4. | 1. | 起動画面                              |    |
| 4. | 2. | config タブ                         |    |
| 4. | З. | AMOC タブ                           |    |
| 4. | 4. | CDB タブ                            |    |
| 4. | 5. | lifetime タブ                       |    |
| 4. | 6. | wave タブ                           |    |
| 4. | 7. | energy タブ                         |    |
| 4. | 8. | advanced タブ                       |    |
| 5. |    | 測定                                |    |
| 5. | 1. | 高圧電源印加                            |    |
| 5. | 2. | energy モード                        |    |
| 5. | З. | CDB モード                           |    |
| 5. | 4. | wave モード                          |    |
| 5. | 5. | lifetime モード                      |    |
| 5. | 6. | CDB&lifetime モード                  |    |
| 5. | 7. | AMOC モード                          |    |
| 6. |    | ファイル                              |    |
| 6. | 1. | 設定ファイル                            |    |
| 6. | 2. | energy データファイル                    |    |
| 6. | З. | lifetime データファイル                  |    |
| 6. | 4. | CDB データファイル                       | 61 |
| 6. | 5. | AMOC データファイル                      |    |
| 6. | 6. | wave データファイル                      |    |
| 7. |    | トラブルシューティング                       |    |
| 7. | 1. | 通信エラー                             |    |
| 7. | 2. | AMOC3 次元グラフ不具合                    |    |
| 7. | З. | 操作が分からない、時間分解能やエネルギー分解能といった性能がでない |    |
| 7. | 4. | コネクタ変換アダプタ                        |    |
| 8. |    | 保証規定                              |    |

# 1. 安全上の注意・免責事項

このたびは株式会社テクノエーピー(以下「弊社」)の陽電子消滅寿命/ドップラー拡がり測定装置(以下本装置)をご購入い ただき誠にありがとうございます。本装置をご使用の前に、この「安全上の注意・免責事項」をお読みの上、内容を必ず お守りいただき、正しくご使用ください。

本装置のご使用によって発生した事故であっても、装置・検出器・接続機器・アプリケーションの異常、故障に対する損害、その他二次的な損害を含む全ての損害について、弊社は一切責任を負いません。

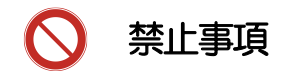

- 人命、事故に関わる特別な品質、信頼性が要求される用途にはご使用できません。
- 高温、高湿度、振動の多い場所などでのご使用はできません。
- 強い衝撃や振動を与えないでください。
- 分解、改造はしないでください。
- 水や結露などで濡らさないでください。濡れた手での操作もおやめください。
- 発熱、変形、変色、異臭などがあった場合には直ちにご使用を止めて弊社までご連絡ください。

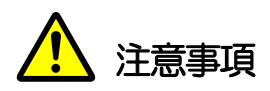

- 本装置の使用温度範囲は室温とし、結露無いようにご使用ください。
- 発煙や異常な発熱があった場合はすぐに電源を切ってください。
- 本装置は高精度な精密電子機器です。静電気にはご注意ください。
- 本装置は、ほこりの多い場所や高温・多湿の場所には保管しないでください。
- 携帯電話やトランシーバー等、強い電波を出す機器を近づけないでください。
- 電気的ノイズの多い環境では誤作動のおそれがあります。
- 製品の仕様や関連書類の内容は、予告無しに変更する場合があります。

# 2. 概要

本装置は、ガンマ線エネルギースペクトル測定、コインシデンスドップラー拡がり(CDB:Coincidence Doppler Broadening)測定、寿命(lifetime または PALS:Positron Annihilation lifetime Spectroscopy)測定、寿命測定 用 3GSPS の波形測定、寿命-エネルギー相関(AMOC:Age-Momentum Correlation)測定機能を有した測定シ ステムです。本装置は主に下記の製品にて構成されています。

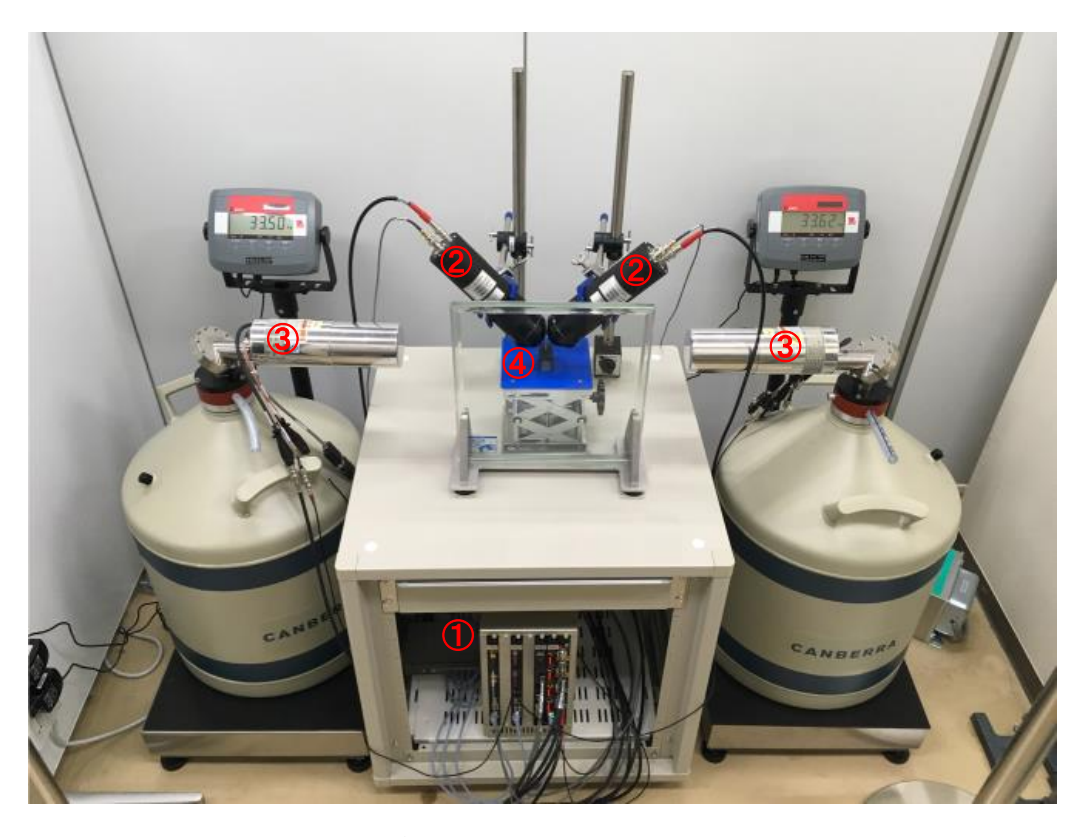

写真 1 陽電子消滅寿命/ドップラー拡がり測定装置と機器構成例 ※別途PCも必要です

- ① 陽電子消滅寿命/ドップラー拡がり測定装置
  - ・ ガンマ線スペクトル測定用 DSP(Digital Signal Processing) (型式 APV8002)
  - · PALS (Positron Annihilation lifetime Spectroscopy) 測定用タイムスペクトロメータ(型式 APV8702)
  - · 高圧電源 4CH(型式 APV 3304)
  - プリアンプ電源 4CH(型式 APV4004)
  - ・ VME7 スロット電源ラック(型式 APV9007)
- BaF2シンチレーション検出器
- ③ Ge 半導体検出器
- ④ <sup>22</sup>Na 線源及びサンプル

本装置はパソコン(以下 PC)と LAN ケーブル、スイッチングハブで接続し、付属のアプリケーション 「PositronAnnihilationSystem」(以下本アプリ)を使用することで、各モジュールのパラメータ設定やスペクトル データの読み出しやデータの解析等ができます。

寿命データファイルについては、デンマークの DTU(Technical University of Denmark)で開発された PALSfit3(<u>http://palsfit.dk/</u>)で読み込み易いprn(スペース区切り)形式でも保存しています。

本書は、本装置の取り扱いについて記載したものです。本書の記載内容は予告なく変更することがあります。

#### 改定履歴

| 2017年3月  | 第1版    | 初版                                            |
|----------|--------|-----------------------------------------------|
| 2017年12月 | 第1.1版  | アプリケーション画面更新                                  |
| 2018年3月  | 第1.2.版 | CDB モード説明更新                                   |
| 2018年3月  | 第1.3.版 | 一部の修正                                         |
| 2018年5月  | 第1.5.版 | 全体見直し                                         |
| 2018年9月  | 第1.6版  | データファイルヘッダー追加、一部追加修正                          |
| 2019年2月  | 第1.7版  | 接続配線図更新                                       |
| 2019年9月  | 第1.8版  | CDB モード機能追加、CDB&lifetime モード追加                |
|          |        | CDB モードデータファイルフォーマット変更                        |
| 2020年6月  | 第1.9版  | 寿命測定範囲 1000ns 拡張追加。AMOC 初期処理、lifetime モード設定追記 |

# 3. セットアップ

#### 3.1. ケーブル接続

全ての機器の電源が OFF の状態で、Ge 半導体検出器や BaF2 シンチレーション検出器などと本装置を各種ケーブ ルで接続します。各測定モードに応じた接続図を記載します。各測定モードの詳細については後述の5.測定を参照 ください。

(1) wave  $\overline{t} - \overline{r}$ , lifetime  $\overline{t} - \overline{r}$ 

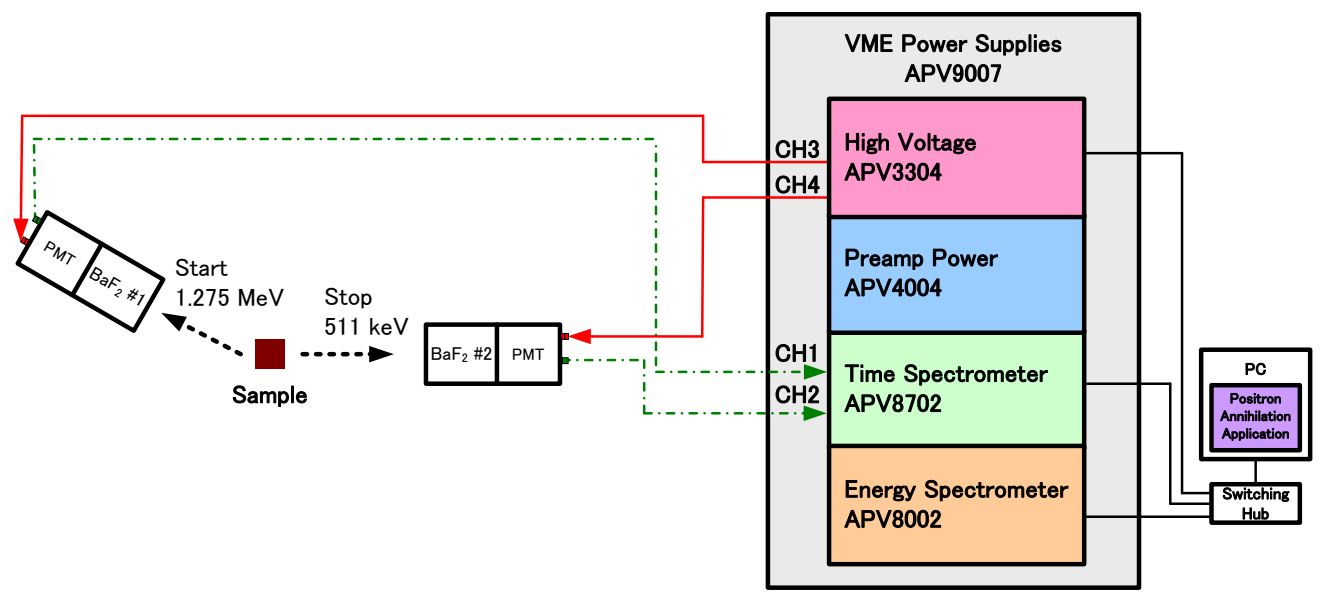

図 1 wave モード、lifetime モード接続配線図

 高圧電源 APV3304 と各検出器を SHV コネクタ付きケーブル(上図赤色)で接続します。標準仕様では APV3304 の CH3 と CH4 と BaF2 シンチレーション検出器を接続します。
 ※ 高圧電源 CH4 に CH4 に Ch4 に CH4 に CH4

※ 高圧電源 CH1 と CH2 は Ge 半導体検出器用最大定格+5000V です。 BaF2 シンチレーション検出 器と接続しないように十分注意してください。

- タイムスペクトロメータ APV8702 と BaF2 シンチレーション検出器を SMA コネクタ付きケーブル(緑色)で接続します。検出器側が BNC コネクタの場合は BNC-SMA 変換アダプタを使用します。
   APV8702 の CH1 には START 用検出器と、CH2 には STOP 用検出器と接続します。
- ・ APV3304 と APV8702 と PC を LAN ケーブル(黒色) でスイッチングハブに接続します。

(2) CDB  $\overline{t} - \overline{k}$ , energy  $\overline{t} - \overline{k}$ 

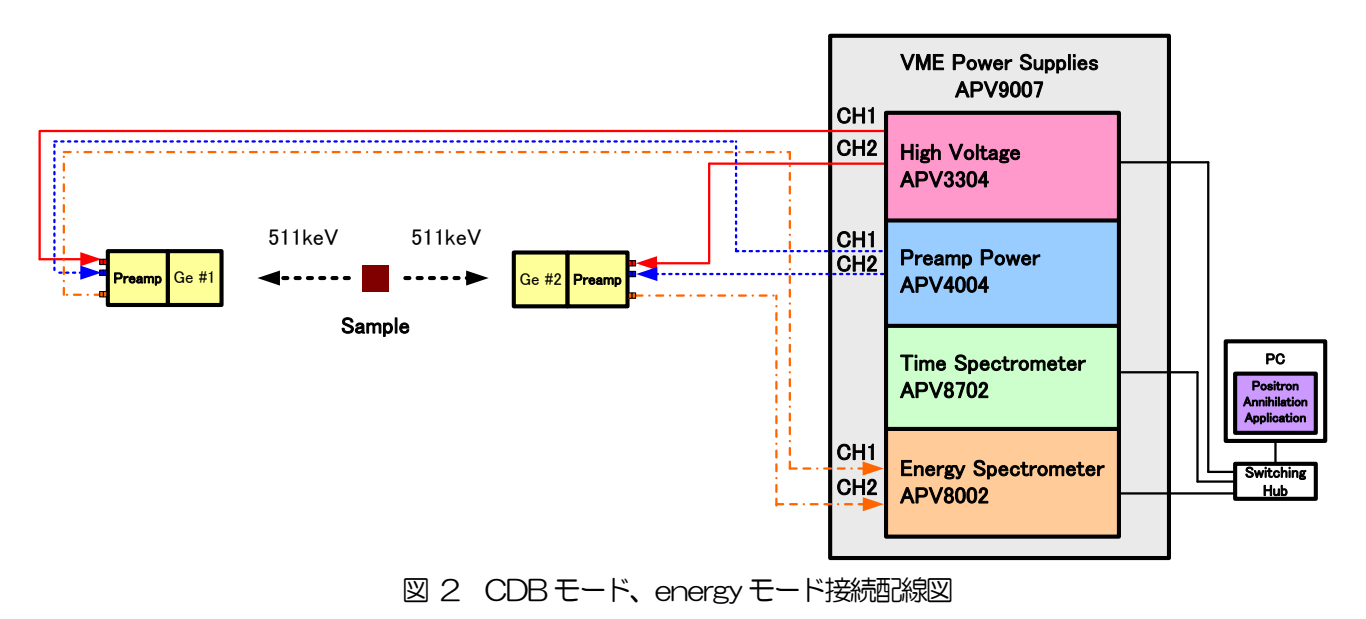

- 高圧電源 APV3304 と各検出器を SHV コネクタ付きケーブル(上図赤色)で接続します。標準仕様では APV3304 の CH1 と CH2 と Ge 半導体検出器を接続します。
  - ※ 高圧電源 CH3 と CH4 は BaF2 シンチレーション検出器用最大定格-4000V です。 Ge 半導体検出 器と接続しないように十分注意してください。
- ・ プリアンプ電源 APV4004 と Ge 半導体検出器を D-sub9 ピンコネクタ付きケーブル(上図青色)で接続します。
- DSP APV8002 と Ge 半導体検出器を BNC コネクタ付きケーブル(橙色)で接続します。APV8002
   の CH1 と CH2 は LEMO コネクタのため BNC-LEMO 変換アダプタを使用します。
- ・ APV3304とAPV8002とPCをLANケーブル(黒色)でスイッチングハブに接続します。

#### (3) CDB&lifetime $\pm - \parallel$

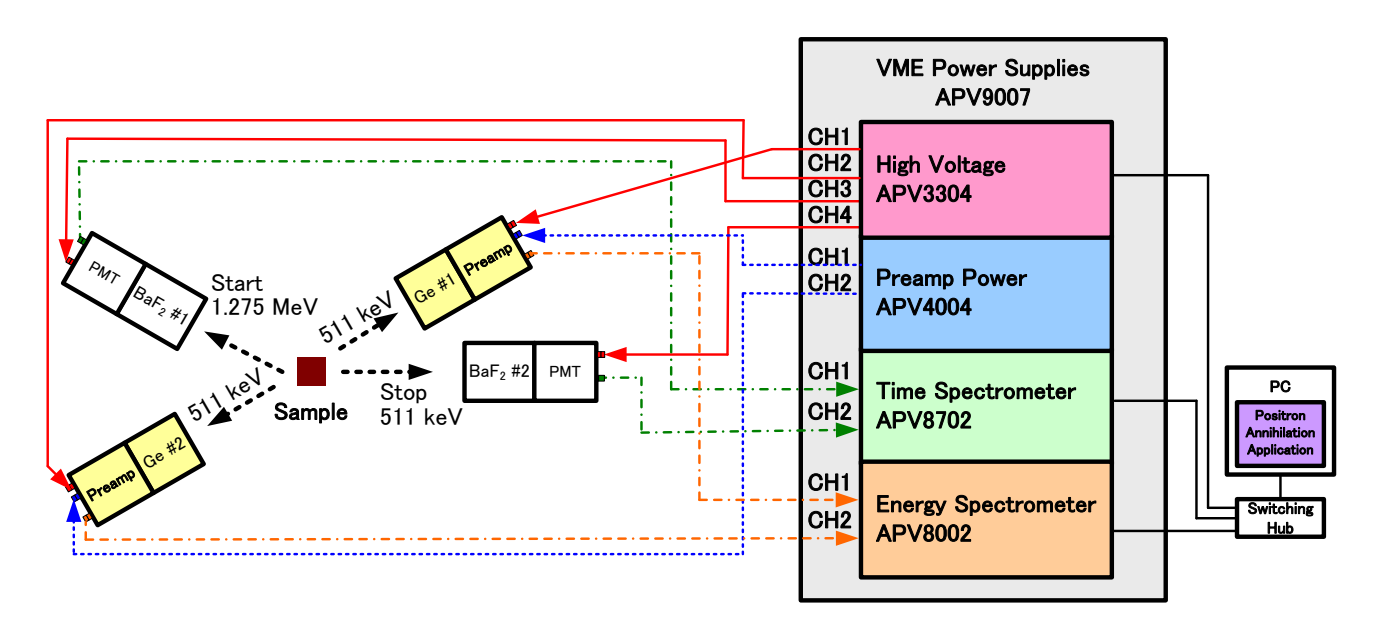

図 3 CDB&lifetime モード接続配線図

- 高圧電源モジュール APV3304 と各検出器を SHV コネクタ付きケーブル(上図赤色)で接続します。標準仕様では APV3304 の CH1 と CH2 は Ge 半導体検出器、CH3 と CH4 は BaF2 シンチレーション検出器と接続します。
  - ※ 高圧電源 CH1 と CH2 は Ge 半導体検出器用最大定格+5000V です。高圧電源 CH3 と CH4 は BaF<sub>2</sub> シンチレーション検出器用最大定格-4000V です。十分注意して接続してください。
- プリアンプ電源モジュール APV4004 と Ge 半導体検出器を D-sub9 ピンコネクタ付きケーブル(上図 青色)で接続します。
- タイムスペクトロメータ APV8702 と BaF2 シンチレーション検出器を SMA コネクタ付きケーブル(緑色で接続します。検出器側が BNC コネクタの場合は BNC-SMA 変換アダプタを使用します。
   APV8702 の CH1 には START 用検出器、CH2 には STOP 用検出器を接続します。
- DSP モジュール APV8002 と Ge 半導体検出器を BNC コネクタ付きケーブル(橙色)で接続します。
   APV8002 の CH1 と CH2 は LEMO コネクタのため BNC-LEMO 変換アダプタを使用します。
- APV3304とAPV8702とAPV8002とPCをLANケーブル(黒色)でスイッチングハブに接続します。

#### (4) AMOCモード

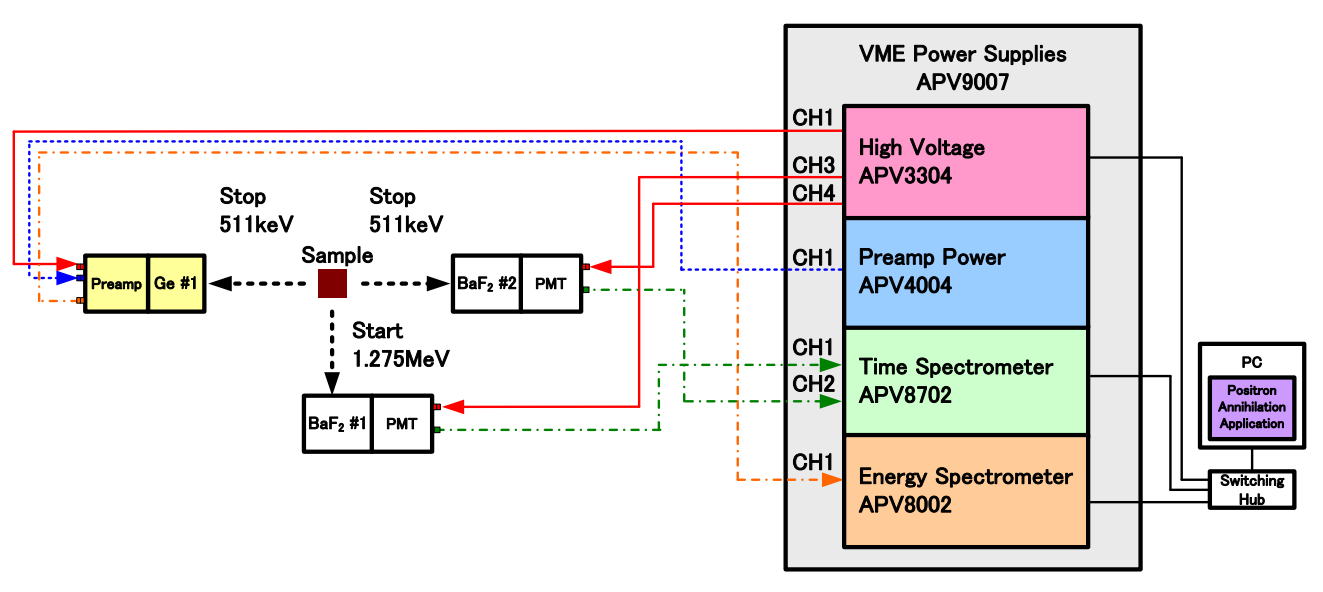

図4 AMOCモード接続語線図

- 高圧電源モジュール APV3304 と各検出器を SHV コネクタ付きケーブル(上図赤色)で接続します。標準仕様では APV3304の CH1 は Ge 半導体検出器、CH3 と CH4 は BaF2 シンチレーション検出器と 接続します。
  - ※ 高圧電源 CH1 と CH2 は Ge 半導体検出器用最大定格+5000V です。高圧電源 CH3 と CH4 は BaF2 シンチレーション検出器用最大定格-4000V です。十分注意して接続してください。
- ・ プリアンプ電源モジュール APV4004 と Ge 半導体検出器を D-sub9 ピンコネクタ付きケーブル(上図 青色)で接続します。
- タイムスペクトロメータ APV8702 と BaF2 シンチレーション検出器を SMA コネクタ付きケーブル(緑色)で接続します。検出器側が BNC コネクタの場合は BNC-SMA 変換アダプタを使用します。
   APV8702 の CH1 には START 用検出器、CH2 には STOP 用検出器を接続します。
- DSP モジュール APV8002 と Ge 半導体検出器を BNC コネクタ付きケーブル(橙色)で接続します。
   APV8002 の CH1 は LEMO コネクタのため BNC-LEMO 変換アダプタを使用します。
- APV3304 と APV8702 と APV8002 と PC を LAN ケーブル(黒色) でスイッチングハブに接続します。

#### 3.2. 電源投入

電源をON する前に下記の件を確認します。

- (1) 前述のケーブル接続に誤りや異常がないこと。
- (2) APV3304のCH1からCH4のON/OFF スイッチをOFF にします。

電源を以下の手順でON します。

- (1) スイッチングハブ
- (2) PC
- (3) VME 電源ラック APV9007

電源をON した後下記の件を確認します。

- (1) Ge 半導体検出器のプリアンプ出力信号をオシロスコープにて目視しOV 近辺にあり数 V などに張り 付いているなどの異常がないこと。
- (2) BaF2シンチレーション検出器のアノード出力信号をオシロスコープにて目視しOV 近辺にあり数 V などに張り付いているなどの異常がないこと。

尚、電源をOFF の手順は上記の逆となります。

#### 3.3. アプリケーションのインストール

本装置はWindows上で動作する専用のアプリケーション「PositronAnnihilationSystem」(以下本アプリ)か らイーサネット通信によって制御します。ご使用の際は測定に使用する PC 上に本アプリの実行形式ファイル と National Instruments 社の LabVIEW ランタイムエンジンをインストールする必要があります。本アプリ のインストールは付属 CD に収録されているインストーラによって行います。インストーラには実行形式ファ イルと LabVIEW のランタイムエンジンが含まれており対話形式でインストールできます。インストール手順 は以下の通りです。

- (1) PC に管理者権限でログインします。
- (2) 付属 CD-ROM 内「Installer」フォルダ内の「Setup.exe」を実行します。対話形式にてインストール を進めます。デフォルトのインストール先は下記のとおりです。
   C:¥Program Files¥TechnoAP¥PositronAnnihilationSystem
- (3) インストール完了後デスクトップにショートカットアイコンが作成されます。

アンインストールは「プログラムの追加と削除」から「PositronAnnihilationSystem」を選択して削除します。

#### 3. 4. ネットワークのセットアップ

PC と本装置をLAN ケーブルとハブ等のネットワーク機器によって接続してください。接続方法は本装置の構成要素である各モジュール(APV8002・APV8702・APV3304)のマニュアルをご参照ください。

- (1) PCのネットワーク情報を変更します。
   IPアドレス : 192.168.10.2 ※任意。但し後述のIPアドレスと重複しない値
   サブネットマスク : 255.255.255.0
   デフォルトゲートウェイ : 192.168.10.1
- (2) コマンドプロンプトで ping コマンドを実行し本装置の各モジュールと PC の接続を確認します。 各モジュールの IP アドレスは基板上にあります。有線 LAN を使用し、無線 LAN を使用しない場合は 無線 LAN を無効にしてください。デフォルトのネットワーク情報は以下の通りです。

・APV8002のネットワーク情報

| IP アドレス     | : | 192.168.10. <mark>128</mark> | (出荷状態) |
|-------------|---|------------------------------|--------|
| サブネットマスク    | : | 255.255.255.0                | (出荷状態) |
| デフォルトゲートウェイ | : | 192.168.10.1                 | (出荷状態) |

・APV8702のネットワーク情報

| IP アドレス     | : | 192.168.10. <mark>129</mark> | (出荷状態  |
|-------------|---|------------------------------|--------|
| サブネットマスク    | : | 255.255.255.0                | (出荷状態) |
| デフォルトゲートウェイ | : | 192.168.10.1                 | (出荷状態) |

・APV3304のネットワーク情報

| IP アドレス     | : | 192.168.10. <mark>130</mark> | (出荷状態) |
|-------------|---|------------------------------|--------|
| サブネットマスク    | : | 255.255.255.0                | (出荷状態) |
| デフォルトゲートウェイ | : | 192.168.10.1                 | (出荷状態) |

# 3.5. アプリケーションの起動

- (1) 「スタートボタン」-「TechnoAP」-「PositronAnnihilationSystem」またはデスクトップ上のショートカットアイコンのダブルクリックを実行します。
- (2) 「PositronAnnihilationSystem」が起動します。

| Section Annihilation System Version 6.5.0                                                                                                    |                                                                       | - 🗆 X                         |
|----------------------------------------------------------------------------------------------------|-----------------------------------------------------------------------|-------------------------------|
| File Config Clear                                                                                                    |                                                                       |                               |
| run number 0 🔄 memo Test                                                                                                    | mode wave meas. time 768:00:00 🛊 elapsed time 00:00:00 file size(Byte | ) <b>0</b> save HV acq. error |
| config AMOC CDB lifetime wave energy advanced                                                                                                    |                                                                       |                               |
| file     save data     auto save     interval time       □     □     01:00:00 (*)       data save folder     C:¥Data                                                                                                    |                                                                       |                               |
| high voltage       HV set       HV off       setting                                                                                                    |                                                                       |                               |
| detector     output enable     voltage(V)     voltage(V)       CH1:     +5kV     enable     2000     0       CH2:     +5kV     enable     0     0       CH3:     -4kV     enable     0     0       CH4:     -4kV     enable     0     0 |                                                                       |                               |
|                                                                                                    |                                                                       |                               |
|                                                                                                    |                                                                       |                               |
|                                                                                                    |                                                                       |                               |

図 5 起動画面

※ 起動時に「connection error」エラーが発生する場合は後述「7.1.通信エラー」を参照ください。

# 4. アプリケーション画面

# 4.1. 起動画面

| Posit                   | tron Anni                                                      | hilation S  | iystem Ver        | rsion 6.5.0       |                       |                      |           |                                                                 |                  |      | -  |      | ×     |
|-------------------------|----------------------------------------------------------------|-------------|-------------------|-------------------|-----------------------|----------------------|-----------|-----------------------------------------------------------------|------------------|------|----|------|-------|
| File Co                 | t run                                                          | number      | 0                 | 😫 men             | 10 Test               |                      | mode wave | w meas. time <b>768:00:00 €</b> elapsed time <b>00:00:00</b> fi | île size(Byte) 0 | save | HV | acq. | error |
| config                  | AMOC                                                           | CDB         | lifetime          | wave              | energy                | advanced             |           |                                                                 |                  |      |    |      |       |
| file<br>sav<br>da<br>C: | ve data<br>ta save fi<br>¥Data                                 | older       | aut               | to save           | interval<br>01:00:    | time<br>00 🔄         |           |                                                                 |                  |      |    |      |       |
| higi                    | h voltage                                                      | et          | HV of<br>output   | f t enable        | setting<br>voltage(V) | output<br>voltage(V) |           |                                                                 |                  |      |    |      |       |
| СН<br>СН<br>СН          | 1 :<br>2 : +5k<br>3 : -4k <sup>1</sup><br>4 : -4k <sup>1</sup> | V<br>/<br>/ | ena<br>ena<br>ena | ble<br>ble<br>ble | 0                     | 0<br>0<br>0          |           |                                                                 |                  |      |    |      |       |
|                         |                                                                |             |                   |                   |                       |                      |           |                                                                 |                  |      |    |      |       |
|                         |                                                                |             |                   |                   |                       |                      |           |                                                                 |                  |      |    |      |       |
|                         |                                                                |             |                   |                   |                       |                      |           |                                                                 |                  |      |    |      |       |

図 6 起動画面

• X\_\_-

「File」、「Config」、「Clear」から構成される。

| 「File」 - 「open config file」    | : | 設定ファイルの読み込み。                        |
|--------------------------------|---|-------------------------------------|
| 「File」 - 「open AMOC file」      | : | AMOC データファイルの読み込み。                  |
| [File] - [open CDB file]       | : | CDB データファイルの読み込み。                   |
| [File] - [open lifetime file]  | : | ライフタイムスペクトルデータファイルの読み込み。            |
| [File] - [open energy file]    | : | エネルギースペクトルデータファイルの読み込み。             |
| [File] - [open list file]      | : | リストデータファイルの読み込み。                    |
| [File] - [save config file]    | : | 現在の設定をファイルに保存。                      |
| [File] - [save AMOC file]      | : | AMOC モードで取得したスペクトルデータを保存。           |
| 「File」 - 「save CDB file」       | : | CDB モードで取得したライフタイムスペクトルデータを保存。      |
| [File] - [save lifetime file]  | : | lifetime モードで取得したライフタイムスペクトルデータを保存。 |
| [File] - [save wave file]      | : | wave モードで取得した波形データを保存。              |
| [File] - [save energy file]    | : | wave モードで取得した波形データを保存。              |
| [File] - [save image file]     | : | 画面のキャプチャー画像をPNG 形式ファイルに保存。          |
| [File] - [reconnect HV device] | : | 高圧電源モジュールと再接続を実行。                   |
| [File] - [quit]                | : | 本アプリを終了。                            |

・タブ

|   | 「config」、  |   | 「CDB」 | 、「lifetime」、「wave」、「energy」、「advanced」から構成さ |
|---|------------|---|-------|---------------------------------------------|
| ; | れます。       |   |       |                                             |
|   | 「config_」  |   | :     | 測定データの保存や高圧電源に関する設定です。                      |
|   |            |   | :     | AMOC モードの測定データの表示、測定の設定を行います。               |
|   | 「CDB」      |   | :     | CDB モードの測定データの表示、測定の設定を行います。                |
|   | ∏ifetime」  |   | :     | lifetime モードの測定データの表示、測定の設定を行います。           |
|   | 「wave」     |   | :     | wave モードの測定データの表示を行います。                     |
|   | 「energy」   |   | :     | energy モードの測定データの表示、測定の設定を行います。             |
|   | Fadvanced. | L | :     | APV8002、APV8702、APV3304のパラメータを設定します。        |
|   |            |   |       |                                             |

・タブ以外

各測定モードの共通設定・制御を行います。

| 「start/stop」ボタン   | : | 現在選択されている測定モードにて測定を開始/停止します。       |
|-------------------|---|------------------------------------|
| 「run number」      | : | 測定ナンバー。測定データの自動保存時にファイル名に自動で付与され   |
|                   |   | ます。設定範囲は0~999999です。自動保存がONであり測定終了  |
|                   |   | または中断時に1つ繰り上がります。                  |
| 「memo」            | : | 任意テキストボックス。測定データ管理用にご使用ください。       |
| 「mode」            | : | 測定モード。クリックすると表示されるプルダウンメニューから測定モ   |
|                   |   | ードを選択してください。測定中のモード変更はできません。       |
| 「meas. time」      | : | 測定時間設定。測定中に測定時間がこちらに設定した時間に到達すると   |
|                   |   | 自動で測定を終了します。                       |
| Felapsed time_    | : | 測定時間表示。測定開始からの経過時間を表示します。          |
| 「file size(Byte)」 | : | AMOC モード時の list データのファイルサイズを表示します。 |
| 「save」 (LED)      | : | config タブ内 save data がON の時に点灯します。 |
| 「HV」 (LED)        | : | 高圧電源が印加中に点灯します。                    |
| Facq.j (LED)      | : | 測定中に点滅します。                         |
| 「error」 (LED)     | : | エラー表示。本機器との通信エラー等が起きると赤く点灯します。     |

陽電子消滅寿命測定装置 マニュアル

# 4.2. config タブ

各モードでの共通設定及び高圧電源の簡易制御を行います。

| Positron Annihilation System Version 6.5.0<br>e Config Clear                                                                                                    |                                         |           |                                              |                   | - 0            |
|----------------------------------------------------------------------------------------------------|-----------------------------------------|-----------|----------------------------------------------|-------------------|----------------|
| start run number 0 🔅 memo                                                                                                    | Test                                    | mode wave | weas. time 768:00:00 🔄 elapsed time 00:00:00 | file size(Byte) 0 | save HV acq. e |
| fie<br>save data auto save<br>data save folder<br>C:#Data                                                                                                    | interval time<br>01:00:00 🔄             |           |                                              |                   |                |
| high voltage                                                                                                    | setting output<br>voltage(V) voltage(V) |           |                                              |                   |                |
| CH1:         +5kV         enable           CH2:         +5kV         enable           CH3:         -4kV         enable           CH4:         -4kV         enable | 2000 0<br>0 0<br>0 0<br>0 0             |           |                                              |                   |                |
|                                                                                                    |                                         |           |                                              |                   |                |
|                                                                                                    |                                         |           |                                              |                   |                |

図 7 config タブ

•file部

save data

: 自動保存機能を有効にする場合はチェックボックスにチェックを入れます。チェッ クを入れた場合測定終了または中断時に run number が1 つ繰り上がります。

: 測定中定期保存機能を有効にする場合はチェックボックスにチェックを入れます。

auto save interval time

: 定期保存する時間間隔を設定します。設定範囲は10秒から1時間です。

data save folder

: 自動保存先のディレクトリを選択します。

※注意※ 測定中に上記設定の interval time 以外変更はできません。測定終了時及び測定中のデータ保存はメニューfile

から項目をクリックして保存します。

| • high voltage 部   |   |                                                         |
|--------------------|---|---------------------------------------------------------|
| HV set ボタン         | : | high voltage 部及び advanced タブ high voltage 部内の全設定を送信します。 |
| HV off ボタン         | : | 全CHの高圧電源出力をオフにします。                                      |
| detector           | : | advanced タブ内 high voltage 部 detector の設定を表示します。         |
| output enale       | : | チャンネル毎に高圧電源出力可否を選択します。 advanced タブ high voltage 部       |
|                    |   | 内output enable ボタンと連動しています。高圧電源フロントパネルのON/OFF           |
|                    |   | スイッチが OFF の場合は無効灰色状態になり可否の選択はできません。                     |
| setting voltage(V) | : | advanced タブ high voltage 部内 voltage(V)の設定を表示します。        |
| output voltage(V)  | : | チャンネル毎に高圧電源出力電圧値を表示します。                                 |

# 4. 3. AMOC タブ

AMOC モードに測定結果を表示します。AMOC モードは APV8002 及び APV8702 を使用して時間情報とエネルギー情報を同時に取得する AMOC(寿命-エネルギー相関法、Age-Momentum Correlation)測定を行うモードです。

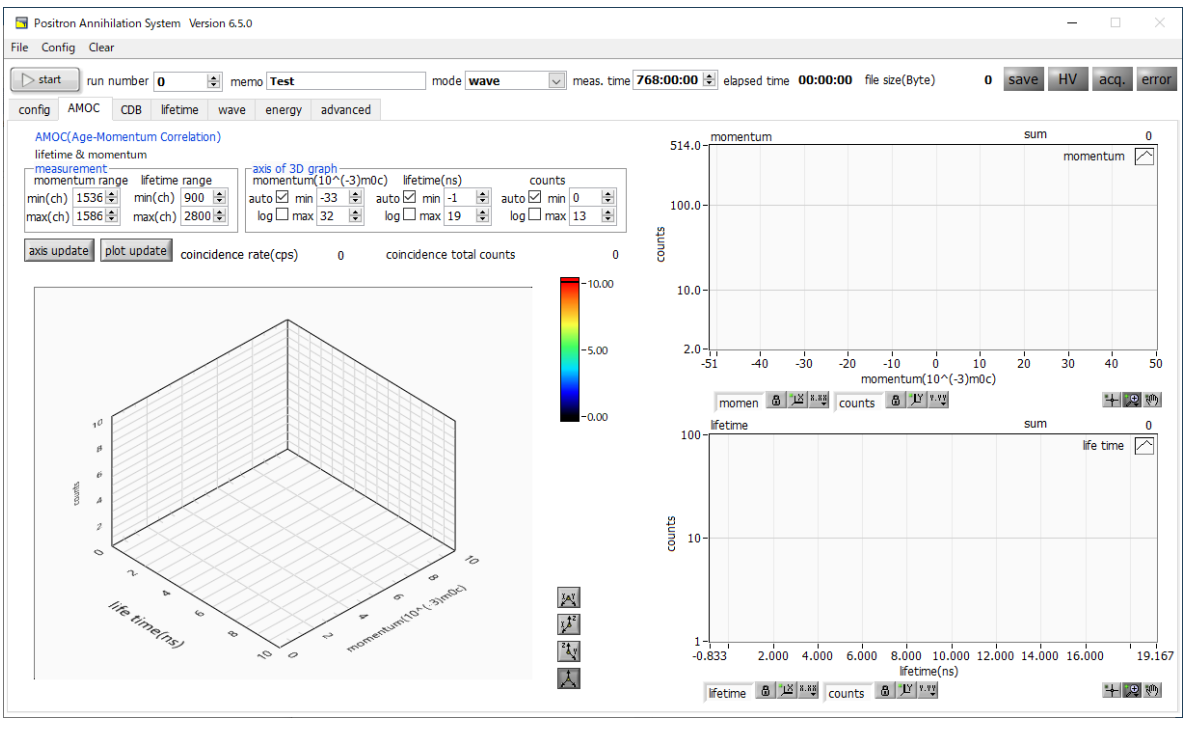

図 8 AMOCタブ

AMOC タブでは AMOC モードの測定における有効イベントデータの積算スペクトルと計数率を表示します。画面 左は3次元グラフ、画面右上はモーメンタムスペクトルと画面右下はライフタイムスペクトルです。

| measurement 部            | : | 3 次元グラフのメモリー範囲の設定です。momentum range には           |
|--------------------------|---|-------------------------------------------------|
|                          |   | energy モードで取得したエネルギースペクトルの内、3 次元グラフに            |
|                          |   | 取り込むエネルギー範囲を ch 単位で入力します。 energy タブの ROI        |
|                          |   | 設定から入力することも可能です。 life time rage には lifetime モード |
|                          |   | で取得したライフタイムスペクトルの内、3次元グラフに取り込む時間                |
|                          |   | 範囲をch単位で入力します。lifetime rangeのmax(ch)とmin(ch)の   |
|                          |   | 差が 2000 を超えないように設定します。 lifetime タブ右下の ROI 設     |
|                          |   | 定から入力することも可能です。                                 |
| axis of 3D graph         | : | 3 次元グラフの軸表示設定です。                                |
| coincidence rate(cps)    | : | 有効イベントの計数率です。                                   |
| coincidence total counts | : | 3次元グラフのカウントの総和です。 sum も同様です。                    |
| (画面左側グラフ)                | : | 3 次元グラフです。 x 軸を APV8002 で取得したイベントデータの           |
|                          |   | momentum、y軸をAPV8702 で取得したイベントの lifetime、z       |
|                          |   | 軸を頻度となっています。                                    |
| (画面右側グラフ)                | : | モーメンタム(エネルギー)スペクトルです。x軸がモーメンタム、y軸               |
|                          |   | が頻度です。                                          |
| (画面右下グラフ)                | : | 寿命スペクトルです。×軸が寿命、y軸が頻度です。                        |

#### 4.4. CDB タブ

CDB モードは APV8002 を使用して 2 台の Ge 半導体検出器からの同時イベントを取得し CDB(Coincidence Doppler Broadening、コインシデンスドップラー拡がり)測定を行うモードです。

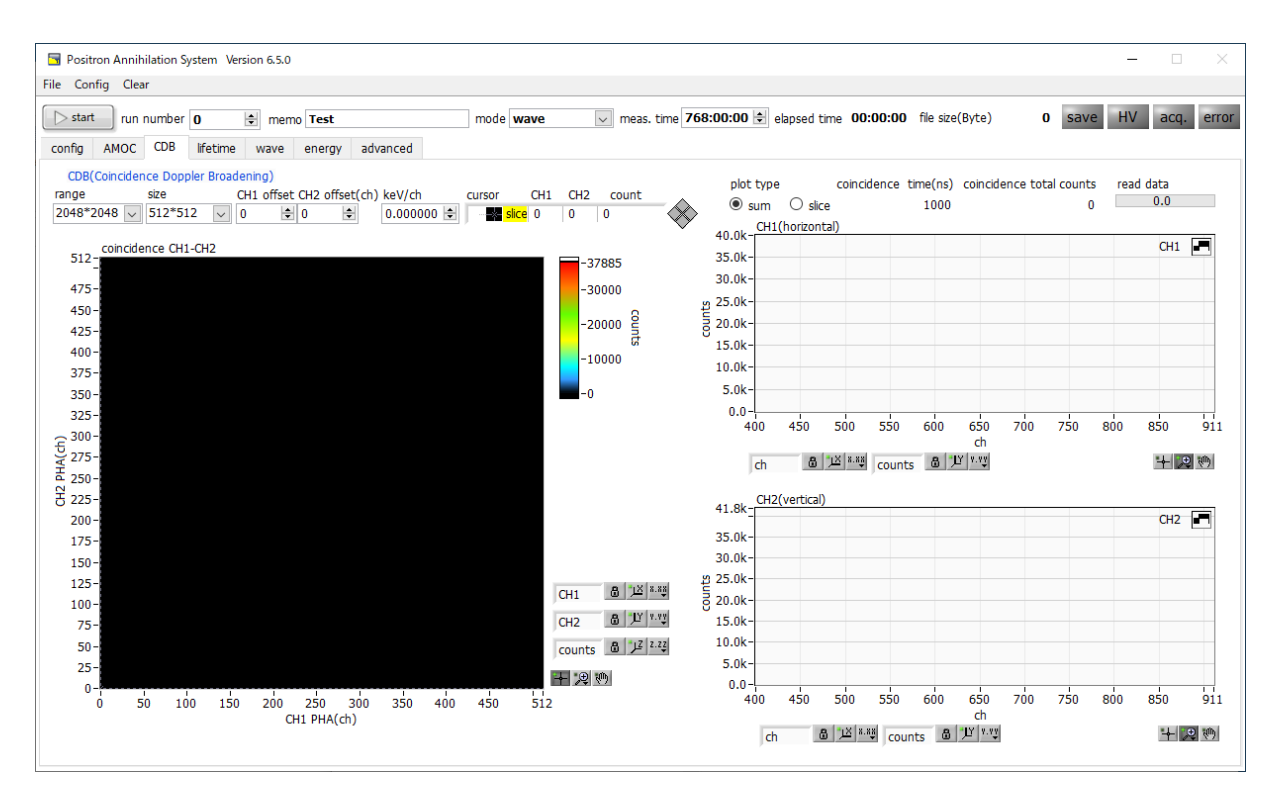

図 9 CDB タブ

CDB タブでは CDB モード測定における有効イベントデータの積算スペクトルを表示します。 画面左側は 2 次元スペクトル、 画面右側は 2 次元の SUM/スライススペクトルです。

| range                     | : | 2 次元スペクトルの形状を選択します。 2048*2048 固定です。          |
|---------------------------|---|----------------------------------------------|
| size                      | : | 2 次元スペクトルのサイズを 512*512 または 2048*2048 から選     |
|                           |   | 択します。                                        |
| CH1 offset CH2 offset(ch) | : | ピーク位置のオフセット調整。2次元スペクトルは最大 512 または            |
|                           |   | 2048ch までとなっており、測定対象のピーク位置(centroid)がこの      |
|                           |   | 範囲外の場合、offset を調整します。 例えばピーク位置が 3000ch、      |
|                           |   | 前述のsizeが512で、ピーク位置をおおよそグラフの中心に表示した           |
|                           |   | い場合、offset 値は、2744ch(=3000ch-512ch/2)と設定します。 |
| keV/ch                    | : | 2次元スペクトルの1chあたりのエネルギー値keVを任意に設定しま            |
|                           |   | す。この設定での各グラフへの影響は無く、情報として CDB データフ           |
|                           |   | アイルの Header に保存されます。設定は、まず energy モードで       |
|                           |   | 511keV などを測定してエネルギー校正を行い、その際の算出された           |
|                           |   | 傾き*a をコピーします。                                |
| cursor, CH1, CH2 ,count   | : | 2 次元スペクトル内の縦方向カーソルを CH1 への設定またはカーソル          |
|                           |   | をドラッグアンドドロップして操作し、同様に横方向カーソルを CH2            |

への設定またはドラッグアンドドロップして操作しで操作して、それら

の交点のカウントを count に表示します。

| 2次元スペクトル                 | : | 同時計測した際しに得られた CH1 と CH2 の波高値(PHA)を元に、X     |
|--------------------------|---|--------------------------------------------|
|                          |   | 軸に CH12 次元スペクトル内の縦方向カーソルを CH1 への設定また       |
|                          |   | はカーソルの交点のカウントを count に表示します。               |
| plot type                | : | 2次元スペクトルから、CH1 側またはCH2 側から見た場合のchの合        |
|                          |   | 計による 1 次元グラフか、設定した場所での断面グラフかを選択しま          |
|                          |   | す。                                         |
|                          |   | sum:CH1 及び CH2 のそれぞれの方向から見た場合の ch 合計       |
|                          |   | slice:2次元ヒストグラム上のカーソル位置による断面               |
| coincidence time(ns)     | : | advanced タブ内 coincidence time での設定値を表示。    |
| coincidence total counts | : | 2 次元スペクトルに表示されたカウント数の総和。                   |
| read data                | : | 2 次元スペクトルの読み込み状態。 プログレスバーが一杯になるとデー         |
|                          |   | タの読み込みが完了し、2 次元スペクトルと CH1 (horizontal) グラフ |
|                          |   | とCH2(vertical)グラフが更新されます。                  |
| CH1 (horizontal)         | : | 前述 plot type に応じた CH1 側から見た 1 次元スペクトルを表示。  |
| CH2(vertical)            | : | 前述 plot type に応じた CH2 側から見た 1 次元スペクトルを表示。  |

# 4.5. lifetime タブ

lifetime(寿命)測定のための設定及び結果を表示します。AMOC モードで測定する前に寿命測定で確認を行います。

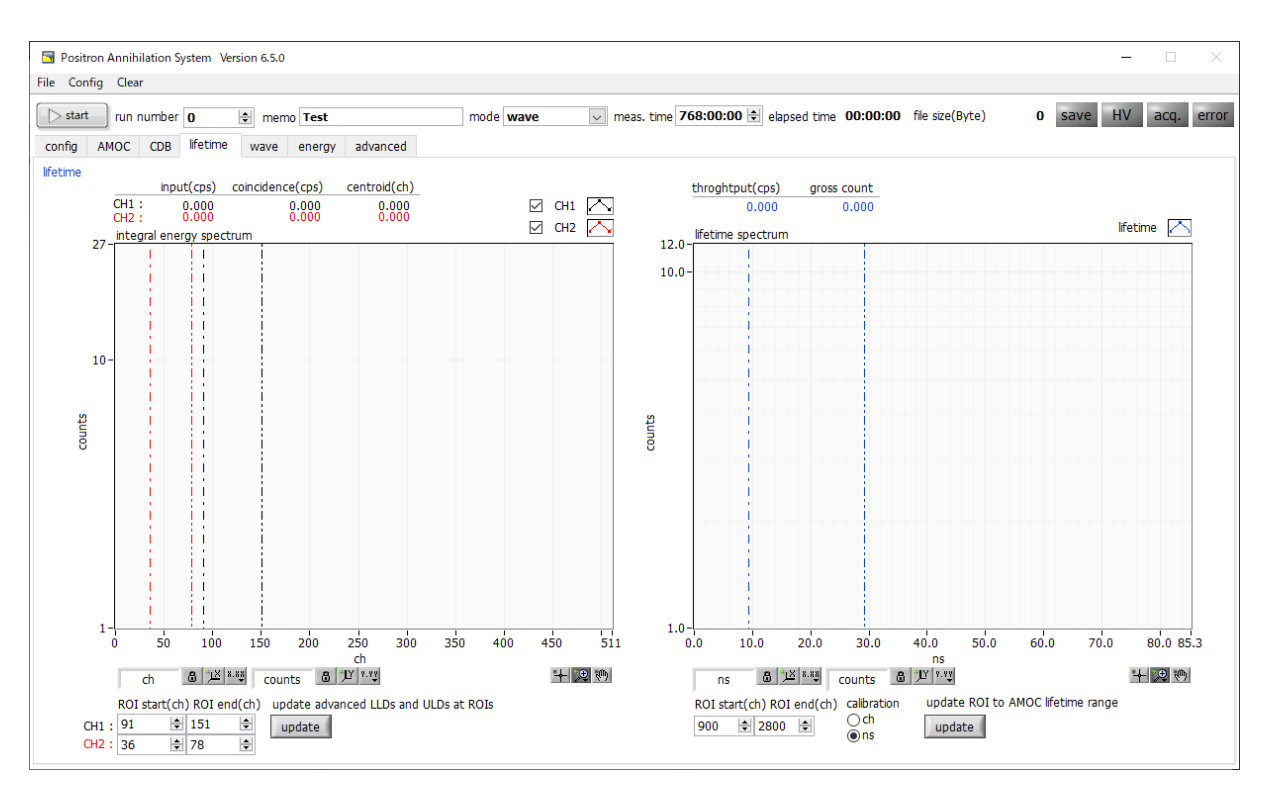

図 10 lifetime タブ(左側: CH1: 1275keV ピーク、CH2: 511keV ピーク、右側:寿命スペクトル)

lifetime タブでは lifetime モードの測定における有効寿命データの積算スペクトルと各種計数率を表示します。画面 左側はエネルギースペクトル、右側は寿命スペクトルです。有効イベントデータとは、スレッショルド、LLD、 ULD、コインシデンス等の条件をクリアしたイベントデータのことです。これらの条件は advanced タブ内 APV8702 部にて設定します。

| Input(cps)               | : | アナログコンパレータの計数率です。                                 |
|--------------------------|---|---------------------------------------------------|
| coincidence(cps)         | : | アナログスレッショルド、コインシデンス条件をクリアし、波形処理プ                  |
|                          |   | ロセッサに取り込まれたイベントの計数率です。 Walk,LLD,ULD 等の            |
|                          |   | CFD/LET 条件は反映されていません。                             |
| centroid(cps)            | : | エネルギースペクトルピークをROI設定した時の中心値です。                     |
| integral energy spectrum |   | 横軸をエネルギー(ch)、縦軸を頻度としたエネルギースペクトルグラフ                |
|                          |   | です。エネルギーはプロセッサに取り込まれた wave データの波高値                |
|                          |   | を時間に対して積分して求められます。CH1 では                          |
|                          |   | START(1275keV)タイミングを取るエネルギー範囲を、CH2 では             |
|                          |   | STOP(511keV)タイミングを取るエネルギー範囲を、各々の LLD と            |
|                          |   | ULD を設定することで、寿命スペクトルにそのタイミングを反映する                 |
|                          |   | ことが可能です。                                          |
| ROI start(ch) ※左側        | : | CH毎にintegral energy spectrum グラフにおける ROIの開始位置を    |
|                          |   | 設定します。設定と連動してグラフ内対象カーソルが移動します。                    |
| ROI end(ch) ※左側          | : | CH 毎に integral energy spectrum グラフにおける ROI の終了位置を |
|                          |   |                                                   |

設定します。設定と連動してグラフ内対象カーソルが移動します。

#### 陽電子消滅寿命測定装置マニュアル

| update ボタン ※左側    | : | 前述の ROI start、 ROI end の設定値を advance タブ内 APV8702<br>の LLD と ULD に反映させます。反映後 AMOC モードまたは<br>CDB&lifetime モードまたは lifetime モードで測定を開始後、該当エネ<br>ルギー範囲内で選別されたイベントの時間情報を元に lifetime<br>spectrum グラフを更新します。例えば、CH1 で <sup>22</sup> Naの1275keV<br>のピーク、CH2 で 511keV のピークをそれぞれ ROI start と ROI<br>end で範囲設定すると 1275keV 検出時間-511keV 検出時間での時<br>間差スペクトルを取得することができます。 |
|-------------------|---|----------------------------------------------------------------------------------------------------|
| throghput(cps)    | : | アナログスレッショルド、コインシデンス、threshold、CFD walk、<br>CFD threshold、LLD、ULD 条件をクリアした有効イベントの計数<br>率です。                                                                                                    |
| gross count       | : | 後述 lifetime spectrum 内 ROI 間のカウントの総和です。                                                                                                    |
| lifetime spectrum | : | 横軸を CH1 と CH2 の検出器時間の差、縦軸を頻度(カウント)とした<br>寿命スペクトルです。時間差はプロセッサに取り込まれた wave デー<br>タに対して CFD タイミングを取り、CH1 と CH2 のディスクリミネ<br>ートタイミングの時間差として算出します。CH1 をスタート、CH2<br>をSTOP としています。                                                                                                    |
| ROI start(ch) ※右側 | : | lifetime spectrum グラフにおける ROI の開始位置を設定します。設定<br>と連動してグラフ内対象カーソルが移動します。                                                                                                    |
| ROI end (ch) ※右側  | : | lifetime spectrum グラフにおける ROI の終了位置を設定します。設定<br>と連動してグラフ内対象カーソルが移動します。                                                                                                    |
| calibration       | : | 横軸の単位を ch または ns で切り替えます。ns の場合、およそ<br>10.4ps/ch です。                                                                                                    |
| update ボタン 右側     | : | ROI start、ROI end の値をそれぞれ AMOC タブの Ifetime range に                                                                                                    |

反映させます。

陽電子消滅寿命測定装置 マニュアル

#### 4. 6. wave タブ

BaF2 シンチレーション検出器からの出力信号を確認します。lifetime モードや CDB&lifetime モードや AMOC モードで測定する前に波形がサチレーションしていないか、ベースラインやスレッショルドが適切かの確認を行います。

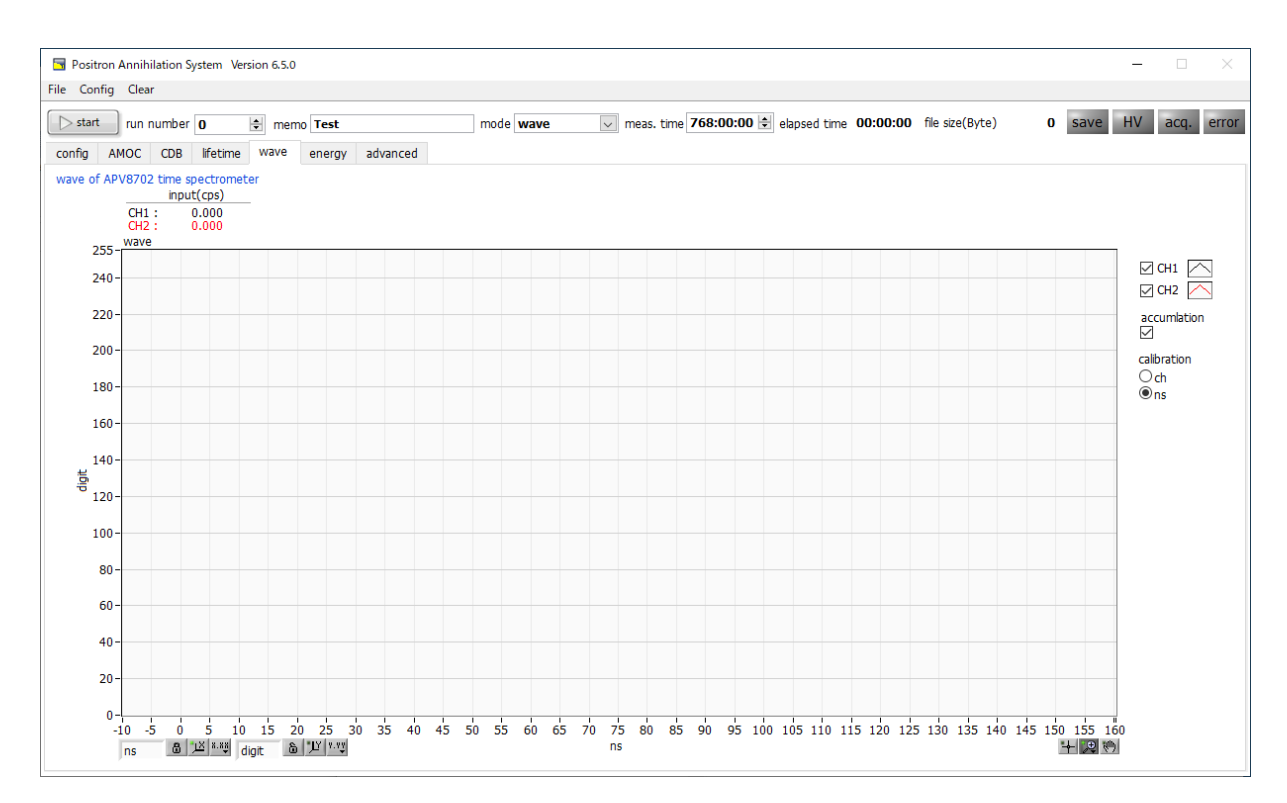

図 11 wave タブ

| Input(cps)  | : アナログコンパレータでの計数率です。アナログスレッショルドを超えた場合にカ         |
|-------------|-------------------------------------------------|
|             | ウントします。                                         |
| wave(グラフ)   | : wave モード測定中に ADC より取り込まれた wave データをグラフとして表示し  |
|             | ます。 横軸はサンプリングナンバー/時間、 縦軸は ADC コード (0~255digit)と |
|             | なっております。advanced タブでの設定により、波形のベースラインを           |
|             | 240digit にし、波形が 0 から 240digit におさまるようにします。      |
| accumlation | : wave データの残像機能の有無を選択します。ONの時残像有りです。            |
| calibration | : 横軸の単位をchまたはnsから選択します。nsの場合、およそ333ps/chです。     |

#### 4.7. energy タブ

energy モードにて使用するタブです。APV8002 を使用して Ge 半導体検出器のプリアンプ出力信号から波形整形したデータを元にエネルギースペクトルをつくり、計数率、ROI 演算結果を表示します。また AMOC モードや CDB モードの前調整でも使用します。

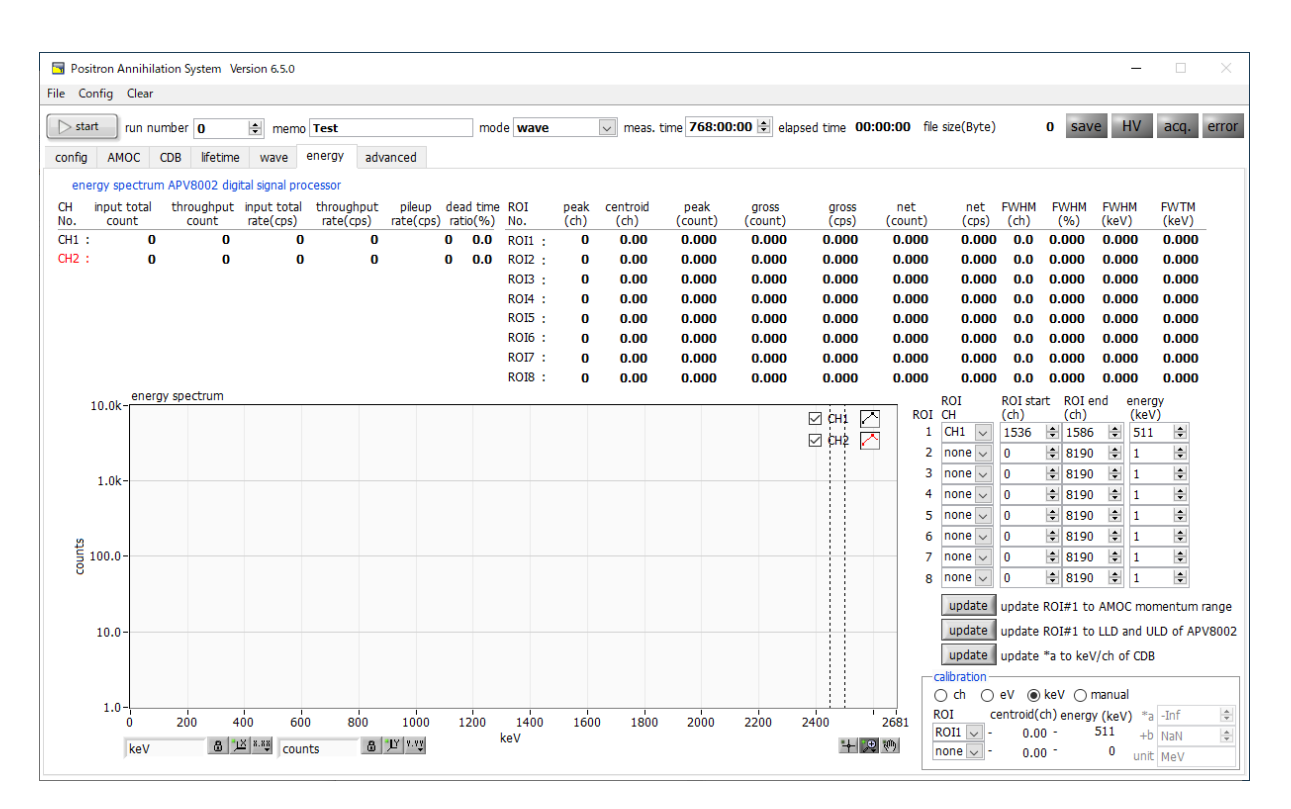

図 12 energy タブ

| input total count     | : | 入力のあったイベント数。                                        |
|-----------------------|---|-----------------------------------------------------|
| throughput count      | : | 入力に対し処理された数。                                        |
| input total rate(cps) | : | 1 秒間の入力のあったイベント数。                                   |
| throughput rate(cps)  | : | 1 秒間の入力に対し処理されたイベント数。                               |
| pileup rate(cps)      | : | 1 秒間のパイルアップカウント数。                                   |
| dead time ratio(%)    | : | デッドタイム割合。取り込み毎の瞬時値。                                 |
| energy spectrum       | : | エネルギースペクトル。横軸エネルギー、縦軸頻度のヒストグラム。                     |
| ROICH                 | : | ROI1から8までROI間演算の対象CHを選択します。                         |
| ROI start (ch)        | : | ROIの開始位置を設定します。 単位はch です                            |
| ROI end (ch)          | : | ROIの終了位置を設定します。 単位はch です                            |
| energy                | : | ピーク位置(ch)のエネルギー値を定義します。 60Coの場合、1173 や              |
|                       |   | 1332(keV)と設定。                                       |
| update ※上段            | : | AMOC モードのエネルギー(momentum)グラフの範囲に ROI1 の設定を           |
|                       |   | コピーします。                                             |
| update ※中段            | : | advanced タブ内 APV8002 の CH1 と CH2 の LLD と ULD に ROI1 |
|                       |   | の設定をコピーします。CDB モード測定開始前の設定などに使用します。                 |
| update ※下段            | : | エネルギー校正での傾き*a をCDB タブ内 keV/ch にコピーします。              |
| calibration           | : | X軸の単位を選択します。設定に伴いX軸のラベルも変更されます。                     |
|                       |   |                                                     |

| ch     | : | ch(チャネル)単位表示。      | ROI の「FWTM」の「FWHM」などの単位は                     |
|--------|---|--------------------|----------------------------------------------|
|        |   | 任意になります。           |                                              |
| eV     | : | eV単位表示。1 つのヒス      | トグラムにおける2種類のピーク(中心値)とエネ                      |
|        |   | ルギー値の2 点校正によ       | り、ch が eV になるように 1 次関数 y=ax+b の              |
|        |   | 傾き a と切片 b を算出     | 3しX 軸に設定します。ROI の「FWTM」の                     |
|        |   | 「FWHM」などの単位は       | "eV"になります。                                   |
| keV    | : | keV 単位表示。1 つのヒ     | ストグラムにおける 2 種類のピーク(中心値)とエ                    |
|        |   | ネルギー値の2点校正に        | より、ch が keV になるように 1 次関数 y=ax+b              |
|        |   | の傾き a と切片 b を算     | 出し X 軸に設定します。 ROI の「FWTM」の                   |
|        |   | 「FWHM」などの単位は       | 、"keV"になります。例:5717.9ch に <sup>60</sup> Co    |
|        |   | の1173.24keV、649    | 8.7ch に <sup>80</sup> Co の 1332.5keV がある場合、2 |
|        |   | 点校正よりaを0.2039      | 7、bを6.958297と自動算出します。                        |
|        |   | *CDBタブでのkeV/ch     | っを設定する際にここでの傾きaを使用します。                       |
| manual | : | 1 次関数 y=ax+b の傾き a | aと切片 bと単位ラベルを任意に設定しX軸に設                      |
|        |   | 定します。単位は任意に調       | 定します。                                        |

#### 4.8. advanced タブ

使用する全モジュールの詳細設定を行うタブです。APV8702 にはバルク測定を行う通常版と高周波パルス対応版の2種類があり、不使用の設定は灰色無効にマスクされます。

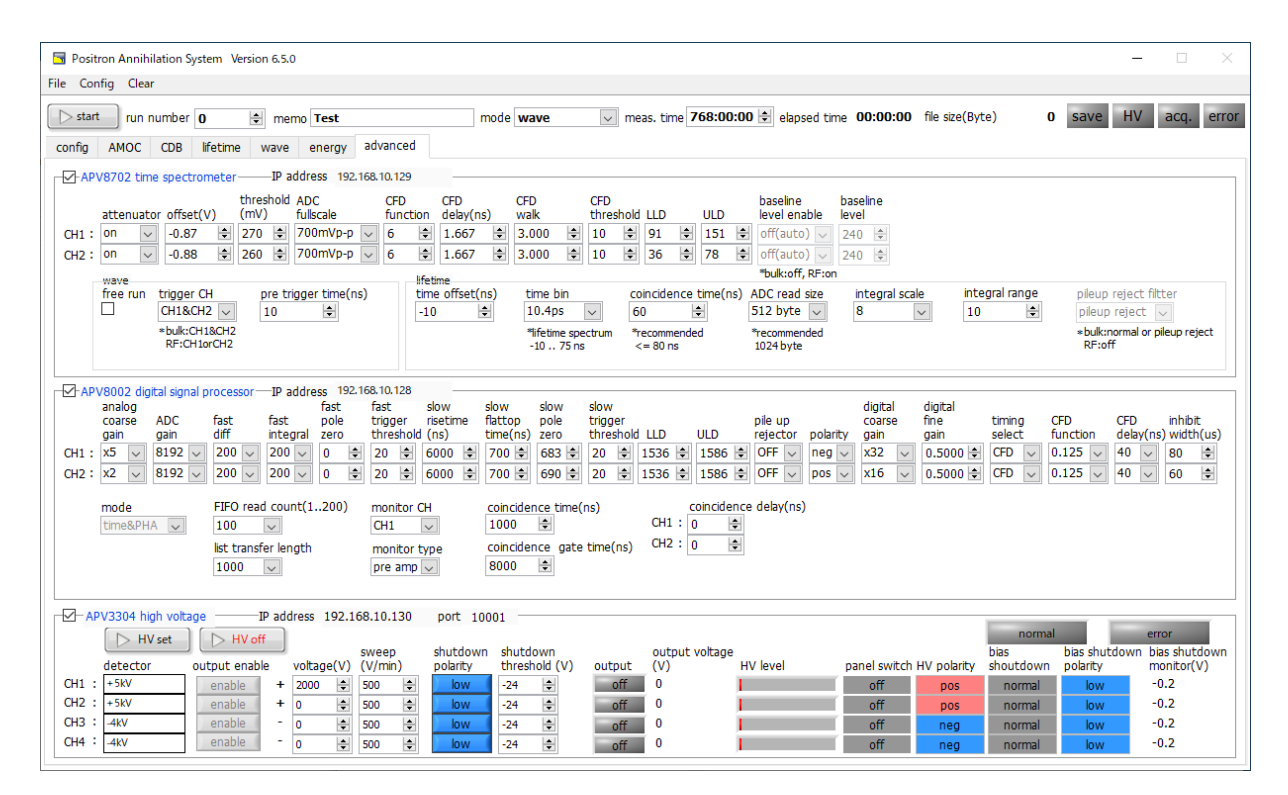

図 13 advanced タブ 通常版

| Positron Annihilation System Version 6.5.0                                                                                                    | - 🗆 ×                                  |
|----------------------------------------------------------------------------------------------------|----------------------------------------|
| File Config Clear                                                                                                    |                                        |
| 🕞 start run number 0 🔄 memo Test mode wave 🔍 meas. time 768:00:00 🔄 elapsed time 00:00:00 file size(Byte) 0 S                                                                                                    | ave HV acq. error                      |
| config AMOC CDB lifetime wave energy advanced                                                                                                    |                                        |
| PAPV8702 time spectrometer IP address 192.168.10.129                                                                                                    |                                        |
| threshold ADC CFD CFD CFD CFD baseline baseline attenuator offset(V) (mV) fullscale function delay(ns) walk threshold LLD ULD level enable level                                                                                                    |                                        |
| CH1: On V -0.87 👻 270 😨 700mVp-p V 6 😨 1.667 👻 3.000 👻 10 🐨 91 😨 151 👻 on(fix) V 240 🛬                                                                                                    |                                        |
| CH2: On v -0.88 20 26 2 700mVP-p 6 6 2 1.667 2 3.000 2 10 2 36 2 78 2 on(fix) 2 240 2                                                                                                    |                                        |
| wave fifetime policional scale integral scale integral scale integral scale integral scale integral scale integral scale integral scale integral scale integral scale integral scale integral scale integral scale integral scale integral scale integral scale integral integral integra                                                                                                    | nileun reiect filtter                  |
| □ CH2 v 10 € 10.4ps v 60 € 512 byte v 8 v 10 €                                                                                                    | off 🗸                                  |
| *bulk:CH18CH2 "Ifetime spectrum recommended PECH10CH2 Doct E13butded                                                                                                    | bulk:normal or pileup reject<br>PE-off |
| -107516 OIS J120ye                                                                                                    | 14.01                                  |
| V-APV8002 dioital signal processor — IP address 192.168.10.128                                                                                                    |                                        |
| analog fast fast slow slow slow slow or digital digital digital digital digital cases ADC fast fast pale trigger cases fine trigger cases fine tri | CED inhihit                            |
| gain gain diff integral zero threshold (because inaccup page of biggedout the shold and the shold for the shold in the shold in the sho | ion delay(ns) width(us)                |
| CH1: x5 x 8192 x 200 x 200 x 0 2 20 2 600 8 700 6 633 2 1 556 1 556 1 556 0 FF x Reg x 32 x 0.500 8 CF x 0.12 x 0.500 8 CF x 0.12 x 0.500 8 CF x 0.500 8 CF x 0.500 8 CF x 0.500 8 CF x 0.500 8 CF x 0.500 8 CF x 0.500 8 CF x 0.5 | j ∨ 40 ∨ 80 ÷                          |
|                                                                                                    | > ∨ 40 ∨ 60 ₹                          |
| mode FIFO read count(1200) monitor CH coincidence time(ns) coincidence delay(ns)                                                                                                    |                                        |
| spectrum V 100 V (H1 V 100 V (H2 V 100 V 100 V 1 |                                        |
| ist transfer length monitor type Coincidence gate time(ns)                                                                                                    |                                        |
|                                                                                                    |                                        |
|                                                                                                    |                                        |
| normal normal                                                                                                    | error                                  |
| detector output enable webset0 (V/mpi) potety threshold (V) output (V) Huleyel nanel switch HV notative should not held the subject of the should be a subject to the should be a subject output on the subject of the subject of the s | s shutdown bias shutdown               |
| decree where the second output of the second output of the second output | low -0.2                               |
| CH2 : +5kV enable + 0 (50 (5) (50 (5) (50 (5) (50 (5) (5) (5) (5) (5) (5) (5) (5) (5) (5)                                                                                                    | -0.2                                   |
| CH3: 4VV enable - 0 (1) 500 (2) bov - 24 (2) off 0 for neg normal                                                                                                    | -0.2                                   |
| LH4 + 4kV enable - 0 (\$) 500 (\$) low 24 (\$) off 0 off neg normal                                                                                                    | -0.2                                   |

図 14 advanced タブ 高周波パルス対応用

• APV8702 time spectrometer 部(BaF2 シンチレーション検出器用):

| attenuator            | :   | 入力信号におけるアッテネータの設定。 off または on 時は 1/5 です。                 |
|-----------------------|-----|----------------------------------------------------------|
| offset(V)             | :   | 入力信号におけるオフセット調整の設定。通常-1V 近辺。ベースラインの調整時                   |
|                       |     | に使用します。waveモードを実行し、この設定によりベースラインを240digit                |
|                       |     | になるように調整します。                                             |
| threshold(mV)         | :   | アナログの閾値を設定。通常270から300mV。lifetime モード時不要低エネル              |
|                       |     | ギー領域の除去にも使用します。                                          |
| ADC fullscale         | :   | ADC のアナログフルスケールレンジ。attenuator を off とした際の入力端子で           |
|                       |     | の入力電圧。                                                   |
| CFD function          | :   | CFDの元波形縮小倍率に関する設定。通常6または7。                               |
| CFD delay(ns)         | :   | CFDの遅延時間に関する設定。通常 1.333 または 1.667。                       |
| CFD walk              | :   | CFDのwalkに関する設定。通常3。                                      |
| CFD threshold         | :   | CFDの閾値に関する設定。通常10。                                       |
| ※補足※                  |     |                                                          |
| 本装置では取り込んだ波形が         | 55C | FD(Constant Fraction Discriminator)処理により各CHのゼロクロスタイミン    |
| グを算出しています。 CFD        | 処理  | 皮形を確認できないため上記4つの設定は少しずつ変更し寿命スペクトルで確認し                    |
| ながらの調整となります。          |     |                                                          |
| LLD                   | :   | lifetime モードでの Integral energy spectrum の下限値に関する設定です。    |
|                       |     | <sup>22</sup> Naのエネルギースペクトルにおける1275keVや511keVのタイミングを     |
|                       |     | 絞る際に、そのピーク範囲設定の下限閾値として使用します。                             |
| ULD                   | :   | lifetime モードでの Integral energy spectrum の下限値に関する設定です。    |
|                       |     | <sup>22</sup> Naのエネルギースペクトルにおける 1275keV や 511keV のタイミングを |
|                       |     | 絞る際に、そのピーク範囲設定の上限閾値として使用します。                             |
| baseline level enable | :   | 固定ベースラインレベルの使用可否を選択します。off(auto)の場合は波形の取り                |
|                       |     | 込み付近から演算でベースラインレベルを決定します。on の場合は次の                       |
|                       |     | baseline level の値を固定ベースラインレベルとして使用します。高周波(RF)パ           |
|                       |     | ルス対応版でのみ有効で、ベースライン演算範囲に高周波パルスが含まれてしま                     |
|                       |     | いベースラインが正しく算出できない場合での対策です。                               |
| baseline level        | :   | 前述の baseline level enable を on にした場合ここでの設定値を固定のベースラ      |
|                       |     | インレベルとします。 通常は 240 です。                                   |
| free run              | :   | チェックを入れると内部で 10Hz のトリガ信号を生成し連続して波形データ取得                  |
|                       |     | することができます。前述のoffset 調整やノイズレベルの確認などに使用します。                |
| trigger ch            | :   | トリガとする CH の選択。(CH1/CH2/CH1&CH2)。バルク測定の場合は同時              |
|                       |     | 測定である CH1&CH2 を使用します。高周波(RF)パルス対応版の場合は                   |
|                       |     | CH1&CH2 または CH1 または CH2 のシングルトリガで使用します。                  |
| pre trigger time(ns)  | :   | wave モード時のプリトリガタイミングの設定です。 トリガタイミングより設定                  |
|                       |     | した時間分前の波形データを収集することができます。 通常 10ns、 設定範囲は                 |
|                       |     | 0から50nsです。                                               |
| time offset(ns)       | :   | lifetime モードにおける lifetime spectrum の時間オフセットの設定。通常-       |
|                       |     | 10ns、設定範囲は-1000nsから0です。高周波(RF)パルス対応版の場合は0                |

です。

| time bin             | : | lifetime モードにおける life time spectrum グラフの 1 bin あたりの時間幅の設 |
|----------------------|---|----------------------------------------------------------|
|                      |   | 定です。 通常 10.4ps です。                                       |
| coincidence time(ns) | : | 同時と見なす範囲の上限値。通常は60ns、設定範囲は10から1300ns。周波                  |
|                      |   | (RF)パルス対応版の場合は0です。                                       |
| ADC read size        | : | APV8702内 ADC で保管した波形データの読み込み処理サイズです。 通常は                 |
|                      |   | 512byte、設定範囲は 512byte から 4096byte。設定の目安として、時間差           |
|                      |   | が短い場合や計数が多い場合は 512byte、時間差が長く計数が少ない場合は                   |
|                      |   | 4096byte を設定します。                                         |

※補足※

time bin と coincidence time と ADC read size の組み合わせにより、lifetime spectrum のおおよその計測可能 範囲が決まります。推奨組み合わせ設定は下表の通りです。

| time bin | coincidence time | ADC read size |
|----------|------------------|---------------|
| 10.4 ps  | < 30 ns          | 512 byte      |
| 10.4 ps  | < 80 ns          | 1024 byte     |
| 20.8 ps  | < 150 ns         | 2048 byte     |
| 41.6 ps  | < 310 ns         | 4096 byte     |
| 83.3 ps  | < 660 ns         | 4096 byte     |
| 166.6 ps | < 1100 ns        | 4096 byte     |

表 1 time bin と coincidence time と ADC read size の 推奨組み合わせ 設定

| integral scale          | : | integral energy spectrum 向けの横軸スケール換算に関する設定。波形の積分結   |
|-------------------------|---|-----------------------------------------------------|
|                         |   | 果を1/設定値にします。 ゲインが高く積分範囲が広い場合、積分結果が大きな値              |
|                         |   | となるため512ch におさまるように調整します。                           |
| integral range          | : | integral energy spectrum 向けの積分範囲に関する設定です。通常 10 です。積 |
|                         |   | 分した値をエネルギー相当とします。                                   |
| pileup rejector filtter | : | パイルアップアップリジェクトは波形が 2 つ重なった場合など演算に不適切とし              |
|                         |   | て使用しないとする機能です。 通常 normarml(必要最低限のリジェクト)または          |
|                         |   | pileuprejectを選択します。高周波(RF)パルス対応版の場合は off です。        |

• APV8002 digital signal processor 部(Ge 半導体検出器用):

- analog coarse gain : アナログコース(粗)ゲイン。内部に取り込んだプリアンプ出力信号の増幅倍率です。1、2、5、10倍から選択します。フロントパネル MONI 出力端子とオシロスコープを接続し後述の monitor type を preamp にして信号レベルが 0 から1V 以内におさまるように調整します。
- ADC gain : ADC のゲイン(チャネルまたはビン数通常は8192ch です。
- fast diff : fast 系微分回路の定数。通常は 200 です。
- fast integral : fast 系積分回路の定数。通常は 200 です。
- fast pole zero : fast 系ポールゼロキャンセルを設定します。通常は O(自動設定)です。
- fast trigger threshold : fast 系フィルタを使用した波形取得開始のタイミングの閾値です。単位は digit で す。通常は 10 から 20 です。ノイズレベルが高い場合は 30 以上になる場合も あります。input total rate(cps)の計数率を確認しながら極端に値が大きくなる ノイズレベル付近より少し大きい値で調整します。プリアンプ出力信号を元に、 タイミングフィルタアンプ回路の微分処理と積分処理をした fast 系フィルタ波形 を生成します。その波形においてこの閾値以上になった場合に、その時点での時 間情報取得タイミングやスペクトロスコピーアンプ回路でのフィルタ波形生成開 始のタイミングを取得します。主に時間取得(タイムスタンプ)に関係します。
- slow risetime (ns) : slow 系フィルタのライズタイムを設定します。通常は 6000ns (リニアアンプ3 µsec 相当)です。小さく設定すれば計数は上がりますがエネルギー分解能が悪く なります。
- slow flattop time(ns) : slow 系フィルタのフラットトップタイムを設定します。通常は 700ns です。
- slow pole zero
- slow 系ポールゼロキャンセルを設定します。 フロントパネル MONI 出力端子と オシロスコープを接続し後述の monitor type を slow にしてベースライン付近 にオーバーシュートやアンダーシュートが無いようポールゼロを調整します。

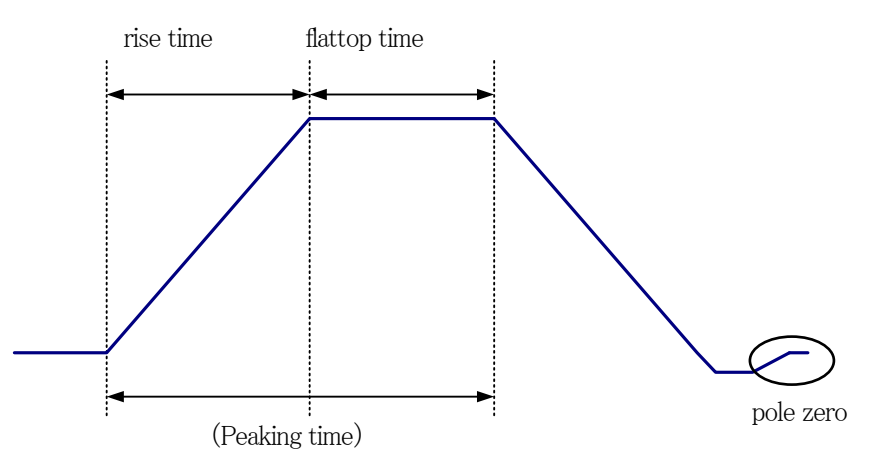

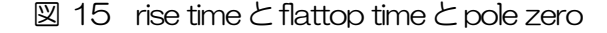

slow trigger threshold : slow 系フィルタを使用した波形取得開始のタイミングの閾値を設定します。通常 は20から30です。ノイズレベルより若干上で後述のLLD以下に設定します。 throughput rate(cps)の計数率を確認しながら極端に値が大きくなるノイズレ ベル付近より少し大きい値で調整します。生成されたスペクトロスコピーアンプ のフィルタ波形においてこの閾値以上になった場合に、予め設定した時間(slow LLD

ULD

rise time+slow flattop time)における波高値を確保します。

- : エネルギーLLD(Lower Level Discriminator)を設定します。単位は ch です。この閾値より下の ch はカウントしません。show trigger threshold 以上かつ ULD より小さい値に設定します。
  - : エネルギーULD(Upper Level Discriminator)を設定します。単位は ch です。 この閾値より上の ch はカウントしません。LLD より大きい値に設定します。

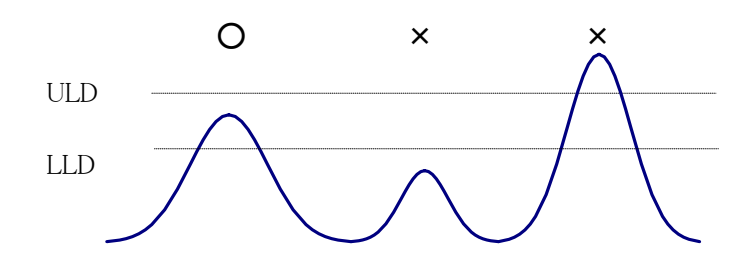

図16 LLDとULD

| pileup rejecter     | : | パイルアップリジェクトの使用可否を設定します。 通常 OFF です。                                                                                                    |
|---------------------|---|----------------------------------------------------------------------------------------------------|
| polarity            | : | プリアンプ信号の極性を選択します。 pos は正極性、 neg は負極性です。                                                                                                 |
| digital coarse gain | : | デジタル的にゲインを1倍、2倍、4倍、8倍、16倍、32倍、64倍、128<br>倍から選択します。                                                                                      |
| digital fine gain   | : | デジタル的にファインゲインを設定します。設定範囲は0.3333から1です。エネルギースペクトルのピーク位置の微調整に使用します。                                                                        |
| timing select       | : | タイムスタンプを決定するタイミングを選択します。<br>LET: リーディングエッジ(Leading Edge Timing)。あるトリガーレベルtに<br>到達したタイミングです。トリガ取得タイミングは a' と b' のように波高が変<br>われば時間も異なります。 |
|                     |   | a                                                                                                    |

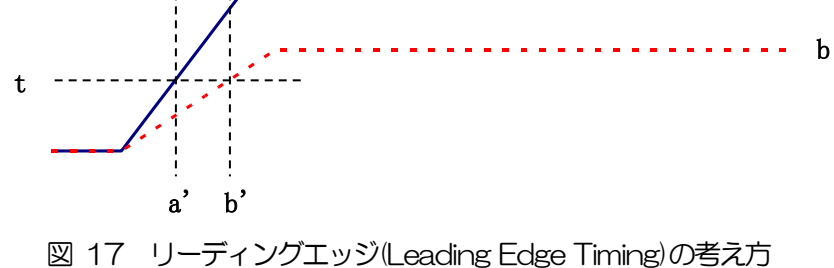

CFD : コンスタントフラクションタイミング(Constant Fraction Disicriminator Timing)。

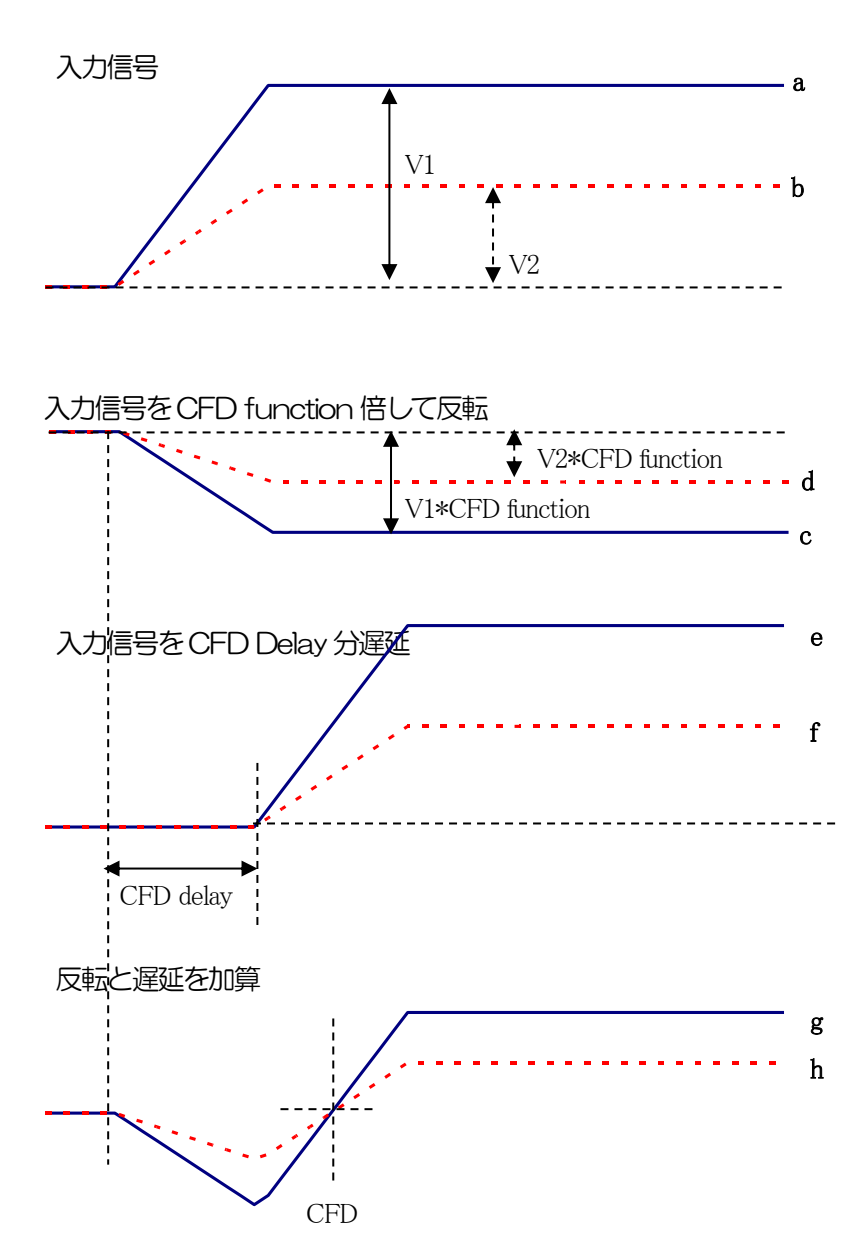

図 18 コンスタントフラクションタイミング(Constant Fraction Disicriminator Timing)の考え方

上図の異なる波形aとりに対し、以下の波形c,dとe,fとg,hのような波形を生成します。

波形 c, d : 波形 a と b を CFD function 倍し、反転した波形

波形 e, f : 波形 a と b を CFD delay 分遅延した波形

波形g,h : 波形cとeを加えた波形と波形dとfを加えた波形

波形gとhのゼロクロスタイミングである CFD は、波形の立ち上がり時間が同じであれば、波高が変化しても一定である、という特徴があります。

- CFD function: CFD 算出用に元波形を縮小するための倍率。0.125、0.25、0.375、0.4、0.5、0.625、0.75、0.875 から選択します。
- CFD delay : CFD 遅延時間を 10、20、30、40、50、60、70、80ns から選択します。

| inhibit width(ns)         | : | リセット型       | Ge   | 2 半導体検出器インヒビット信号を内部にて時間幅を調整する設定             |
|---------------------------|---|-------------|------|---------------------------------------------|
|                           |   | です。設定       | 範囲   | 目は0から16383ns。                               |
| monitor CH                | : | DAC出力       | DС   | 日番号を選択します。                                  |
| monitor type              | : | DAC出力の      | の波   | 形選択。DAC 出力信号をオシロスコープで見ることにより、DSP            |
|                           |   | 内部での処       | 理划   | 態を確認できます。                                   |
|                           |   | pre amp     | :    | プリアンプ信号                                     |
|                           |   | fast        | :    | fast 系フィルタ信号                                |
|                           |   | slow        | :    | slow 系フィルタ信号                                |
|                           |   | CFD         | :    | CFD の信号                                     |
| coincidence time          | : | 同時測定と       | 見な   | す時間範囲です。通常 100ns。 fast 系フィルタを同時判定に使         |
|                           |   | 用します。       |      |                                             |
| concidence gate time(ns)  | : | 同時測定で       | の波   | 高値算出を待機する時間を設定します。通常 slow rise time+slow    |
|                           |   | flattop tim | юł   | の十分大きい値で設定します。 slow rise time が60000 で slow |
|                           |   | flattop tim | ne7( | 00 の場合、8000 と設定します。                         |
| concidence delay time(ns) | : | 同時判定遅       | 眄    | 間。 通常 0 です。 ケーブル長の違いなどの微調整用に使用します。          |

• APV3304 high voltage 部(高圧電源用):

| HV set ボタン           | : | 後述の全設定をAPV3304 へ送信します。                                  |
|----------------------|---|---------------------------------------------------------|
| HV off ボタン           | : | 全CHの高圧電源出力をOFF にします。sweep(v/min)に応じて降圧します。              |
| normal/emergency off | : | ハードウェアの障害もしくはパネルの EMO スイッチを3 秒以上長押しすること                 |
|                      |   | で点灯します。点灯時には全 CH の高圧出力を sweep (v/min)に応じて降圧しま           |
|                      |   | す。解除するためには、VME 電源ラックの電源を OFF にします。                      |
| error                | : | 通信エラーが発生した場合に点灯します。                                     |
| detector             | : | 検出器名称。任意文字列を入力します。                                      |
| output enable        | : | 高圧電源 ON/OFF 選択。 APV3304 フロントパネルの ON/OFF スイッチが           |
|                      |   | OFF の場合灰色無効となり、ON の場合は選択可能です。出力する CH の                  |
|                      |   | ON/OFF スイッチをON にして、そのCH の eneble ボタンをクリックし、HV           |
|                      |   | set ボタンをクリックすることで高圧電源出力制御が開始します。                        |
| voltage              | : | 設定電圧値。通常本装置用 APV3304 は、最大設定電圧値は CH1 と CH2 は             |
|                      |   | +5000V、CH3 とCH4 は-4000V です。極性は選択不可で APV3304 の出          |
|                      |   | 荷状態によります。 極性は後述の HV polarity にて確認できます。                  |
| sweep(V/min)         | : | 設定高圧値 Voltage(V)に遷移する際の1分間電圧上昇/下降量です。                   |
|                      |   | ※注意※                                                    |
|                      |   | 大きい値を設定すると、検出器に対し急速に高圧を供給することになります。検                    |
|                      |   | 出器を壊さないように検出器毎に推奨された値に設定する必要があります。                      |
| shutdown polarity    | : | APV3304 フロントパネルの CH1 用 SHTD1 から CH4 用 SHTD4 までの信        |
|                      |   | 号入力端子においてバイアスシャットダウンとする極性を設定します。後述の                     |
|                      |   | shutdown threshold(V)とともに使用します。 例えば shutdown polarity を |
|                      |   | low、shutdown threshold(V)を4(V)と設定し、SHTD2に5.3Vかかってい      |

|                          |   | る場合、SHTD2 端子に 4V 以下の電圧がかかった場合にバイアスシャットダウ                 |
|--------------------------|---|----------------------------------------------------------|
|                          |   | ン制御が開始します。バイアスシャットダウンの仕様は検出器メーカーや機種に                     |
|                          |   | より異なりますので十分確認が必要です。 出荷時は low です。                         |
| shutdown threshold(V)    | : | APV3304 フロントパネルの CH1 用 SHTD1 から CH4 用 SHTD4 までの信         |
|                          |   | 号入力端子においてバイアスシャットダウンとする閾値を設定します。前述の                      |
|                          |   | shutdown polarity とともに使用します。出荷時は-24V です。                 |
| output                   | : | 高圧電源の出力状態を表示します。                                         |
|                          |   | 消灯 : 高圧出力 OFF                                            |
|                          |   | 点滅 : 設定した高電圧へ遷移中                                         |
|                          |   | 点灯:設定した高電圧を出力中                                           |
| output voltage(V)        | : | 現在の出力電圧値を表示します。精度は搭載高圧電源の仕様±5%程度です。こ                     |
|                          |   | の仕様上定格出力の1%以下時のモニタ精度は保証されません。出力電圧には負                     |
|                          |   | 荷依存性があるため、負荷の大きさによっては設定電圧voltage(V)とこの表示が                |
|                          |   | 異なる場合があります。                                              |
| HV level                 | : | 現在の出力電圧値をプログレスバーで表示します。 最大+または-5000V です。                 |
| panel switch             | : | フロントパネルのON/OFF スイッチの状態を表示します。                            |
| HV polarity              | : | APV3304 に実装されている高圧電源の極性を表示します。通常 CH1 と CH2               |
|                          |   | はpos(正極性)、CH3 とCH4 は neg(負極性)です。                         |
| bias shutdown            | : | バイアスシャットダウン条件時に点灯します。条件は検出器のバイアスシャット                     |
|                          |   | ダウン信号の仕様と、前述の shutdown polarity と shutdown threshold (V) |
|                          |   | の設定によります。                                                |
| shutdown polarity        | : | 前述の shutdown polarity の設定状態を表示します。                       |
| bias shutdown monitor(V) |   | : SHTD1 から SHTD4 に入力された信号の電圧値(V)を表示します。前述の               |
|                          |   | shutdown polarityとshutdown threshold(V)の設定はこの値をもとに判定し    |
|                          |   | ます。検出器の出力インピーダンスが高い場合正しく表示できない場合がありま                     |
|                          |   | す。                                                       |

※ bias shutdown 信号の仕様により、APV3304 基板上のジャンパ設定が必要な場合があります。詳細は別冊 「APV3304 取扱説明書」を参照ください。

# 5. 測定

#### 5.1. 高圧電源印加

測定を開始するに際し各検出器に対して高電圧を印加します。

高圧電源を操作する前に下記の点をご確認ください。

- ※ SHV ケーブル及びプリアンプ電源ケーブルが断線無く正しく接続されていること。
- ※ 検出器の高電圧極性(プラスまたはマイナス)、最大定格電圧、1分間に昇圧または降圧させる電圧量(V/min)。
- ※ 別冊「APV3304 取扱説明書」の注意事項。
- (1) advanced タブ内 high voltage 部にて下記の点を確認します。

|       | V3304 high volt |              | he Q | drace 1 | 102.16 | 8 10 130 |    | port 100 | 01 —  |          |        |                |          |              |             |           |              |                  |
|-------|-----------------|--------------|------|---------|--------|----------|----|----------|-------|----------|--------|----------------|----------|--------------|-------------|-----------|--------------|------------------|
|       | r SSO4 mgn vok  | age 1        | - au | uress i | 152.10 | 0.10.150 |    | pore roo | 01    |          |        |                |          |              |             | a second  |              |                  |
|       | > HV set        | 📗 🕞 HV of    | F    |         |        |          |    |          |       |          |        |                |          |              |             | normai    |              | error            |
|       | <u> </u>        |              |      |         |        | sweep    |    | shutdown | shuto | lown     |        | output voltage | 9        |              |             | bias      | bias shutdov | vn bias shutdown |
|       | detector        | output enabl | e    | voltag  | e(V)   | (V/min   | )  | polarity | thres | hold (V) | output | (V)            | HV level | panel switch | HV polarity | shoutdown | polarity     | monitor(V)       |
| CH1 : | + 5kV           | enable       | +    | 2000    | ٢      | 500      | \$ | low      | -24   | \$       | off    | 0              |          | off          | pos         | normal    | low          | -0.2             |
| CH2 : | + 5kV           | enable       | +    | 2000    | \$     | 500      |    | low      | 4     | \$       | off    | 0              |          | off          | pos         | normal    | low          | 5.3              |
| СНЗ : | -4kV            | enable       | -    | 3000    | -      | 4000     | \$ | low      | -24   | \$       | off    | 0              |          | off          | neg         | normal    | low          | -0.2             |
| CH4 : | -4kV            | enable       | -    | 3000    | ٢      | 4000     | -  | low      | -24   | \$       | off    | 0              |          | off          | neg         | normal    | low          | -0.2             |

図 19 起動時の high voltage 部

- output enable がOFF 状態かつ無効灰色であること。
- sweep(V/min)が接続されている検出器にあった設定になっていること。例として、Ge 半導体検出器が接続されて いる CH1 と CH2 は 1 分間あたり 500V 昇圧したい場合 500V/min と設定します。BaF<sub>2</sub>シンチレーション検出 器が接続されている CH3 と CH4 は 1 分間あたり 4000V 昇圧したい場合 4000V/min と設定します。 shutdown polarity と shutdown threshold(Mは検出器にバイアスシャットダウン信号が無い場合は便宜上 low と-24V と設定します。これは APV3304 のフロントパネル SHTD1 から SHTD4 コネクタに該当する CH のバ イアスシャットダウン信号のレベルが-24V を下回る場合はバイアスシャットダウンとみなした1000不可となります。 バイアスシャットダウン信号のレベルは bias shutdown monitor(Mに表示されます。バイアスシャットダウンの

| 例を下図のCH2 に記載しま | 9 | ļ |
|----------------|---|---|
|----------------|---|---|

|      |      | V3304 high vo | - 0.04 | T      | D ad     | drace | 102.16 | 8 10 13 | 0  | nort 100 | 01    |          |        |                |          |              |             |           |              |                  |
|------|------|---------------|--------|--------|----------|-------|--------|---------|----|----------|-------|----------|--------|----------------|----------|--------------|-------------|-----------|--------------|------------------|
| 1 12 | - ru | v5504 mgn vo  | cage   | -      | r au     | urc55 | 152.10 | 0.10.15 | •  | pore roo |       |          |        |                |          |              |             |           |              |                  |
|      |      | N 104 1       |        | 1157 0 | <u> </u> |       |        |         |    |          |       |          |        |                |          |              |             | normal    |              | error            |
|      |      | > HV set      |        | HVOT   |          |       |        |         |    |          |       |          |        |                |          |              |             |           |              |                  |
|      |      | (             |        |        |          |       |        | sweep   | )  | shutdown | shutd | own      |        | output voltage |          |              |             | bias      | bias shutdov | vn bias shutdown |
|      |      | detector      | output | enabl  | e        | volta | age(V) | (V/mi   | ר) | polarity | thres | hold (V) | output | (V)            | HV level | panel switch | HV polarity | shoutdown | polarity     | monitor(V)       |
| C    | H1 : | +5kV          | ena    | ble    | +        | 0     | ÷      | 500     | \$ | low      | -24   | \$       | off    | 0              |          | off          | pos         | normal    | low          | -0.2             |
| C    | H2 : | + 5kV         | ena    | ble    | +        | 0     | \$     | 500     | \$ | low      | 6     | \$       | off    | 0              |          | off          | pos         | shutdown  | low          | 5.3              |
| C    | :нз  | -4kV          | ena    | ble    | -        | 0     | \$     | 4000    | \$ | low      | -24   | -        | off    | 0              |          | off          | neg         | normal    | low          | -0.2             |
| C    | H4 : | -4kV          | ena    | ble    | -        | 0     | \$     | 4000    | \$ | low      | -24   | \$       | off    | 0              |          | off          | neg         | normal    | low          | -0.2             |

図 20 CH2 バイアスシャットダウン状態

CH2の設定は low と(+)6V に対して bias shutdown monitor (V)が5.3V となって6V を下回っているので 赤色で shutdown と表示されています。この場合印加を開始する事はできません。また印加中にこの状態にな った場合 sweep (V/min)の設定に応じて降圧します。

outputが消灯しoutput voltage(V)が0近辺の値であること。

(2) 検出器からの出力信号をオシロスコープにてモニタします。この後の印加開始後異常な動作をした場合は直ちに HV off ボタンをクリックするか APV3304 フロントパネルの EM-OFF(緊急高圧電源出力停止ボタンボタンを3 秒以上押下するか ON/OFF スイッチを OFF にし高圧電源の出力を OFF にします。

(3) APV3304 フロントパネルの ON/OFF スイッチを ON にします。panel switch が点灯して ON になり、output enable ボタンが設定可になります。

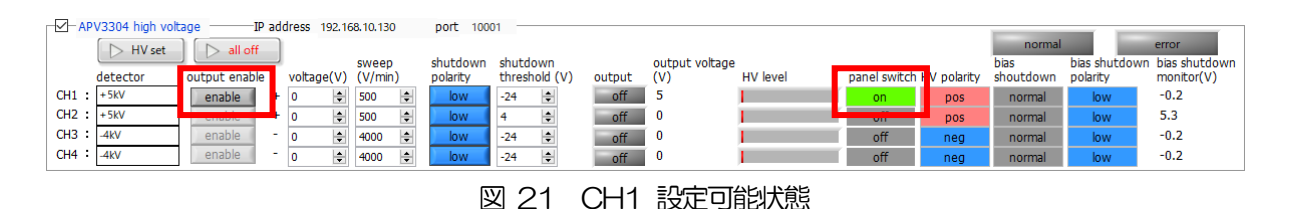

- (4) voltage(V)に検出器に応じた印加したい電圧値を入力し、output enable ボタンをON します。
- (5) HV set ボタンをクリックします。クリック後全 4CH 分の現在の設定状態が送信され印加が開始されます。印加中は output が点滅し、output voltage (V) と HV level が増加します。

| A -   | V3304 high volt | age <u> </u> | P add | dress 1 | 192.16 | 8.10.130 | )  | port 100 | 01 —  |         |          |                |          |              |             | normal    |              | error            |
|-------|-----------------|--------------|-------|---------|--------|----------|----|----------|-------|---------|----------|----------------|----------|--------------|-------------|-----------|--------------|------------------|
|       |                 |              |       |         |        | sween    |    | shutdown | shutd | own     |          | output voltage | <b>.</b> |              |             | hias      | hias shutdoy | vn bias shutdown |
|       | detector        | output enabl | е     | voltag  | e(V)   | (V/min   | )  | polarity | thres | hold (V | output   | (V)            | HV level | panel switch | HV polarity | shoutdown | polarity     | monitor(V)       |
| CH1 : | + 5kV           | disable      | +     | 2000    | -      | 500      | \$ | low      | -24   | \$      | off      | 323            |          | on           | pos         | normal    | low          | -0.2             |
| CH2 : | +5kV            | enable       |       | U       |        | 500      | \$ | low      | 4     | \$      | 011      | · ·            |          | off          | pos         | normal    | low          | 5.3              |
| CH3 : | -4kV            | enable       | -     | 0       | -      | 4000     | \$ | low      | -24   | ٢       | off      | 0              |          | off          | neg         | normal    | low          | -0.2             |
| CH4   | -4kV            | enable       | -     | 0       | -      | 4000     | ÷  | low      | -24   | \$      | off      | 0              |          | off          | neg         | normal    | low          | -0.2             |
|       |                 |              |       |         |        |          |    | _        |       | ~       | <u> </u> |                |          |              |             |           |              |                  |

図 22 CH1 昇圧中

(6) voltage(V)に設定した電圧に到達するとoutput が点灯し、output voltage(V)とHV level が設定した近辺の値になります。また、画面右上のHV も点灯します。

|       | W2204 bigb volt | - 000 |          | D adu | droce 1 | 102.16 | 9 10 120 |           | port 100  | n1 —   |          |        |               |          |             |             |           |              |                  |
|-------|-----------------|-------|----------|-------|---------|--------|----------|-----------|-----------|--------|----------|--------|---------------|----------|-------------|-------------|-----------|--------------|------------------|
|       | V3304 High Voic | aye   |          | aut   | 11635   | 192,10 | 0.10.150 | ,         | pore rook |        |          |        |               |          |             |             | normal    |              | error            |
|       | D HV set        |       | all off  |       |         |        | swaan    |           | shutdown  | shutd  | own      |        | output voltag | 10       | 1           |             | hipe      | hise shutdow | vn bize shutdown |
|       | detector        | outpu | it enabl | е     | voltag  | e(V)   | (V/min   | ,<br>1)   | polarity  | threst | hold (V) | output | (V)           | HV level | anel switch | HV polarity | shoutdown | polarity     | monitor(V)       |
| CH1 : | + 5kV           | dis   | able     | +     | 2000    | -      | 500      | \$        | low       | -24    | \$       | on     | 2001          |          | on          | pos         | normal    | low          | -0.2             |
| CH2 : | + 5kV           | en    | able     | +     | 0       | \$     | 500      | \$        | low       | 4      | \$       | 017    | 0             |          | off         | pos         | normal    | low          | 5.3              |
| СНЗ : | -4kV            | en    | able     | -     | 0       | \$     | 4000     | <b>\$</b> | low       | -24    | \$       | off    | 0             |          | off         | neg         | normal    | low          | -0.2             |
| CH4 : | -4kV            | en    | able     | -     | 0       | ÷      | 4000     | -         | low       | -24    | \$       | off    | 0             | ļ        | off         | neg         | normal    | low          | -0.2             |

図 23 CH1 印加完了

(7) 高圧電源の ON/OFF だけであれば config タブ内 high voltage 部からも実行することが可能です。

| 01                               |                                          |      |                                                  |               |                                            |                                     |
|----------------------------------|------------------------------------------|------|--------------------------------------------------|---------------|--------------------------------------------|-------------------------------------|
| save                             | data                                     |      | auto                                             | save          | interva<br>01:00                           | al time<br><b>):00 💠</b>            |
| data                             | save fol                                 | der  |                                                  |               |                                            |                                     |
| C:¥D                             | ata                                      |      |                                                  |               |                                            | 6                                   |
|                                  |                                          |      |                                                  |               |                                            |                                     |
|                                  |                                          |      |                                                  |               |                                            |                                     |
|                                  |                                          |      |                                                  |               |                                            |                                     |
|                                  |                                          |      |                                                  |               |                                            |                                     |
|                                  |                                          |      |                                                  |               |                                            |                                     |
| high v                           | voltage-                                 |      |                                                  |               |                                            |                                     |
| -high v                          | oltage-                                  |      |                                                  |               |                                            |                                     |
| high v                           | voltage -<br>set all                     |      | ▷ all offs                                       |               |                                            |                                     |
| high v                           | voltage -<br>set all<br>detec            | tor  | all offs<br>output                               | enable        | setting                                    |                                     |
| -high v                          | oltage -<br>set all<br>deteo<br>+5kV     | ctor | all offs           output           disab        | enable        | setting<br>voltage(V<br>200                | output<br>) voltage(                |
| -high v                          | set all<br>detec<br>+5kV<br>+5kV         | ctor | all offs     output     disab     enab           | enable<br>ele | setting<br>voltage(V<br>2001<br>3001       | output<br>/) voltage(<br>0 200      |
| CH1 :<br>CH2 :<br>CH2 :<br>CH3 : | set all<br>detec<br>+5kV<br>+5kV<br>-4kV | ctor | all offs      output     disab     enab     enab | enable<br>ale | setting<br>voltage(V<br>200<br>300<br>-300 | output<br>r) voltagel<br>0 200<br>0 |

図 24 config タブでの高圧電源設定及び状態表示

#### 5. 2. energy モード

energy モードは APV8002 単体を使用してガンマ線エネルギースペクトル測定を行うモードです。

#### 5.2.1. 環境

(1) energy モードを使用する際は本装置を下図のように接続してください。

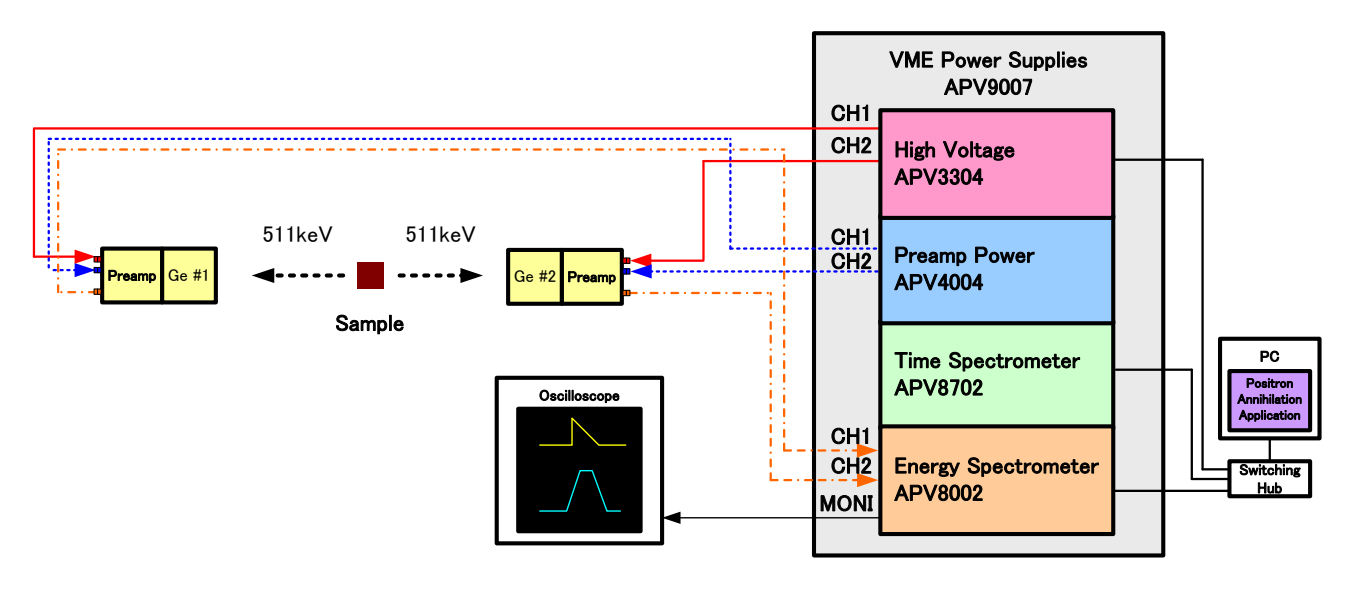

図 25 energy モード接続配線図

#### 5.2.2. 調整

(1) advanced タブ内にて下記の設定を行います。下図の設定は目安であり環境により異なります。

|      | V8002 dia        | ital signal r | rocessor-                               | -TP addre               | ss 192 | 168.10.128                           |            |                                      |                      |                |            |                |                          |             |          |         |          |        |          |           |         |     |
|------|------------------|---------------|-----------------------------------------|-------------------------|--------|--------------------------------------|------------|--------------------------------------|----------------------|----------------|------------|----------------|--------------------------|-------------|----------|---------|----------|--------|----------|-----------|---------|-----|
|      | appled           | ncar signar p | 10003301                                | IF BUUIC                | fort   | fact                                 | dow        | dow                                  | dow                  | dow            |            |                |                          |             |          | diaital | diaital  |        |          |           |         |     |
|      | analog           |               | e .                                     | e .                     | IdSL   | IdSU                                 | SIOW       | SIOW                                 | SIOW                 | SIOW           |            |                |                          |             |          | uigicai | uigicai  |        | 050      | 050       |         |     |
|      | coarse           | ADC           | rast                                    | rast                    | pole   | trigger                              | risetime   | паттор                               | pole                 | trigger        |            |                |                          | pile up     |          | coarse  | TINE     | timing | CFD      | CFD       | Innibit |     |
|      | gain             | gain          | diff                                    | integral                | zero   | threshole                            | i (ns)     | time(ns)                             | zero                 | thresho        | ld LLD     |                | ULD                      | rejector    | polarity | gain    | gain     | select | function | delay(ns) | width(  | us) |
| CH1: | x2 🗸             | 8192 🗸        | 200 🗸                                   | 200 🗸                   | 0      | 20 🖨                                 | 6000       | 700 🖨                                | 690 😫                | 20 🖨           | 30         | \$             | 8100 🚖                   | OFF 🗸       | pos 🗸    | x16 🗸   | 0.5000 🖨 | CFD 🗸  | 0.125 🗸  | 40 🗸      | 80      | \$  |
| CH2: | x2 🗸             | 8192 🗸        | 200 🗸                                   | 200 🗸                   | 0      | 20 😫                                 | 6000 🗄     | 700 🖨                                | 690 😫                | 20 😫           | 30         | ¢              | 8100 🖨                   | OFF 🗸       | pos 🗸    | x16 🗸   | 0.5000 😫 | CFD 🗸  | 0.125 🗸  | 40 🗸      | 80      | ÷   |
|      | mode<br>spectrun | n 🗸           | FIFO read<br>100<br>list transf<br>1000 | d count(1)<br>er length | 200)   | monitor<br>CH1<br>monitor<br>pre amp | CH<br>type | coincide<br>1000<br>coincide<br>8000 | nce time(<br>ce gate | ns)<br>time(ns | сн<br>) СН | 1 : [<br>2 : [ | coincidenc<br>D 🛊<br>D 🛊 | e delay(ns) | )        |         |          |        |          |           |         |     |

図 26 energy モード設定(目安)

- mode にて energy を選択します。
- ・ 上図を参考に APV8002 のパラメータを設定します。各パラメータの説明は4.8. advanced タブ及び別冊の DSP ソフトウェアマニュアルを参照してください。
- meas. time を最大の 768 時間に設定します。
- ・ 調整時は config タブ内 save data を OFF にすると測定毎にデータを保存しません。
- APV8002 フロントパネルの MINI 端子とオシロスコープを接続します。接続することで APV8002 内部の信号処理の状態を波形としてオシロスコープで確認でき、ゲインやポールゼロの 調整を行います。オシロスコープの設定の目安は横軸 100 µ sec/Div、縦軸 100mV/Div.です。
- ・ メニューConfigをクリックし設定をAPV8002へ送信します。

- (2) アナログ系を調整の準備をします。アナログ系とは Ge 半導体検出器のプリアンプ出力信号に応じた APV8002 側の設定です。
  - ・ polality にて検出器の極性を設定します。正極性であれば pos、負極性であれば neg を設定します。
  - ・ analog coarse gain は×2倍または×5倍としておきます。
  - monitor CHをCH1、monitor typeをpreampにします。MONI端子からCH1のAPV8002内 プリアンプ信号がオシロスコープにて確認できます。0から+1Vの範囲内でありサチレーションして いないかを確認します。

(3) アナログゲインとアナログポールゼロを調整します。DSP 機器フロントパネル上「F.G」(アナログのファイン ゲイン)を回しながら、プリアンプ信号の波高が400mV から600mV の範囲になるように調整します。

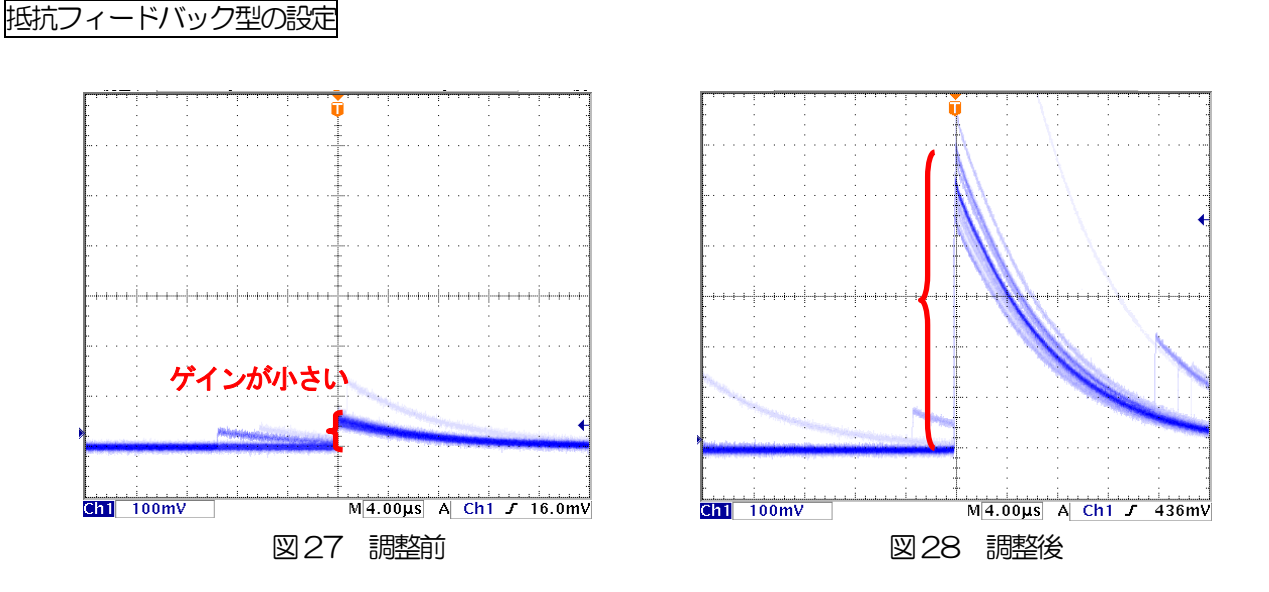

DSP機器フロントパネル上「P.Z」(アナログのポールゼロ)を回しながら、プリアンプ信号のポールゼロを調整します。

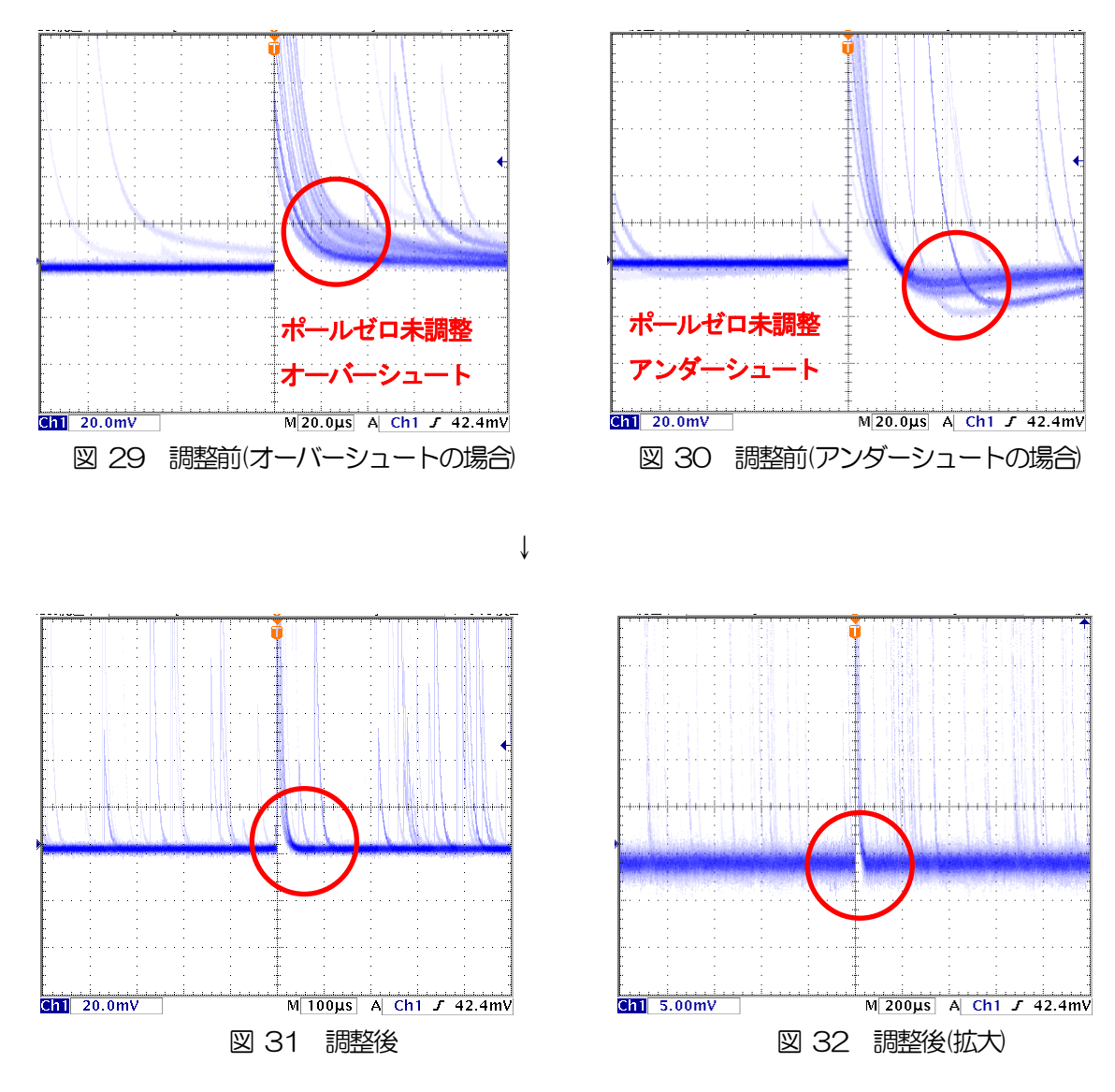

リセット型の設定

- ① DSP 機器フロントパネル上「MONI」端子からのプリアンプ出力信号をオシロスコープで確認します。
- ② DSP 機器フロントパネル上「PZ」(アナログポールゼロ)を反時計回りに音が「カチカチ」と鳴るまで 振り切ります。
- ③ DSP 機器フロントパネル上「F.G」(アナログのファインゲイン)を回しながら、プリアンプ信号の波高が400mV から 600mV になるように調整します。
- (4) デジタルポールゼロを調整します。monitor CHをCH1、monitor type を slow にします。MONI 端子 から CH1 の APV8002 内 slow フィルタ(台形フィルタ)波形整形信号がオシロスコープにて確認できま す。

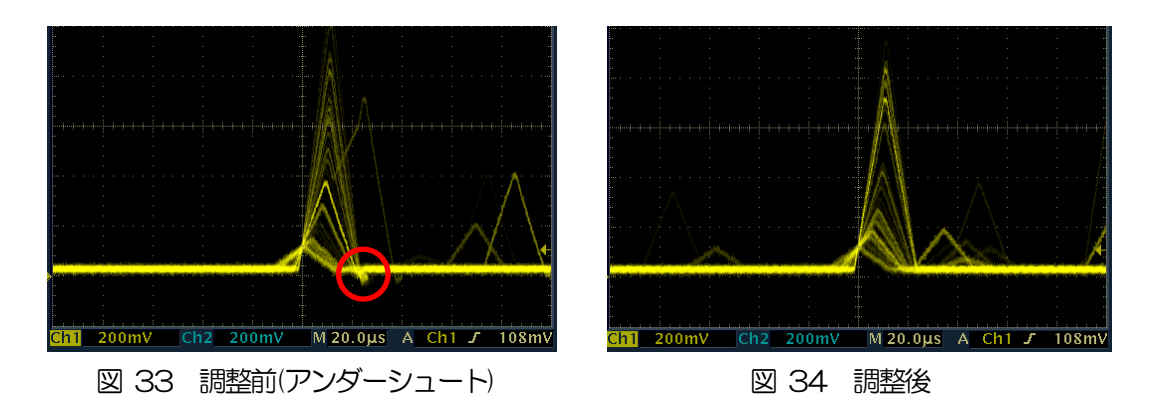

(5) スレッショルドを設定します。スレッショルドの設定はゲーテッドベースラインレストアラ(BLR)の閾値として 使用します。fast trigger threshold と slow trigger threshold の2 種類があります。fast trigger threshold は、タイミング系フィルタから信号を検出するための閾値です。slow trigger threshold は、波形整形フィルタ から信号を識別するための閾値です。

start ボタンをクリックし測定を開始します。

まず「fast trigger threshold」をある程度大きい値(50 程度)を入力して input total rate(cps)を観測しま す。スレッショルドを徐々に小さくし input total rate(cps)が大きくなる値を見つけます。その値が信号と ノイズの境界なので、その値より+3~+10 程度に設定します。目安は 10 から 20 です。

次に「slow trigger threshold」をある程度大きい値(50 程度)を入力して throughput rate(cps)を観測します。slow trigger threshold を徐々に小さくし throughput rate(cps)が大きくなる値を見つけます。その値が信号とノイズの境界なので、その値より+3~+10 程度に設定します。目安は 20~30 です。 どちらの値もノイズレベルに可能な限り近い程、エネルギー分解能が向上する傾向にあります。

(6) デジタルファインコースゲインとデジタルファインゲインを調整します。start ボタンをクリックし測定を 開始します。digital coarse gain と digital fine gain を調整することでエネルギースペクトルにおける着目 するピークの横軸位置を調整できます。

上記調整は特に重要な点だけであり、この他にもご使用中の環境によっては他の設定が必要になるかと思われます。 その場合は別冊のDSP ソフトウェアマニュアルを参照してください。

#### 5.2.3. 測定

前述の調整完了後測定を開始します。

(1) 測定が始まると表示が自動的に energy タブに切り替わります。測定中は acq.LED が点滅し、装置と本アプリが 通信中であることを表します。計数率の情報やエネルギースペクトルグラフが表示されます。ROI の設定を操作 することでグラフの横軸のエネルギー校正を行ったり、ROI に対する演算結果を表示させたりすることができま す。各設定の詳細に関しては4.7. energy タブを参照してください。

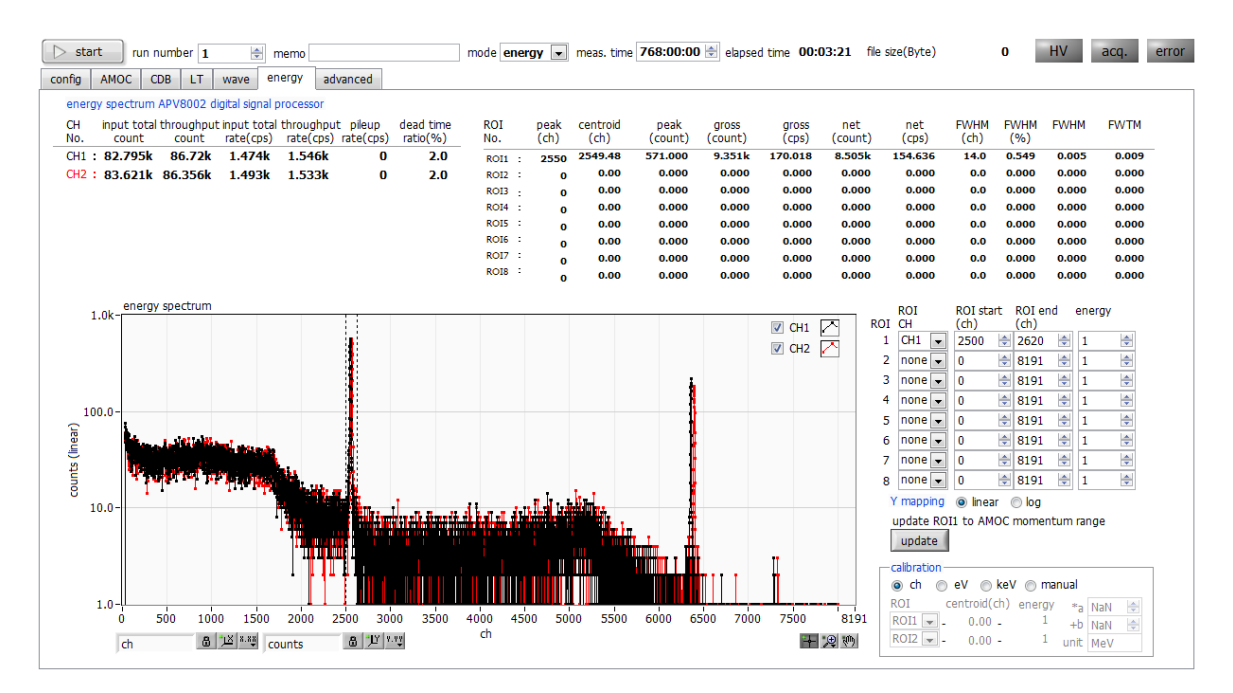

図 35 energy モード測定画面<sup>(22</sup>Na スペクトル)

- ・ elapsed time が meas.time に到達するか、start ボタン(測定開始後、自動的に表示が stop に変わります。)をクリックすることで測定が停止します。
- config タブにて save data の項目にチェックが入れてあれば測定停止時に測定データと config ファイルが自動で保存されます。保存先は config タブの下部に表示されているパスになります。 また測定停止後にメニューバーの save energy file をクリックすることでも測定データを保存する ことができます。config タブの設定の詳細については4.2. config タブを参照してください。

#### 5.3. CDBモード

CDB モードは APV8002 を使用して 2 台の Ge 半導体検出器からの同時イベントを取得し CDB(Coincidence Doppler Broadening、コインシデンスドップラー拡がり)測定を行うモードです。

#### 5.3.1. 環境

(1) CDB モードを使用する際は本装置を下図のように接続してください。

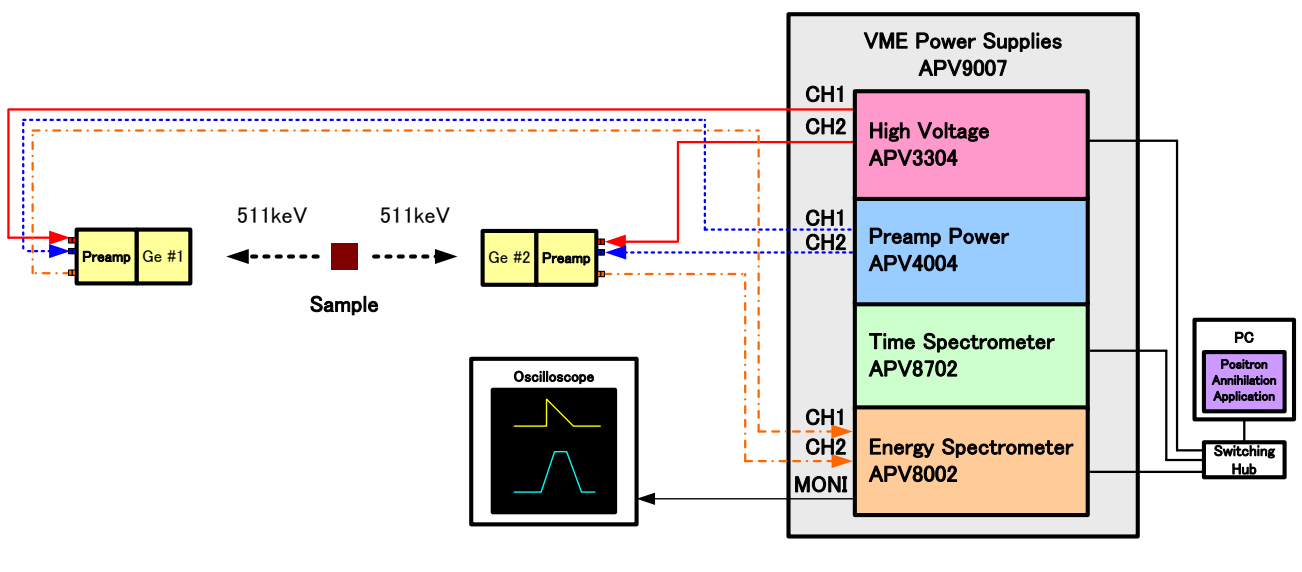

図 36 CDB モード接続配線図

#### 5.3.2. 調整

- (1) 動作モードをenergy モードに切り替えて測定を行い、energy タブのenergy spectrum グラフの CH1 と CH2 に 511keV のピークが表示されるように advance タブの調整を行います。energy モードの操作については5.2. energy モードを参照してください。
- (2) energy タブの energy spectrum 内511keV ピークに ROI start(ch)と ROI stop(ch)を囲むように設定します。設定すると該当するカーソルがグラフ内を移動します(下図下向き矢印)。

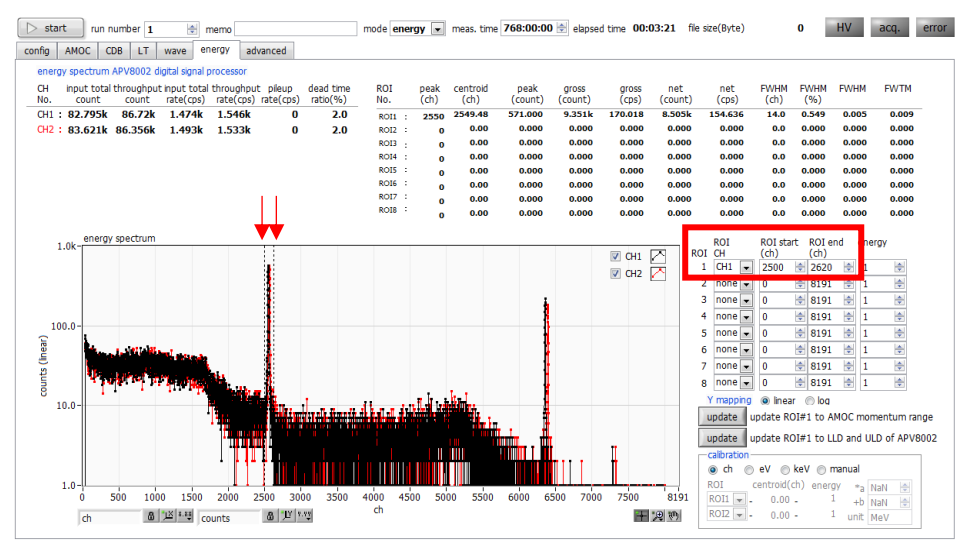

図 37 ROI 設定

- (3) advanced タブのLLDの項目にROI start(ch)をULDの項目にROI stop(ch)の値を入力するか、またはupdate ROI#1 to LLD and ULD of APV8002 ボタンをクリックし、再度エネルギーモードで測定を開始します。
- (4) energy spectrum にLLD・ULD の設定が反映されたスペクトルが表示されていることを確認します。

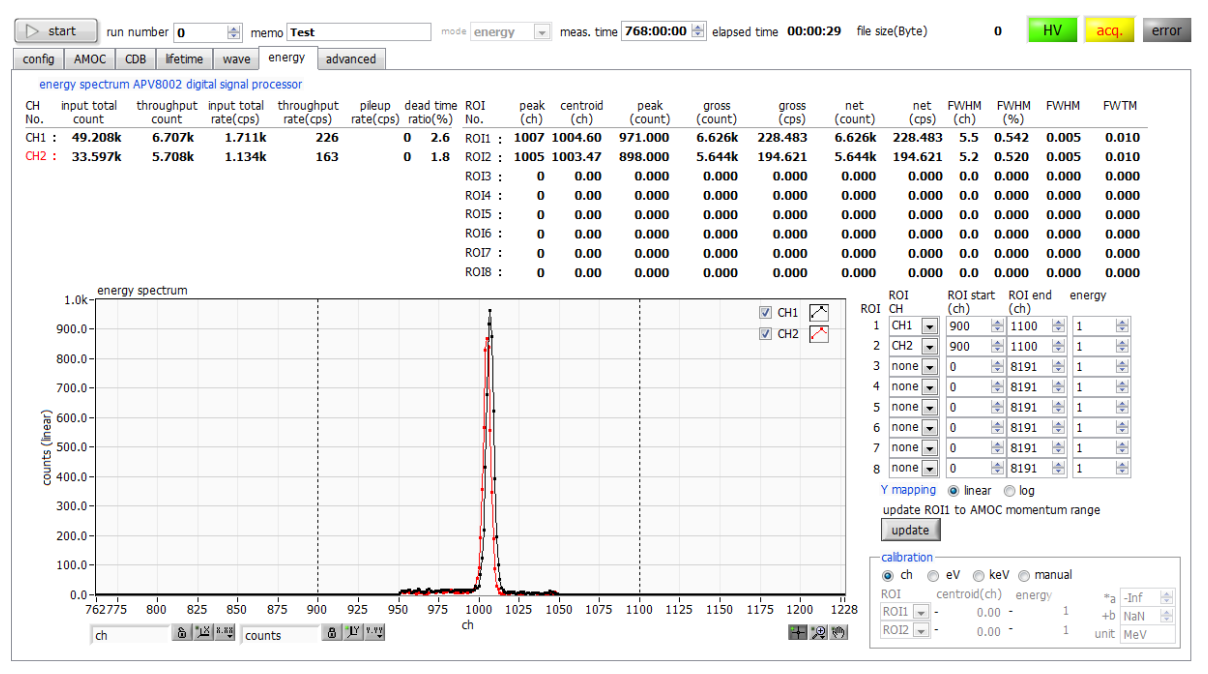

図 38 511keV ピークを囲むように LLD と ULD が設定されたエネルギースペクトル

(5) CDBモードでの調整を終えたら、次の手順に従って設定を行います。

- ・ mode のプルダウンメニューをクリックして CDB を選択します。
- ・ CDB タブに切り替えます。
- range にて 2048\*2048 を選択します。
- ・ CH1 offset(ch)/CH2 offset(ch)に advanced タブで設定した各 CH のLLD の値を入力します。 尚 CDB データの出力可能範囲は 2048ch 分ですので 511keV ピークが LLD 以降 2048ch 内に入らない場合はさらにこの設定を増やして入るように調整します。
- ・ meas. time を設定します。

#### 5.3.3. 測定

前述の調整完了後測定を開始します。

#### (1) start ボタンをクリックし測定を開始します。

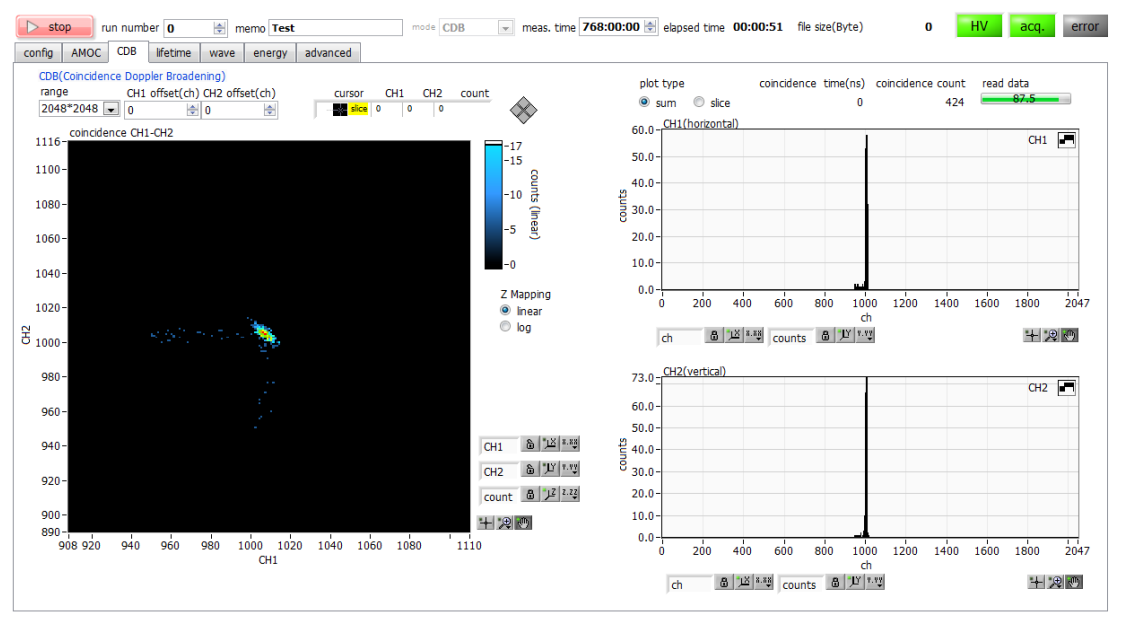

図 39 511keV ピークを囲むように LLD と ULD が設定されたエネルギースペクトル

- ・ 読み込み中は read data プログレスバーが増加して読み込み進行状況を表示します。1回の読み込み に5秒程度要します。
- グラフスケールの数字をダブルクリックし値を入力し、スケール調整を行うことができます。
- 測定中は acq.LED が点滅し装置と本アプリが通信中であることを表します。coincidence CH1-CH2 に 2 次元ヒストグラムが表示されます。
   plot type にて sum を選択すると右側の上下段グラフに 2 次元ヒストグラム縦方向及び横方向の総和スペクトルが表示されます。
   plot type にて slice を選択するとグラフ上のカーソルを操作することで右側のエネルギー2 次元スペクトル グラフのスライスグラフを表示することができます。
- ・ elapsed time が meas.time に到達するか、stop ボタンをクリックすることで測定が停止します。
- config タブにて save data の項目にチェックが入れてあれば測定停止時に測定データと config ファ イルが自動で保存されます。保存先は config タブの下部に表示されているパスになります。測定停止 後にメニューバーの save CDB file をクリックすることでも測定データを保存することができます。 config タブの設定の詳細については4.2. config タブを参照してください。

#### 5. 4. wave モード

wave モードは APV8702 を使用して入力信号の波形データを取得するモードです。 lifetime モード測定前には必ず wave モードで波形を確認します。

#### 5.4.1. 環境

(1) wave モードを使用する際は本装置を下図のように接続してください。

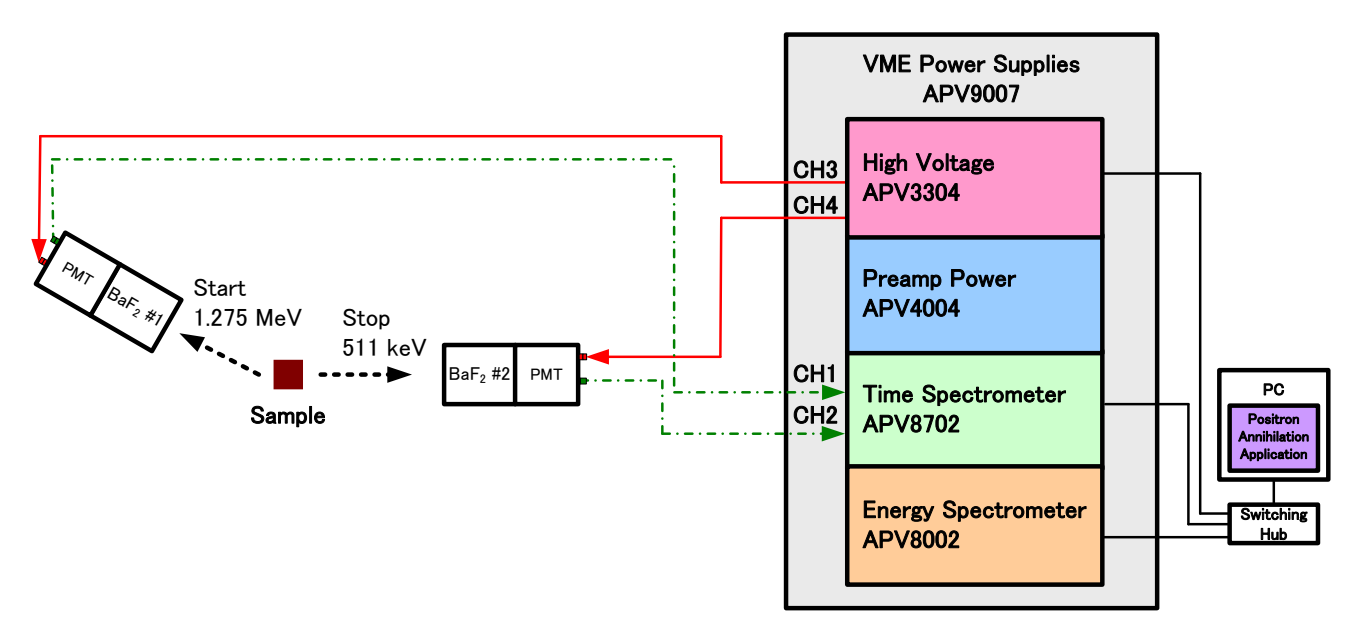

図 40 wave モード接続配線図

#### 5.4.2. 調整

- (1) BaF2シンチレーション検出器への高圧電源をOFF にします。
- (2) advanced タブ内にて下記の設定を行います。下図の設定は目安であり環境により異なります。

|       | V87 | 02 time | spectron             | neter        |               | IP ac  | ddress 192.      | 168.   | 10.129          | _               |           |                 |               |              |         |                 |             |       |     |                           |                   |        |          |       |                                         |
|-------|-----|---------|----------------------|--------------|---------------|--------|------------------|--------|-----------------|-----------------|-----------|-----------------|---------------|--------------|---------|-----------------|-------------|-------|-----|---------------------------|-------------------|--------|----------|-------|-----------------------------------------|
|       | att | enuato  | r offset(\           | 0            | thres<br>(mV) | hold   | ADC<br>fullscale |        | CFD<br>function | CFD<br>delay(n: | s)        | CFD<br>walk     |               | CFD<br>three | hold    | LLD             |             | ULD   |     | baseline<br>level enable  | baseline<br>level |        |          |       |                                         |
| CH1 : | on  | $\sim$  | -0.87                | -            | 270           | \$     | 700mVp-p         | $\sim$ | 6 🜲             | 1.667           |           | 3.000           | -             | 10           | -       | 91              | -           | 151   | \$  | off(auto) 🗸               | 240 🜲             |        |          |       |                                         |
| CH2   | on  | $\sim$  | -0.88                | -            | 260           | -      | 700mVp-p         | $\sim$ | 6 🖨             | 1.667           | ٢         | 3.000           | -             | 10           | -       | 36              | -           | 78    | \$  | off(auto) 🗸               | 240 🌲             |        |          |       |                                         |
|       | wa  | /e      |                      |              |               |        |                  |        | lifet           | me              |           |                 |               |              |         |                 |             |       |     | *bulk:off, RF:or          | ı                 |        |          |       |                                         |
|       | fre | e run   | trigger Cl           | 4            | р             | re tri | gger time(n      | s)     | tim             | e offset(       | ns)       | time b          | in            |              | CO      | incide          | nce         | time( | ns) | ADC read size             | integral          | scale  | integral | range | pileup reject filtter                   |
|       |     |         | CH1&CH2              | 2 ~          | 1             | 0      | -                |        | -10             | Ŀ               | <b>\$</b> | 10.4p           | s             | $\sim$       | 6       | 0               | ł           | ;     |     | 512 byte 🗸                | 8                 | $\sim$ | 10       | -     | pileup reject 🗸                         |
|       |     |         | *bulk:CH1<br>RF:CH1o | &CH2<br>rCH2 | L             |        |                  |        |                 |                 |           | *lifetim<br>-10 | e spi<br>75 n | ectrum<br>s  | *n<br>< | ecomn<br>= 80 r | iende<br>is | ł     | 1   | *recommended<br>1024 byte |                   |        |          |       | *bulk:normal or pileup reject<br>RF:off |
|       |     |         |                      |              |               |        |                  |        |                 |                 |           |                 |               |              |         |                 |             |       |     |                           |                   |        |          |       |                                         |

図 41 wave モード設定(目安)

- ・ mode にて wave を選択します。
- ・ 上図を参考に APV8702 のパラメータを設定します。 各パラメータの説明は4.8. advanced タブを参照してください。
- free run にチェックします。
- ・ meas. time を最大の 768 時間に設定します。
- ・ 調整時は config タブ内 save data を OFF にすると測定毎にデータを保存しません。
- ・ start ボタンをクリックし測定を開始します。

(3) 測定が始まると表示が自動的に wave タブに切り替わります。測定中は acq.LED が点滅し、装置と本アプリが通信中であることを表します。wave グラフが2つの波形が表示されます。下図ではフリーランで動作しており未調整のためベースラインのオフセットがあっていないことが分かります。

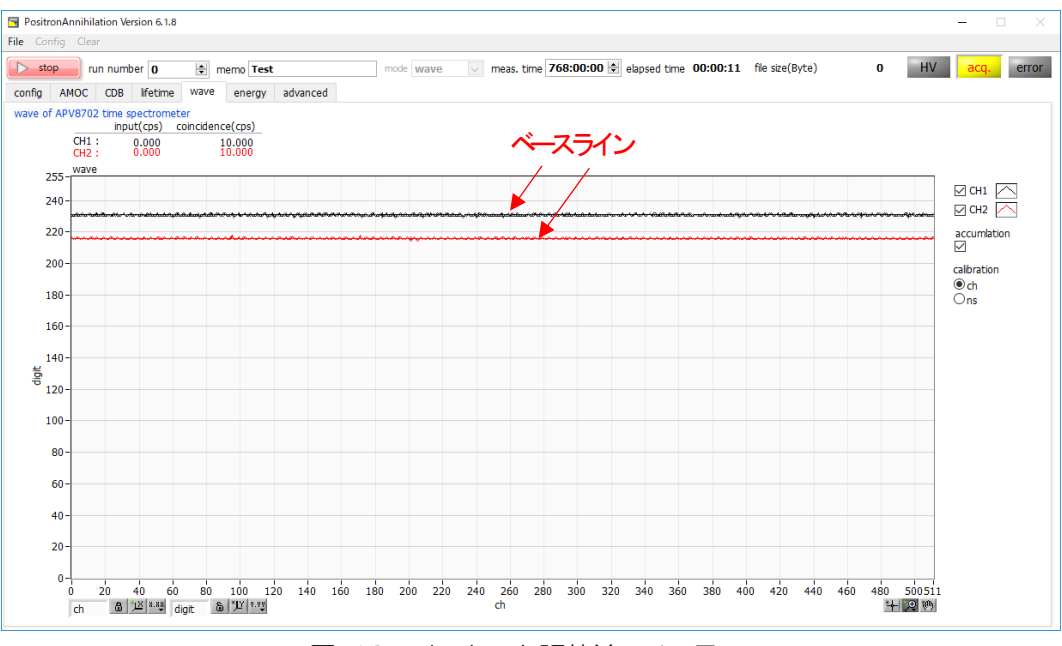

図 42 オフセット調整前フリーラン

(4) オフセットを調整します。free run で動作させ、CH1 及びCH2 のベースラインの縦軸の値が240digit 近辺になるように下図の offset(いを設定します。測定を停止して offset(いの設定を小数点以下で値を変 えて再度測定を繰り返します。

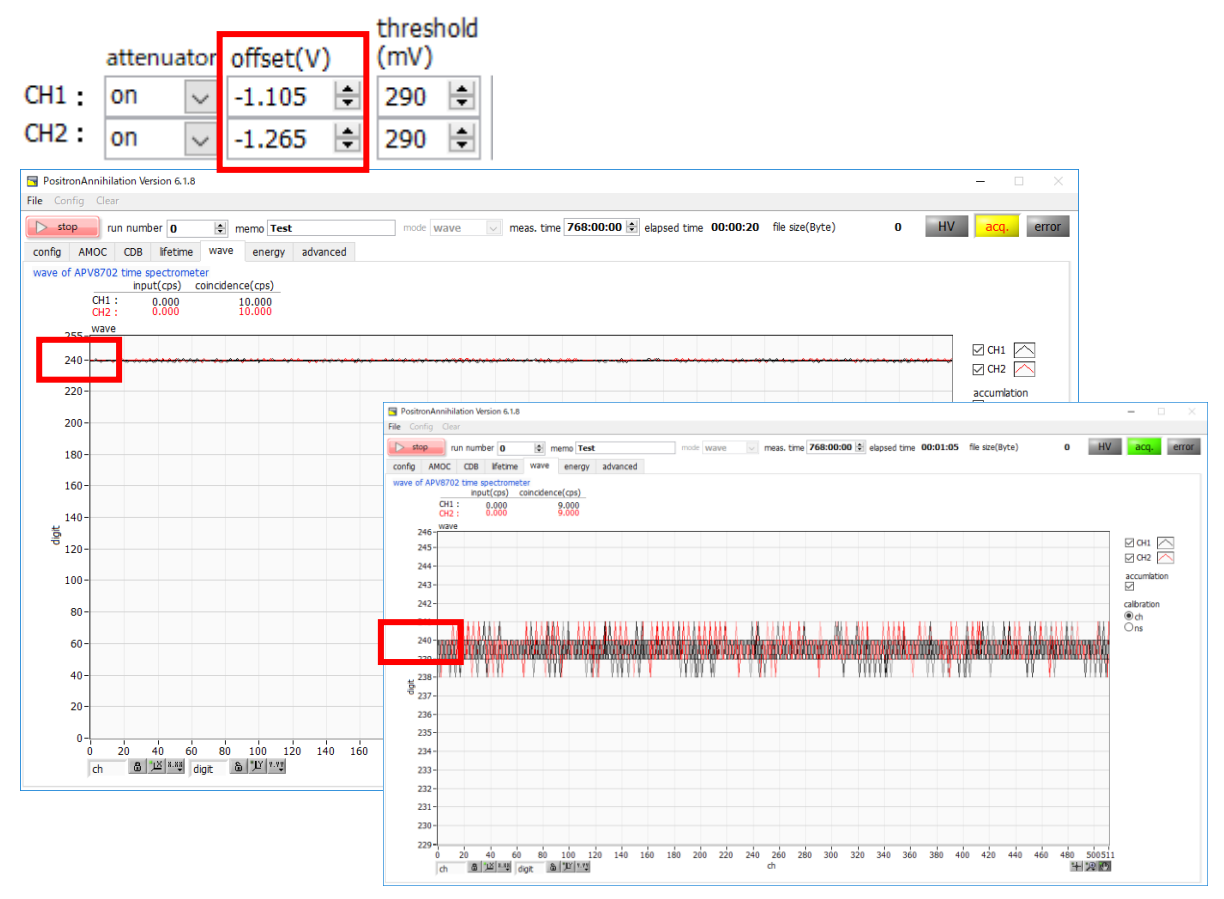

図 43 オフセット調整後(上側:advanced タブ内設定、左側:全体、右側:拡大)

(5) BaF2シンチレーション検出器へ高圧電源を印加します。

(6) 波高値を確認します。free run のチェックを外し wave モードで測定します。必要に応じて線源をご使用 ください。下図では trigger CH が CH1&CH2 であり、threshold を超過したタイミングでの波形が表示 されます。CH1 及び CH2 の波形の波高レベルが縦軸0 から 255 digit 内に十分おさまることを確認して ください。

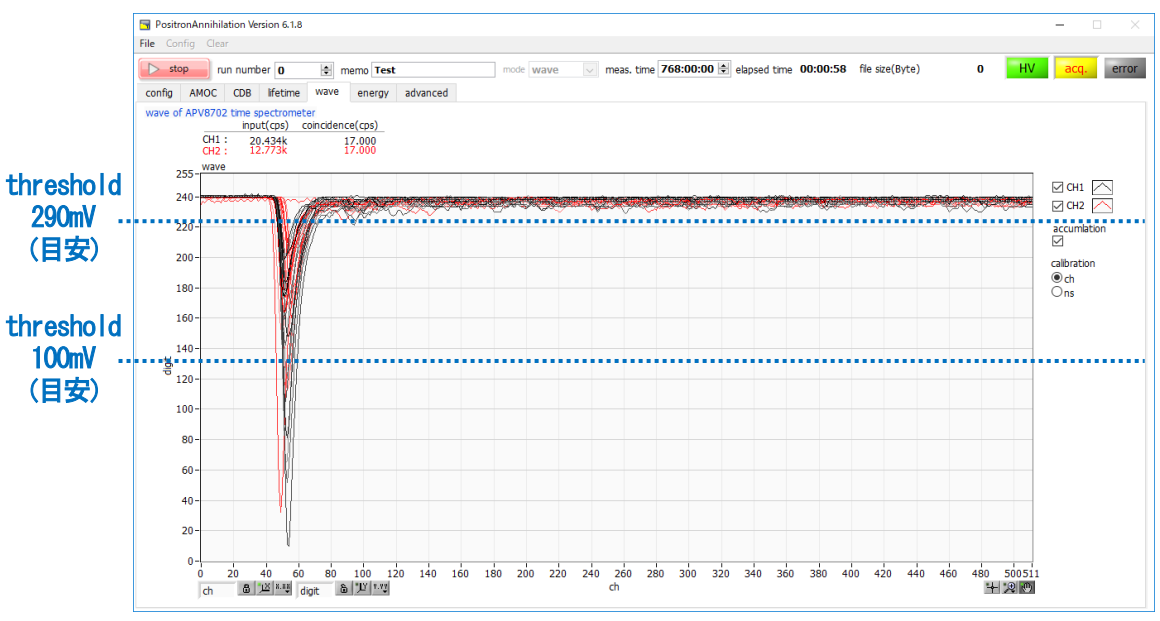

図 44 波高値、input(cps)確認

- thresholdの値を大きくするとベースラインに近づきinput(cps)が大きくなります。thresholdが信号レンジから外れるとinput(cps)が0となりwaveの更新が止まります。
- ・ 上図青色文字 threshold の値と点線は目安であり正確なものではありません。
- (7) 波高値を調整します。CH1 及び CH2 の波形の波高レベルが縦軸 0 から 255 digit 内に十分おさまるよう にします。free run のチェックを外し測定開始します。下図の場合両チャンネルとも波高レベルが大きく 振り切れています。

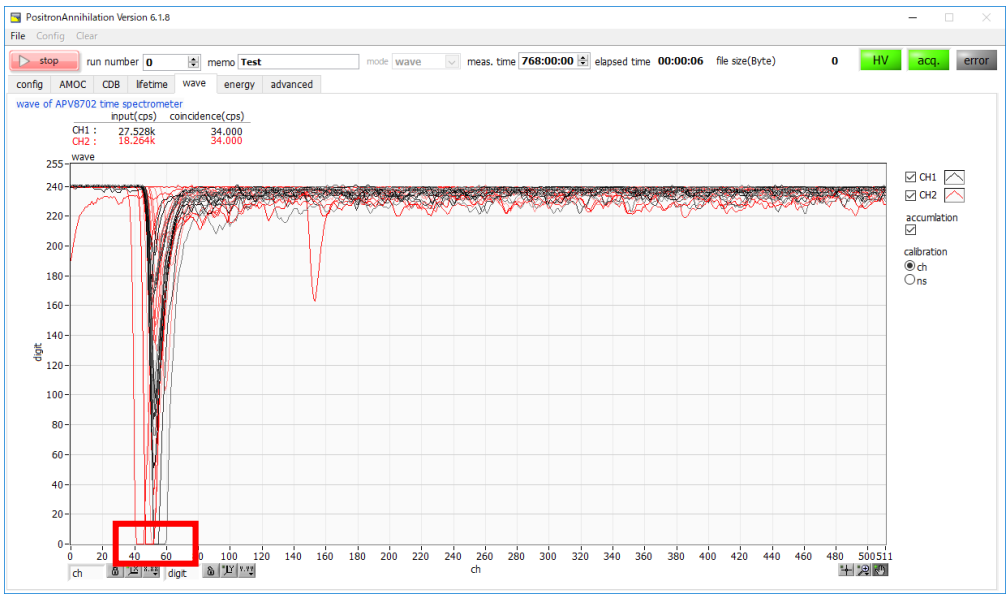

図 45 波高値調整

波高値が縦軸0から255digit内におさまらない場合、下図のように寿命スペクトルの立ち上がり前に盛り上がりができる場合があります。

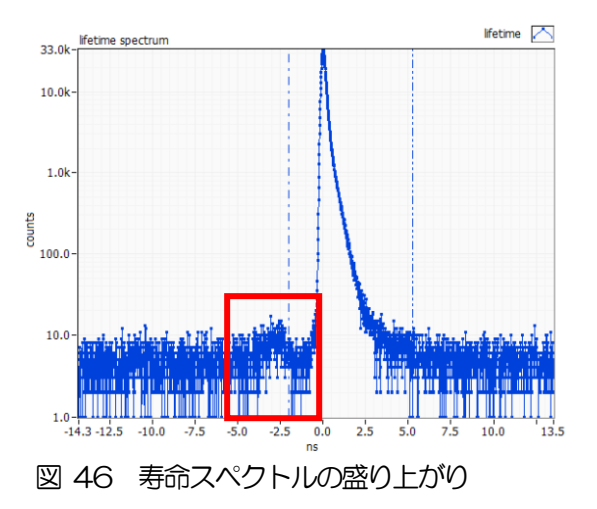

下記の設定により波高レベルを縦軸内におさめるようにします。

- attenuatorをONにする。これに伴い波高が小さくなり過ぎた時は高圧を上げる必要がある場合があります。
- ・ ADC fullscale を840mVp-p などに広げる。
- ・ APV8702のCH1及びCH2の接続の間に外付けアッテネータを取り付ける。この場合寿命値や 時間分解能が悪くなる場合があります。
- ・
  高圧電源の印加電圧値を下げる。この場合寿命値や時間分解能が悪くなる場合があります。

#### 5.4.3. 測定

前述の調整完了後測定を開始します。

(1) 下記の設定を行います。設定は目安であり機器構成や用途により変更します。

| _ |       | APV8702 time spectrometer IP address 192.168.10.129 |                      |                |       |       |              |        |         |      |                 |                       |           |         |            |                |            |       |     |                           |                |         |         |                                         |
|---|-------|-----------------------------------------------------|----------------------|----------------|-------|-------|--------------|--------|---------|------|-----------------|-----------------------|-----------|---------|------------|----------------|------------|-------|-----|---------------------------|----------------|---------|---------|-----------------------------------------|
|   | · / · | 10/02 dill                                          | s speceror           | necci          |       |       | 441000 1021  |        | TOTILO  |      |                 |                       |           |         |            |                |            |       |     |                           |                |         |         |                                         |
|   |       |                                                     |                      |                | thres | hold  | ADC          |        | CFD     | 0    | CFD             | CFD                   |           | CFD     |            |                |            |       |     | baseline                  | baseline       |         |         |                                         |
|   |       | attenuato                                           | or offset()          | V)             | (mV)  |       | fullscale    |        | functio | n o  | lelay(ns)       | walk                  |           | thresho | old L      | LD             |            | ULD   |     | level enable              | level          |         |         |                                         |
|   | СН1:  | on 🗸                                                | -0.87                | \$             | 270   | ٢     | 700mVp-p     | $\sim$ | 6       |      | 1.667           | \$<br>3.000           |           | 10      | •          | 91             |            | 151   | ÷   | off(auto) 🗸               | 240 🜲          |         |         |                                         |
|   | CH2:  | on 🗸                                                | -0.88                | -              | 260   | \$    | 700mVp-p     | $\sim$ | 6       |      | 1.667           | \$<br>3.000           |           | 10      | •          | 36             | \$         | 78    | -   | off(auto) 🗸               | 240 🜲          |         |         |                                         |
|   |       | W3V9                                                |                      |                |       |       |              |        | 18      | otim |                 |                       |           |         |            |                |            |       |     | *bulk:off, RF:or          | n              |         |         |                                         |
|   |       | free run                                            | trigger C            | н              | D     | re tr | iaaer time(n | s)     | ti      | me ( | _<br>offset(ns) | time bin              |           |         | coin       | cider          | nce t      | time( | ns) | ADC read size             | integral scale | integra | l range | pileup reject filtter                   |
|   |       |                                                     | CH1&CH               | 2 🗸            | 1     | 10    | \$           |        | -       | 10   | ¢               | 10.4ps                |           | $\sim$  | 60         |                | ł          | 8     |     | 512 byte 🗸                | 8 🗸            | 10      | -       | pileup reject 🗸                         |
|   |       |                                                     | *bulk:CH1<br>RF:CH10 | 1&CH2<br>prCH2 |       |       |              |        |         |      |                 | *lifetime s<br>-10 75 | peo<br>ns | ctrum   | *rec<br><= | comme<br>80 ns | endeo<br>3 | ł     |     | *recommended<br>1024 byte |                |         |         | *bulk:normal or pileup reject<br>RF:off |
|   |       |                                                     |                      |                |       |       |              |        |         |      |                 |                       |           |         |            |                |            |       |     |                           |                |         |         |                                         |

図 47 設定例

- mode にて wave を選択します。
- ・ 上図を参考にAPV8702のパラメータを設定します。
   各パラメータの説明は4.8.advanced タブを参照してください。
- ・ config タブ内 save data をON にすると測定毎にデータを自動保存できます。
- (2) start ボタンをクリックし測定を開始します。

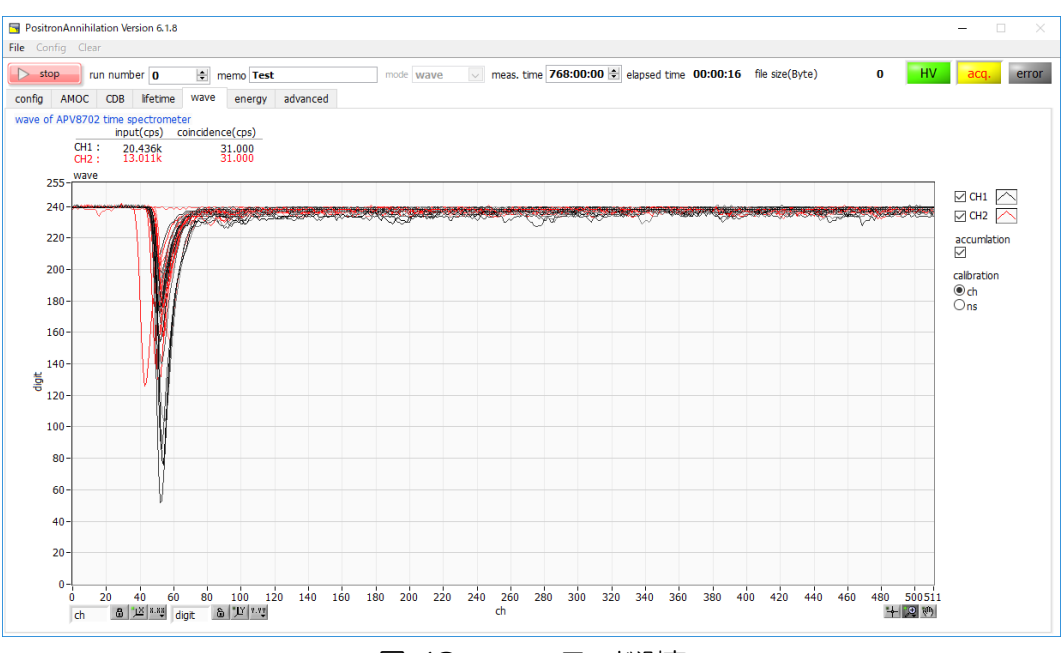

図 48 wave モード測定

- ・測定中波形がグラフに表示されます。
- ・ meas. time に到達すると測定は終了します。測定を中断する場合 stop ボタンをクリックします。
- ・ config タブ内 save data を ON の場合、設定したフォルダに下記のファイルが作成されます。ファイルの 詳細は後述の6.6. wave データファイルを参照ください。
- RUN*999999\_*config.ini : 設定ファイル RUN*999999\_*wave.csv : wave データファイル ※*999999* は測定時の run number になります。
- ・ config タブ内 save data をON の場合、run number が自動で1つ繰り上がります。

# 5. 5. lifetime $\pm - \parallel$

lifetime モードは APV8702 を使用して陽電子消滅寿命測定を行うモードです。ifetime モードを使用する際は本装置を下図のように接続してください。

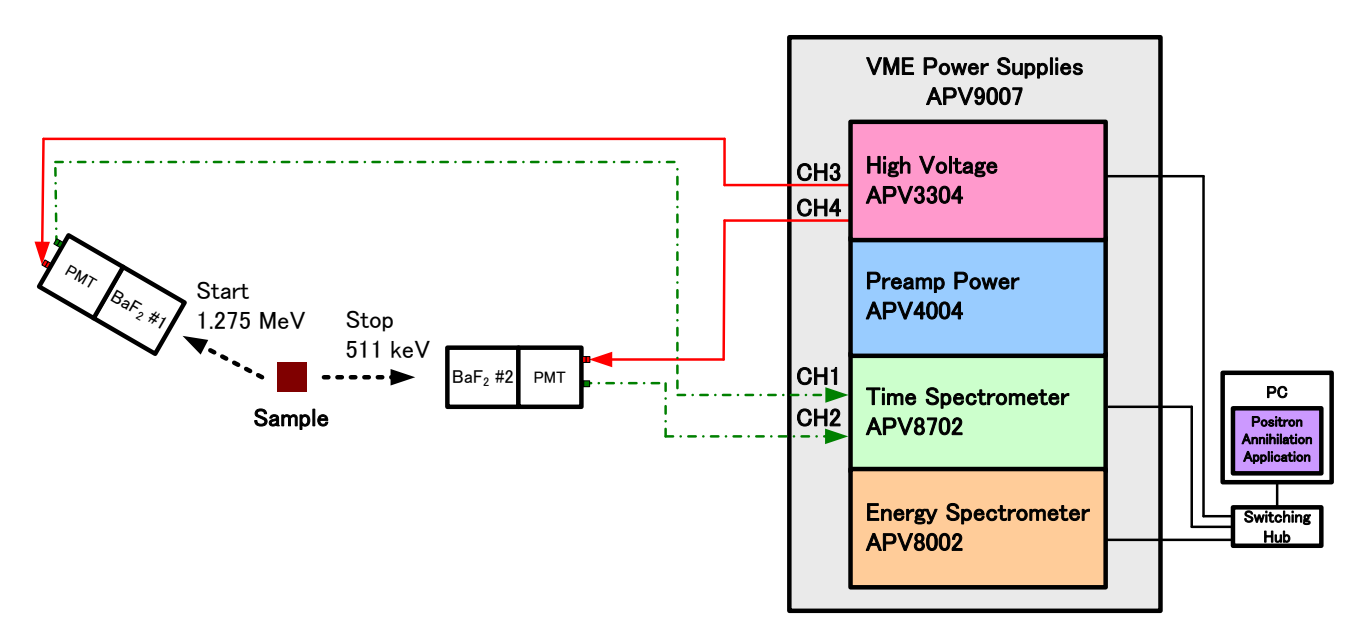

図 49 lifetime モード接続配線図

#### 5.5.1. 調整

- (1) 動作モードを wave モードに切り替えて測定を行い、 wave タブの wave グラフに ch1、 ch2 の波形デ ータが表示されるように advance タブの調整を行います。 wave モードの操作については5.4. wave モードを参照してください。
- (2) 下記の設定を行います。

| 6 | AP   | V8702 time | spectron              | neter-       | IP a              | address 192.     | 168.1  | 0.129           |                  |    |                 |              |              |          |                |             |      |      |                             |                   |                      |                                          |
|---|------|------------|-----------------------|--------------|-------------------|------------------|--------|-----------------|------------------|----|-----------------|--------------|--------------|----------|----------------|-------------|------|------|-----------------------------|-------------------|----------------------|------------------------------------------|
|   |      | attenuato  | r offset(V            | r) (         | threshold<br>(mV) | ADC<br>fullscale |        | CFD<br>function | CFD<br>delay(ns) | )  | CFD<br>walk     |              | CFD<br>thre  | shold    | LLD            |             | ULC  | 0    | baseline<br>level enable    | baseline<br>level |                      |                                          |
| 0 | H1 : | on 🗸       | -0.87                 | \$           | 270 🗘             | 700mVp-p         | $\sim$ | 6 🗘             | 1.667            |    | 3.000           | ÷            | 10           | -        | 91             | \$          | 15   | 1 🗘  | off(auto) 🗸                 | 240 🜲             |                      |                                          |
| C | H2 : | on 🗸       | -0.88                 | \$           | 260 😫             | 700mVp-p         | $\sim$ | 6 韋             | 1.667            |    | 3.000           | +            | 10           | <b>*</b> | 36             | ÷           | 78   | ÷    | off(auto) 🗸                 | 240 ≑             |                      |                                          |
|   |      | wave       |                       |              |                   |                  |        | lifeti          | ne               |    |                 |              |              |          |                |             |      |      | *bulk:off, RF:or            | า                 |                      |                                          |
|   |      | free run   | trigger CH<br>CH1&CH2 | H<br>2 🗸     | pre ti<br>10      | rigger time(n    | 5)     | time<br>-10     | offset(n         | 5) | time b<br>10.4p | in<br>s      | $\sim$       | 6        | oincid<br>0    | ence        | time | (ns) | ADC read size<br>512 byte 🗸 | integral scale    | integral range<br>10 | pileup reject filtter<br>pileup reject 🗸 |
|   |      |            | *bulk:CH1<br>RF:CH10  | &CH2<br>rCH2 |                   |                  |        |                 |                  |    | *lifetim<br>-10 | e sp<br>75 n | ectrum<br>Is | 1        | ecomr<br>(= 80 | nende<br>ns | d    |      | *recommended<br>1024 byte   |                   |                      | *bulk:normal or pileup reject<br>RF:off  |
|   | _    |            |                       |              |                   |                  |        |                 |                  |    |                 |              |              |          |                |             |      |      |                             |                   |                      |                                          |

図 50 設定例

- ・ mode のプルダウンメニューをクリックして lifetime を選択します。
- advanced タブに切り替え両 CH の LLD を 10、 ULD を 500 に設定します。
- ・ meas. time を最大の768 時間に設定します。
- ・ 調整時は config タブ内 save data を OFF にすると測定毎にデータを保存しません。

・ start ボタンをクリックし測定を開始します。下図の lifetime タブに切り替わります。

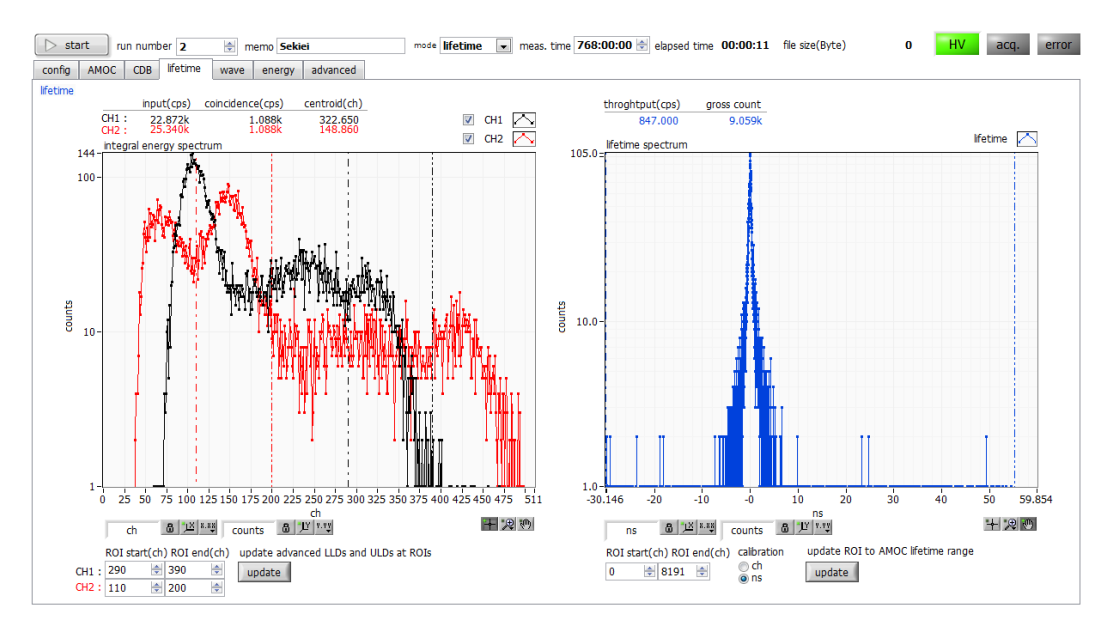

図 51 lietime モード(threshold 及びLLD、ULD 調整前)

- ・ CH1 と CH2 の input (cps) が同じになるように、サンプルと線源の位置を調整します。
- ・ 左側のintegral energy sepectrum グラフに QDC スペクトルが表示されます。<sup>22</sup>Na の511keV と 1275keV の光電効果ピークが判別できる程度まで計数を積算します。
- ・ 計数が十分に積算されたら stop ボタンをクリックして測定を停止します。
- ・ CH1は1275keVをSTARTタイミングとし、CH2は511keVをSTOPタイミングとします。 それより低いエネルギー帯のデータは不要なのでthresholdを調整して切り捨てます。

|       | attenua | ator | offset(V | ) | thres<br>(mV) | nold | ADC<br>fullscale |   |
|-------|---------|------|----------|---|---------------|------|------------------|---|
| CH1 : | on [    | •    | -1.010   | - | 150           | -    | 700mVp-p         | • |
| CH2:  | on      | •    | -1.000   | - | 220           | -    | 700mVp-p         | - |

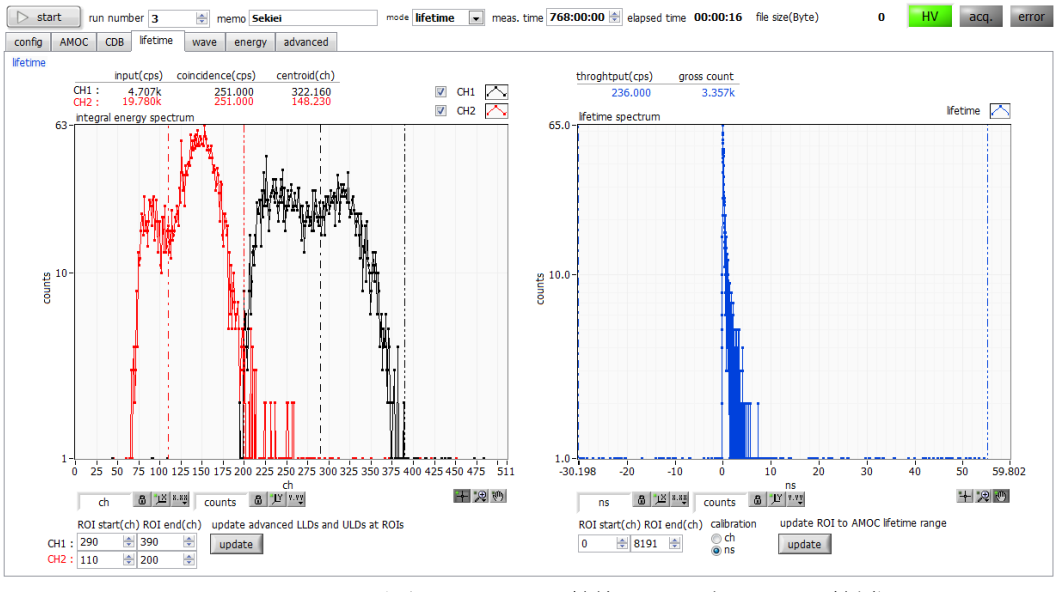

図 52 lietime モード(threshold 調整後、LLD とULD 調整前)

start ボタンをクリックして測定を開始すると左側の QDC グラフの低エネルギー側が切り捨てられています。

 ROIstart, ROlend に数値を調整しCH1のROIが1275keV、CH2のROIが511keVを囲うよう にして update ボタンをクリックします。クリック後 ROIの設定がadvanced タブ内 LLD とULD に反映されます。

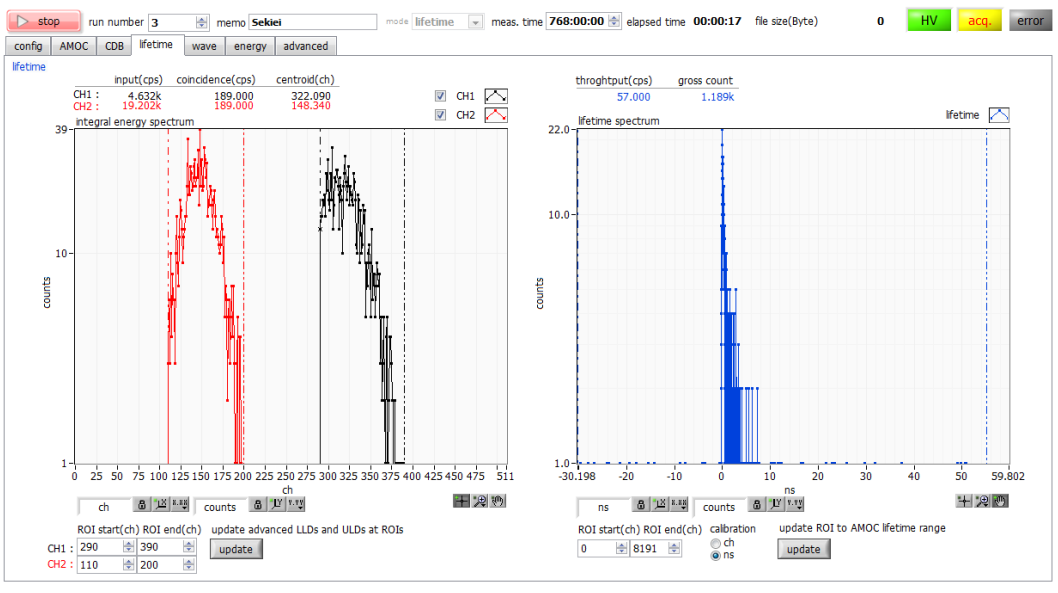

図 53 lietime モード(threshold、LLD、ULD 調整後)

start ボタンをクリックして測定を開始すると左側のQDC グラフにおいて LLD と ULD の範囲で低 エネルギー側と高エネルギー側が切り捨てられています。

右側の lifetime spectrum には CH1 の 1275keV の START タイミングと CH2 の 511keV の STOP タイミングとの時間差のヒストグラムが表示されます。

#### ※計測のポイント※

計数率は throughput (cps)の表示で 100cps 以下を推奨します。最大で 200cps までが目安です。計数が高くなるとパイルアップの発生が増えスペクトル形状に影響がでてくる場合があります。

スペクトル形状に異常がある場合、下記の事が懸念されます。

- ・ 高圧電源ケーブルや検出器からの信号ケーブルを巻いたりきつく束線などせず、伸ばした状態で 使用する。
- ・ 線源とサンプルの間に隙間が多かったり、サンプルと線源がずれている。

#### 5.5.2. 測定

前述の調整完了後測定を開始します。

(1) 下記の設定を行います。設定は目安であり機器構成や用途により変更します。

| -V-AP | V8702 time spectrometer IP add              | iress 192.168.10.129              |                         |                          | haceline                       |
|-------|---------------------------------------------|-----------------------------------|-------------------------|--------------------------|--------------------------------|
|       | threshold Al<br>attenuatoroffset(V) (mV) fu | DC CFD CF<br>ullscale function de | FD CFD<br>elav(ns) walk | CFD<br>threshold LLD ULD | level baseline<br>enable level |
| CH1:  | on 💽 -1.010 🚔 150 🚔 7                       | '00mVp-p 💌 7 🚔 1.                 | 1.667 🚔 3.000 🚔         | 10 🚔 290 🚔 390 🚔         | off(auto) 💌 240 🚖              |
| CH2:  | on 💌 -1.000 🚖 220 🚔 7                       | '00mVp-p 💌 7 🚖 1.                 | 1.667 🚔 3.000 🚔         | 10 🚔 110 🚔 200 🖨         | off(auto) 💌 240 🚖              |
|       | -                                           |                                   |                         |                          | *bulk:off analog               |
|       | free run trigger CH trigger                 | point TAC time offset             | et integral scale       | pileup reject filtter    | RF:on coincidence time(ns)     |
|       | CH1&CH2 - 50                                | \$ 30000                          | 4 👻                     | pileup reject 👻          | 60 🚔                           |
|       | *bulk:CH1&CH2                               | time bin                          | integral range          | *bulk:normal or pileu    | p reject * bulk:               |
|       | RF:CH1orCH2                                 | 10.4ps 👻                          | 10 🖨                    | RF:off                   | 60ns                           |
| 1     |                                             |                                   |                         |                          |                                |
|       |                                             |                                   |                         |                          |                                |

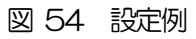

- ・ mode にて lifetime を選択します。
- ・ 上図を参考に APV8702 のパラメータを設定します。
   各パラメータの説明は4.8.advanced タブを参照してください。
- ・ config タブ内 save data を ON にすると測定毎にデータを自動保存できます。

(2) start ボタンをクリックし測定を開始します。

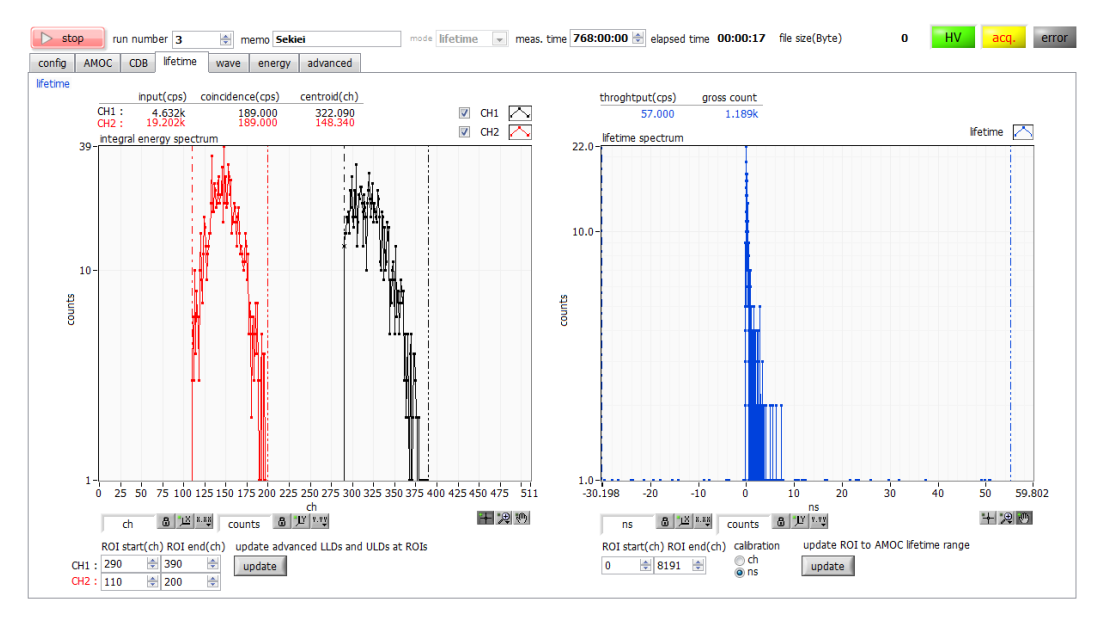

図 55 lifetime モード測定

 ・ 測定中 lifeime タブ内左側の integral energy spectrum グラフにおいて CH1 には 1275keV のスペクト ルが、CH2 には 511keV のスペクトルが表示されます。右側の lifetime spectrum には CH1 の 1275keV の START タイミングと CH2 の 511keV の STOP タイミングとの時間差のヒストグラムが 表示されます。

・ meas. time に到達すると測定は終了します。測定を中断する場合 stop ボタンをクリックします。

| • | config タブ内 save data をONの          | )場合          | 3、設定したフォルダに下記のファイルが作成されます。尚_revと     |
|---|------------------------------------|--------------|--------------------------------------|
|   | _integral は設定により保存可能です             | <b>t</b> . 1 | 洋細は後述の6.3. lifetime データファイルを参照ください。  |
|   | RUN <i>999999_</i> config.ini      | :            | 設定ファイル                               |
|   | RUN <i>999999_</i> LT_diff.csv     | :            | lifetime スペクトル(カンマ区切りテキスト形式)         |
|   | RUN <i>999999_</i> LT_diff.dat     | :            | lifetime スペクトル(10 桁左側スペース詰めテキスト形式)   |
|   | RUN <i>999999_</i> LT_diff_rev.dat | :            | lifetime 反転スペクトル(10 桁左側スペース詰めテキスト形式) |
|   | RUN <i>999999_</i> LT_integral.csv | :            | integral energy スペクトル(カンマ区切りテキスト形式)  |
|   |                                    |              |                                      |

※999999は測定時の run number になります。

# 5. 6. CDB&lifetime $\pm - 1^{k}$

CDB&lifetime モードは APV8002 及び APV8702 を使用して CDB モード測定と lifetime モード測定を同時に 行うモードです。

#### 5.6.1. 環境

(1) CDB&lifetime モードを使用する際は本装置を下図のように接続してください。

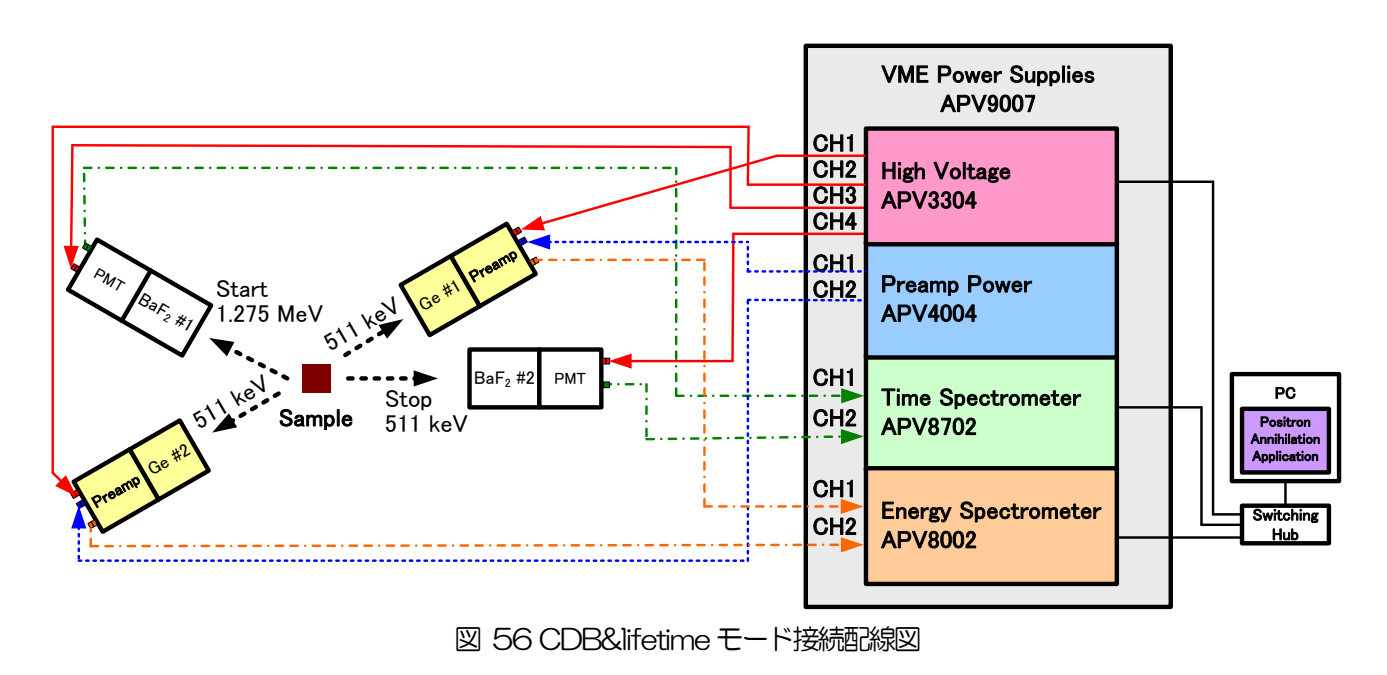

#### 5.6.2. 調整

advanced タブ内にて設定を行います。設定内容は前述の CDB モードと lifetime モードでの設定をそれぞれ参照ください。

#### 5.6.3. 測定

- ・ mode にて CDB&lifetime を選択します。
- ・ meas. time を最大の768 時間に設定します。
- ・ config タブ内 save data を ON にすると測定毎にデータを自動保存できます。
- ・ start ボタンをクリックし測定を開始します。測定の内容は前述の CDB モードと lifetime モードと同様です。

#### 5. 7. AMOCモード

AMOC モードは APV8002 及び APV8702 を使用して時間情報とエネルギー情報を同時に取得する AMOC (寿命-エネルギー相関法、Age-Momentum Correlation)測定を行うモードです。

#### 5.7.1. 環境

(1) AMOC モードを使用する際は本装置を下図のように接続してください。

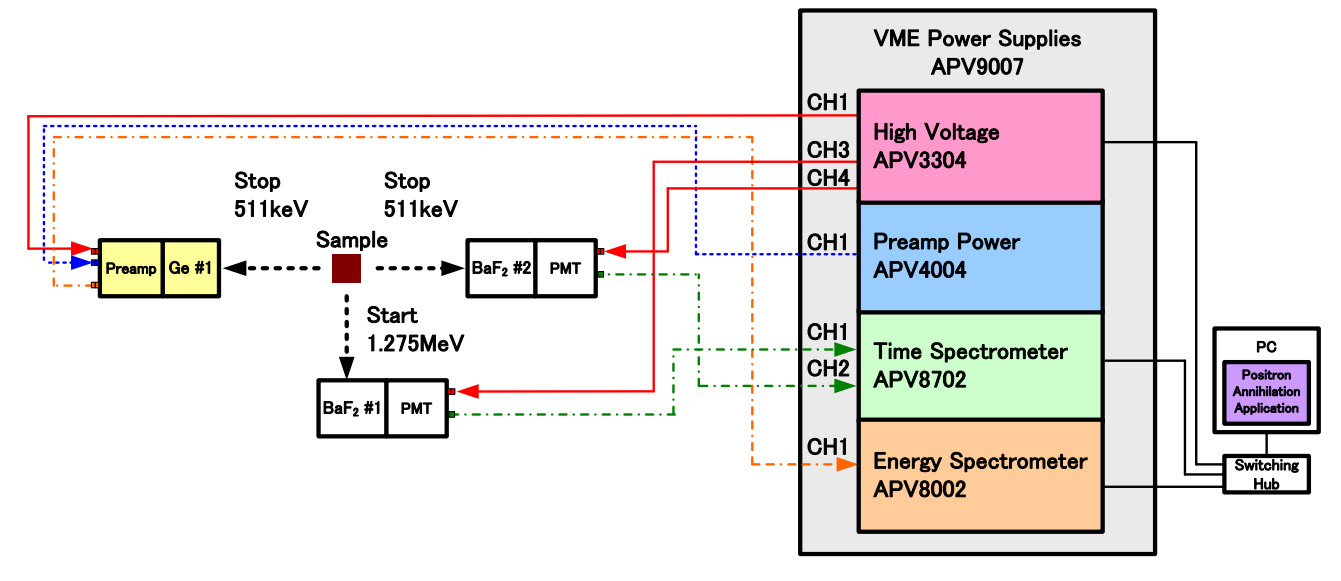

図 57 AMOC モード接続配線図

#### 5.7.2. 調整

(1) 動作モードをenergy モードに切り替えて測定を行い、energy タブの energy spectrum グラフの CH1 にGe 半導体検出器のエネルギースペクトルが表示されるように advance タブの調整を行います。 energy モードの操作については5.2. energy モードを参照してください。 511keV のピークスペクトルを確認したら、このピークを挟むように ROI1の ROI start と ROI end を設定 し、update ボタンをクリックします。クリック後 AMOC タブ内 momentun range の min(ch)と max(ch)に この ROI start と ROI end が反映されます。

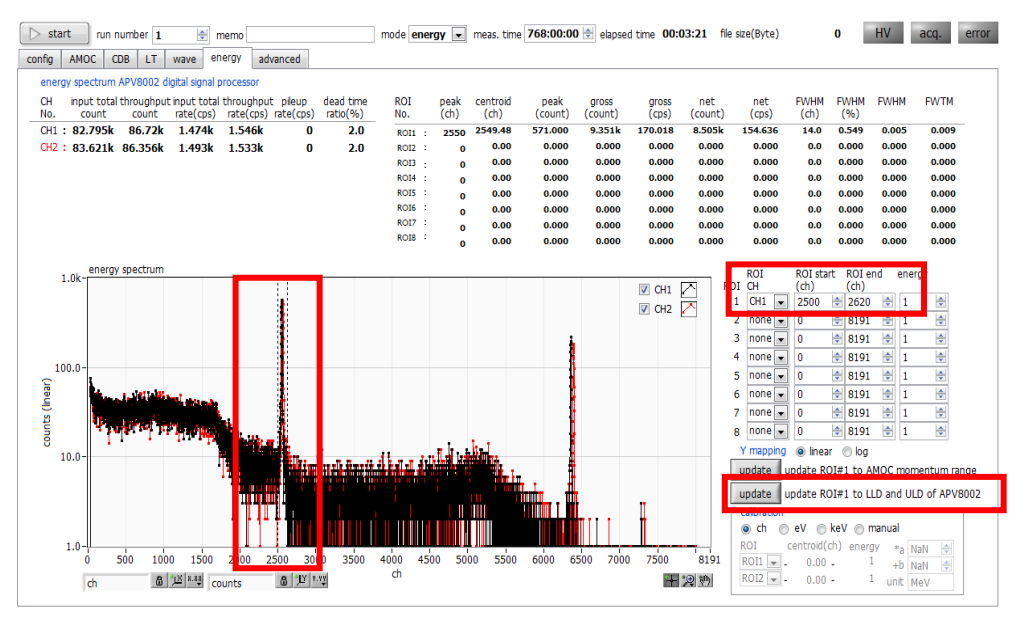

図 58 energy モードでのエネルギー領域設定

- (2) 動作モードを wave モードに切り替えて測定を行い、wave タブの wave グラフに ch1、ch2 の波形デ ータが表示されるように advance タブの調整を行います。wave モードの操作については5.4. wave モードを参照してください。
- (3) 動作モードをlife モードに切り替えて測定を行い、lifetime タブのlifetime spectrum グラフに寿命スペクトルが表示されるように advance タブの調整を行います。lifetime モードの操作については5.5.lifetime モードを参照してください。

寿命スペクトルのピークを確認したら、このピークを挟むように lifetime spectrum の ROI start と ROI end を 設定します。ROI end と ROI start の差が 2000ch を超えないようにして、update ボタンをクリックします。クリック後 AMOC タブ内 lifetime range の min(ch) と max(ch) にこの ROI start と ROI end が反映されます。ROI end と ROI start の差が大きい程、AMOC 3 次元グラフのデータ量が大きくなり動作が遅くなる場合があります。

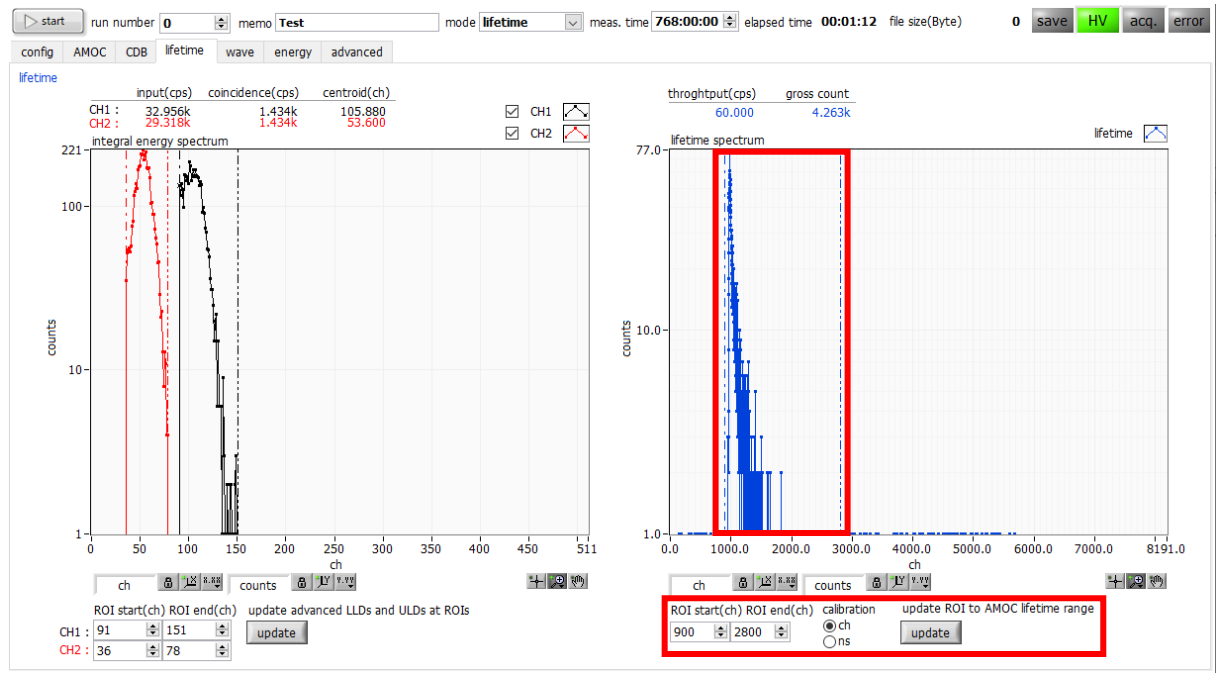

図 59 lifetime モードでの寿命領域設定

(4) 下記の設定を行います。

| AMOC(Age-Momentum Correlation)<br>lifetime & momentum                                                |                                                                                                    |                                            |
|----------------------------------------------------------------------------------------------------|----------------------------------------------------------------------------------------------------|--------------------------------------------|
| measurement       momentum range       min(ch)       1536 ♀       max(ch)       1586 ♀       max(ch) | axis of 3D graph<br>momentum(10^(-3)m0c)     lifetime(ns)       auto ☑ min     0     ⇒       log □ max     10     ⇒     log □ max | counts<br>auto ☑ min 0 ♀<br>log □ max 10 ♀ |

図 60 設定例

- ・ AMOC タブに切り替えます。momentum range とlifetime range は前述の調整において energy タブ内及び lifetime タブ内 update ボタンをクリックした値が反映されています。
- ・ axis of 3D graph には AMOC タブ内 3 次元グラフの表示範囲の設定をします。設定を反映する場合 は axis update ボタンをクリックします。
- meas. time を最大の768 時間に設定します。
- ・ 調整時は config タブ内 save data を OFF にすると測定毎にデータを保存しません。

- ・ mode にて AMOC を選択します。
- ・ config タブ内 save data を ON にすると測定毎にデータを自動保存できます。
- ・ start ボタンをクリックし測定を開始します。

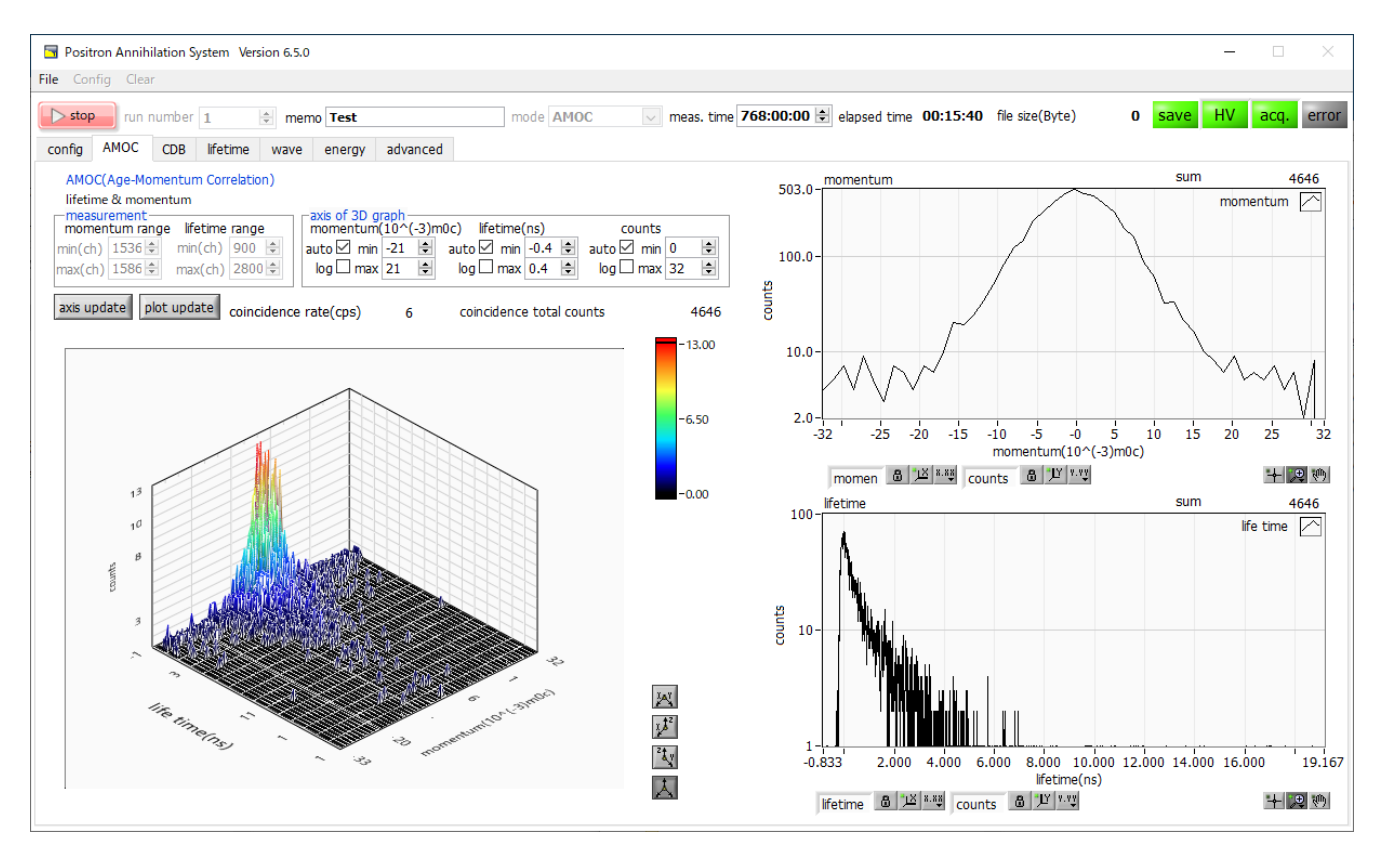

図 61 AMOC 測定

・ 測定中 lifeime タブ内左側の3次元グラフには横軸寿命、縦軸エネルギー、高さ軸カウントの AMOC 測定 グラフが表示されます。

※注意※

PCのスペックが低い場合や、momentum rangeやlifetime rangeの設定範囲が広い場合(特に初回)、アプリケーションが固まったり、グラフの表示に10分以上時間がかかる場合があります。

- ・ 右側上段の momentum グラフにはエネルギースペクトルが右側下段の lifetime グラフには寿命スペクト ルが表示されます。
- ・ meas. time に到達すると測定は終了します。測定を中断する場合 stop ボタンをクリックします。
- config タブ内 save data を ON の場合、設定したフォルダに下記のファイルが作成されます。ファイルの 詳細は後述の6.5. AMOC データファイルを参照ください。
   RUN999999\_config.ini
   : 設定ファイル

※999999は測定時の run number になります。

# 6. ファイル

#### 6.1. 設定ファイル

本アプリの構成ファイルです。ファイル名はRUN999999\_configini。各モード測定終了時にデータと共に保存されます。メニューから読み込みことで設定を再現することも可能です。

例:

```
[System]
PCConfigPort = 55001
PCStatusPort = 55000
PCDataPort = 55002
Podataror t = 55002
DevConfigPort = 5000
DevStatusPort = 5001
DevDataPort = 5002
SubnetMask = "255.255.255.0"
Gateway = "192.168.10.1"
 ChNumber = 2
 [3G]
 \begin{bmatrix} 10.1 \\ 10.1 \end{bmatrix} = 1 \\ \text{IP} = "192.168.10.129" \\ \text{CH1} = "0 \ 0 \ 150 \ 6 \ 0 \ 230 \ 0 \ 0 \ 0 \ 7 \ 1.6666665 \ 3 \ 10 \ 290 \ 372 \ 0 \ 0 \ 0 \ 0 \ 0 \ 0 \ 150 \ 255 \ 0 \ -1 \ 1 \ 0 \ 60 \ 31 \ 0 \ 0 \ 240" \\ \text{CH2} = "0 \ 0 \ 220 \ 6 \ 0 \ 230 \ 0 \ 0 \ 0 \ 7 \ 1.666665 \ 3 \ 10 \ 110 \ 195 \ 0 \ 0 \ 0 \ 0 \ 0 \ 0 \ 220 \ 255 \ 0 \ -1 \ 1 \ 0 \ 60 \ 31 \ 0 \ 0 \ 240" \\ \text{CH2} = "0 \ 0 \ 220 \ 6 \ 0 \ 230 \ 0 \ 0 \ 0 \ 0 \ 7 \ 1.666665 \ 3 \ 10 \ 110 \ 195 \ 0 \ 0 \ 0 \ 0 \ 0 \ 0 \ 0 \ 0 \ 220 \ 255 \ 0 \ -1 \ 1 \ 0 \ 60 \ 31 \ 0 \ 0 \ 240" \\ \end{tabular} 
Mode = 0
WaveTrigCH = 3
WaveTrigMode = 0
ADCBufSize = 0
 ADCReadSize = 1
TrigPoint = 50
CalcFIF0IRQTrig = 200
CalcDiscriMode = 0
TimeOffset = -10
TimeBin = 3
 IntegralScale = 2
 Integra | Range = 10
 CoinGateTime = 3
PileupRejectFilter = 1
ForRF = 0
 [DSP]
CH8 = 30442

MOD = 0

MMD = 0

MTM = 2764800

CLS = 0
\begin{array}{l} \mathsf{DAC} = 0\\ \mathsf{CCH} = 0\\ \mathsf{CTM} = 100 \end{array}
\begin{array}{l} \text{CGT} = 8000 \\ \text{CDL} = ~0 ~0 ~0 ~0 ~0 \\ \text{FRC} = 100 \\ \text{LTL} = 1000 \end{array}
 CMR = 2

CMO = "0 0"

ACT = 1000
 ACD = 2810
  [HV]
 Model = "APV3304"
[Config]
RunNumber = 5
Memo = "SUS"
Mode = 3
 MeasTime(s) = 2764800
 SaveData = 1
 SaveFolder = "/C/Data/180510_KUR_Sekiei"
ListSave = 1
ListPath = "/C/Temp/list_.bin"
ListFileNum = 16
 ListFileSize (Byte) = 10000000
```

AutoSave = 1 IntervalTime(s) = 3600 [AMOC] [AMOC] MeasRange = "2250 2300 2800 3200" 3DAxis = "0 0 -30 30 0 0 -1 2.2 1 0 1 10" LifeAxis = "2 0 0 4.487472 2 1 1 100" MomeAxis = "2 0 -33.885286 9.472864 2 0 -1 1" LifeMultOffset = "0.010417 0" MomeMultOffset = "0.867163 -33.885286"  $C_{\rm ext}Allbarre = 1$ SaveAllRange = 1 [CDB] MapAxis = "2 0 0 512 2 0 0 512 2 0 0 37885" MapCursor = "0 0" HoriVertPlotType = 0 HoriGraphAxis = "2 0 400 911 2 0 0 40000" VertGraphAxis = "2 0 400 911 2 0 0 41765" CurePortPortPlotType = 0 SaveRegionCursorPosition = 0 MapSize = 1keVPerCh = 0.000000[LifeTime] InteROI = "91 151 36 78" InteGraphAxis = "2 0 0 511 2 1 1 27" InteGraphEnergy = "0 0" InteGraphXScale = 0 LifeROI = "900 2800" LifeGraphAxis = "2 0 0 85.322917 2 1 1 12" LifeGraphXScale = 1 SaveRev = 0 SaveIntegral = 0 SaveIntegral = 0[Wave] Display = "1 1" Accume = 0 NScale = 0 WaveAxis = "2 0 -10 160.333333 0 0 0 255" XScaleA = 0.333333 [Energy] LenergyJ Display = "1 1 1 1 1 1 1 1 1" ROIch = "1 0 0 0 0 0 0 0" ROI = "0 8191 0 8191 0 8191 0 8191 0 8191 0 8191 0 8191 0 8191" Energy = "1 1 1 1 1 1 1 1" Axis = "2 0 0 8191 2 0 -1 1" VScale = 0 Axis = "2 0 0 8191 2 0 -1 1 XScale = 0 XScaleCentroid(ch) = "0 0" XScaleEnergy(keV) = "1 1" XScaleA = -Inf XScaleB = NaN ManualUnit = "MeV" CalibrationROI = "1 2" CalculationSmoothing = 1

#### 6. 2. energy データファイル

energy モードでのデータです。エネルギースペクトルデータ及びステータスや ROI 間の演算結果などが保存されて います。カンマ区切りのテキスト形式ファイルです。ファイル名は RU*999999\_spectrum.csv。* 例:

[Header] Measurement mode, Real Time Measurement time, 2764800 Real time, 39 Dead time, 3 Start Time, 15/12/21 17:47:45 End Time, 15/12/21 17:48:55 //OH#, ACG, ADG, FIT, FDI, SFR (ns), SFP (ns), FPZ, SPZ, FTH, LLD, ULD, STH, PUR, POL, DCG, DFG, TMS, CFF, CFD, IHW, PZD, FGD, DIF, BRS, BTS CH1, 2, 0, 3, 3, 6000, 700, 0, 680, 10, 30, 8100, 20, 0, 0, 5, 0, 632033, 1, 0, 3, 60 CH2, 2, 0, 3, 3, 6000, 700, 0, 680, 10, 30, 8100, 20, 0, 0, 5, 0, 708600, 1, 0, 3, 60 CH2, 2, 0, 3, 3, 6000, 700, 0, 680, 30, 30, 8190, 30, 0, 1, 5, 0, 500000, 1, 0, 0, 40 CH3, 2, 1, 4, 4, 6000, 700, 0, 680, 30, 30, 8190, 30, 0, 1, 5, 0, 500000, 1, 0, 0, 40 CH4, 2, 1, 4, 4, 6000, 700, 0, 680, 30, 30, 8190, 30, 0, 1, 5, 0, 500000, 1, 0, 0, 40 CH5, 2, 1, 4, 4, 6000, 700, 0, 680, 30, 30, 8190, 30, 0, 1, 5, 0, 500000, 1, 0, 0, 40 CH6, 2, 1, 4, 4, 6000, 700, 0, 680, 30, 30, 8190, 30, 0, 1, 5, 0, 500000, 1, 0, 0, 40 CH7, 2, 1, 4, 4, 6000, 700, 0, 680, 30, 30, 8190, 30, 0, 1, 5, 0, 500000, 1, 0, 0, 40 CH7, 2, 1, 4, 4, 6000, 700, 0, 680, 30, 30, 8190, 30, 0, 1, 5, 0, 500000, 1, 0, 0, 40 CH7, 2, 1, 4, 4, 6000, 700, 0, 680, 30, 30, 8190, 30, 0, 1, 5, 0, 500000, 1, 0, 0, 40 CH7, 2, 1, 4, 4, 6000, 700, 0, 680, 30, 30, 8190, 30, 0, 1, 5, 0, 500000, 1, 0, 0, 40 CH7, 2, 1, 4, 4, 6000, 700, 0, 680, 30, 30, 8190, 30, 0, 1, 5, 0, 500000, 1, 0, 0, 40 CH7, 2, 1, 4, 4, 6000, 700, 0, 680, 30, 30, 8190, 30, 0, 1, 5, 0, 500000, 1, 0, 0, 40 CH7, 2, 1, 4, 4, 6000, 700, 0, 680, 30, 30, 8190, 30, 0, 1, 5, 0, 500000, 1, 0, 0, 40 CH7, 2, 1, 4, 4, 6000, 700, 0, 680, 30, 30, 8190, 30, 0, 1, 5, 0, 500000, 1, 0, 0, 40 CH7, 2, 1, 4, 4, 6000, 700, 0, 680, 30, 30, 8190, 30, 0, 1, 5, 0, 500000, 1, 0, 0, 40 CH7, 2, 1, 4, 4, 6000, 700, 0, 680, 30, 30, 8190, 30, 0, 1, 5, 0, 500000, 1, 0, 0, 40 CH8, 2, 1, 4, 4, 6000, 700, 0, 680, 30, 30, 8190, 30, 0, 1, 5, 0, 500000, 1, 0, 0, 40 CH7, 0, 0 MMD, 0 MTM, 2764800 CLS, 0 [Calculation] //R0I\_CH, R0I\_start, R0I\_end, Energy, peak (ch), centroid (ch), peak (count), gross (count), gross (cps), net (count), net (cps), FWHM (ch), FWHM (%), FWHM, FWT CHO, O, 8191, 1, 0, 0, 0, 0, 0, 0, 0, 0, 0, 0, 0, 0 CHO, 0, 8191, 1, 0, 0, 0, 0, 0, 0, 0, 0, 0, 0, 0 CHO, 0, 8191, 1, 0, 0, 0, 0, 0, 0, 0, 0, 0, 0, 0, 0 CHO, 0, 8191, 1, 0, 0, 0, 0, 0, 0, 0, 0, 0, 0, 0, 0, 0 [Status] //CH, input total count, throughput count, input total rate(cps), throughput rate(cps), pileup rate(cps), dead time ratio(%) CH1, 241307, 224267, 6153, 5739, 0, 8. 2 CH2, 0, 0, 0, 0, 0, 0 CH3, 0, 0, 0, 0, 0, 0, 0 CH4, 0, 0, 0, 0, 0, 0 CH5, 0, 0, 0, 0, 0, 0, 0 CH6, 0, 0, 0, 0, 0, 0, 0 CH7, 0, 0, 0, 0, 0, 0, 0 CH8, 0, 0, 0, 0, 0, 0, 0 CH8, 0, 0, 0, 0, 0 [Data] ch, CH1, CH2 0, 0, 0 1, 0, 0 2, 0, 0 3, 0, 0 4, 0, 0 5, 0, 0 6, 0, 0  $\begin{array}{c} 6,0,0\\ 7,0,0\\ 8,0,0\\ 9,0,0\\ 11,0,0\\ 12,0,0\\ 13,0,0\\ 14,0,0\\ 15,0,0\\ 15,0,0\\ 15,0,0\\ 15,0,0\\ 15,0,0\\ 15,0,0\\ 15,0,0\\ 22,0,0\\ 23,0,0\\ 23,0,0\\ 23,0,0\\ 24,0,0\\ 25,0,0\\ 25,0,0\\ 26,0,0\\ 27,0,0\\ 29,0,0\\ 30,05,0\\ 33,67,0\\ 33,67,0\\ 34,74,0\\ 34,74,0$ 35, 56, 0 ※8192ch分

6. 3. lifetime  $\vec{r} - 97 r - 71 r$ 

lifetime モードでのデータです。形式の異なる下記のファイルが同時に保存されます。

 (1) 寿命スペクトル(ファイル名はRUN999999\_LT\_diff.dat) 寿命スペクトル(ファイル名はRUN999999\_LT\_diff\_rev.dat) prn(スペース区切りテキスト)形式。デンマークのDTU(Technical University of Denmark)で開発された PALSfit3(<u>http://palsfit.dk/</u>)で読み込み易い、1 行目はTime/bin(ns)、2 行目から 10 桁左詰めスペース 形式にて保存されています。ファイル名に\_rev が付いた方はスペクトルの並びが反転(reverse) した形式と なっています。\_rev ファイルは、config.ini内[Lifetime] セクション SaveRev=1 の場合に保存されます。 例:

| 0.010/17 |  |
|----------|--|
| 20       |  |
| 29       |  |
| 26       |  |
| 25       |  |
| 13       |  |
| 20       |  |
| 20       |  |
| 28       |  |
| 25       |  |
| 28<br>28 |  |
| 24       |  |
| 27       |  |
| 28<br>32 |  |
| 17       |  |
| 19       |  |
| 19<br>21 |  |
| 32       |  |
| 19       |  |
| 23<br>22 |  |
| 29       |  |
| 17       |  |
| 31       |  |
| 22       |  |
| 18       |  |
| 16       |  |
| 20       |  |
| 22       |  |
| 19       |  |
| 15       |  |
| 24       |  |
| 20       |  |
| 15       |  |
| 17       |  |
| 15       |  |
| 27       |  |
| 18       |  |
| 17       |  |
| 28       |  |
| 19       |  |
| 10       |  |
| 17       |  |
| 15       |  |
| 21       |  |
| 15       |  |
| 25       |  |
| 21       |  |
| 28       |  |
| 21       |  |
| . 15     |  |
| ※8192ch分 |  |

- (2) 寿命スペクトル(ファイル名はRUN999999\_LT\_diff.csv) csv(カンマ区切りテキスト)形式。 例:

| [Header]<br>mage_start_2018/05/11_10:10:30 |  |
|--------------------------------------------|--|
| meas end 2018/05/11 18:20:32               |  |
| meas. time (s), 2764800                    |  |
| elapsed time(s), 28862                     |  |
| EnergyR01CH1 (ch) , 290, 372               |  |
| LifetimePOI(ch), 110, 195                  |  |
| input (cps) 7851 43067                     |  |
| coincidence (cps), 338, 338                |  |
| centroid(cps), 317. 92, 146. 28            |  |
| throughput (cps), 88                       |  |
| gross count, 2/400/0                       |  |
| h = 30 125000                              |  |
| TimePerCh (ns), 0. 010417                  |  |
| [Data]                                     |  |
| 20                                         |  |
| 29                                         |  |
| 19                                         |  |
| 25                                         |  |
| 13                                         |  |
| 20                                         |  |
| 20                                         |  |
| 28                                         |  |
| 25                                         |  |
| 28                                         |  |
| 28                                         |  |
| 22                                         |  |
| 19                                         |  |
| 15                                         |  |
| 24                                         |  |
| 26                                         |  |
| 15                                         |  |
| 17                                         |  |
| 22                                         |  |
| 15                                         |  |
| 2/                                         |  |
| 32                                         |  |
| 17                                         |  |
| 28                                         |  |
| 19                                         |  |
| 18                                         |  |
| 17                                         |  |
| 15                                         |  |
| 27                                         |  |
| 21                                         |  |
| 25                                         |  |
| 27                                         |  |
| 20                                         |  |
| 28                                         |  |
| 21                                         |  |
| 15                                         |  |
| 24                                         |  |
| 25                                         |  |
| 17                                         |  |
| 20                                         |  |
| 27                                         |  |
| 24                                         |  |
| 32                                         |  |
| 19                                         |  |
| 20<br>20                                   |  |
| 22                                         |  |
| 18                                         |  |
| 13                                         |  |
| 12                                         |  |
| 14                                         |  |
| 22                                         |  |
| 16                                         |  |
| 16                                         |  |
| 13                                         |  |
| 18<br>15 ·                                 |  |
| ※8192ch 分                                  |  |
|                                            |  |

(3) 積分(エネルギー)スペクトル(ファイル名はRUN*999999*\_LT\_integral.csv)
 csv(カンマ区切りテキスト)形式。
 \_integral ファイルは、config.ini内[Lifetime]セクションSaveIntegral=1の場合に保存されます。

例:

[Header] R0Istart (ch), 310, 133 R0Iend (ch), 380, 199 energy (keV), 0, 0 input (cps), 6634, 26725 throughput (cps), 272, 272 centroid (ch), 333.37, 163.46 gross count, 4019800, 4019800 net count, 1754576.285714, 2232106 FWHM (keV), 0, 0 FWTM (keV), 0, 0 a, 1, 000000 b, 0, 000000 [Data] ※512ch分

#### 6. 4. CDB データファイル

タブ区切りテキスト形式。configini内[CDB]セクションMapSize = 0 の場合、CH1 と CH2 の ch 座標データと その位置のカウント数が CH1 の ch(bin)、CH2 の ch(bin)、カウント数の順で保存され、最大行列数はおおよそ 4M(2048\*2048)または 262k(512\*512)となります。MapSize = 1 の場合は最大行列数となり 0 カウントも 保存されます。

例(MapSize=0の場合):

| [Header]              |             |         |
|-----------------------|-------------|---------|
| CH1Range=2048         | }           |         |
| CH2Kange=2048         | 5           |         |
| CH20ffset=0           |             |         |
| meas start 20         | 18/09/26 08 | 3:34:16 |
| meas. end. 2018       | 3/09/26.08: | 34:31   |
| meas.time(s),         | 2764800     |         |
| elapsed time          | (s), 14     |         |
| total counts,         | 14300       |         |
| keV/ch = 0.           | 101907      |         |
| [Data]<br>#CU1 (ab) C |             | Counto  |
| 012 0                 | 12(01)      | 1       |
| 912 9                 | 48          | 1       |
| 912 1                 | 012         | 1       |
| 912 1                 | 018         | 1       |
| 912 1                 | 033         | 1       |
| 912 1                 | 035         | 1       |
| 912 1                 | 030         | 3<br>7  |
| 012 1                 | 037         | 14      |
| 912 1                 | 039         | 14      |
| 912 1                 | 040         | 16      |
| 912 1                 | 041         | 20      |
| 912 1                 | 042         | 14      |
| 91Z  <br>012 1        | 043<br>044  | Ö<br>2  |
| 912 1                 | 044         | 2       |
| 912 1                 | 046         | 2       |
| 912 1                 | 080         | 1       |
| 912 1                 | 088         | 1       |
| 91Z I<br>012 1        | 120         | 1       |
| 913 9                 | 123         | 1       |
| 913 9                 | 35          | 1       |
| 913 9                 | 84          | 1       |
| 913 1                 | 030         | 1       |
| 913 1                 | 035         | 3       |
| 913 1                 | 030         | 11      |
| 913 1                 | 038         | 13      |
| 913 1                 | 039         | 17      |
| 913 1                 | 040         | 21      |
| 913 1                 | 041         | 11      |
| 913 1                 | 042<br>043  | 10      |
| 913 1                 | 044         | 4       |
| 913 1                 | 045         | 1       |
| 913 1                 | 144         | 1       |
| 914 9                 | 23          | 1       |
| 914 9                 | 82          | 1       |
| 914 9                 | 91          | 1       |
| 914 9                 | 94          | 1       |
| 914 1                 | 002         | 1       |
| 914 1                 | 021<br>023  | 1       |
| 914 1                 | 031         | 1       |
| 914 1                 | 032         | 2       |
| 914 1                 | 034         | 1       |
| 914 1                 | 036         | 4       |
| 914 1                 | U3/<br>038  | 1       |
| 014 1                 | 030         | 9<br>19 |
| 914 1                 | 040         | 22      |
| 914 1                 | 041         | 14      |
| 914 1                 | 042         | 16      |
| 914 1                 | 043         | 10      |
| 914 1                 | 044         | +<br>1  |
| 914 1                 | 109         | 1       |
| 914 1                 | 145         | 1       |
| 915 9                 | 13          | 1       |
| 915 9                 | 56          | 1       |
| 915 9                 | 101         | 1       |
| 915 9                 | 95          | 1       |
| ※可変長                  |             |         |

- 6. 5. AMOC データファイル
- AMOC モードでのデータです。形式の異なる下記のファイルが同時に保存されます。
- (1) AMOC 3 次元データ(ファイル名は RUN 999999\_AMOC\_3D.csv)
  - カンマ区切りテキスト形式。config.ini内[AMOC]セクションSaveAllRange=0の場合、momentumと lifetime の ch データとその位置のカウント数が momentum(bin)、lifetime(bin)、カウント数の順で保存 されています。保存サイズは momentum 範囲(ch)×lifetime 範囲(ch)の可変長です。SaveAllRange = 1 の場合は最大範囲となり0カウントデータも保存されます。
    - 例(SaveAllRange=0の場合):

| [Header]                                                                                                    |
|----------------------------------------------------------------------------------------------------|
| meas. start, 2018/09/26, 08:34:16                                                                                                    |
| meas. end, 2018/09/27, 08:34:31                                                                                                    |
| 1100 $1000$ $1000$ |
| total counts 1430120                                                                                                    |
| Momentum start -45 002651 1990                                                                                                    |
| Momentum end. 58. 045506. 2095                                                                                                    |
| Life time start0.802083.2800                                                                                                    |
| Life time end, 2.322905, 3100                                                                                                    |
| [Data]                                                                                                    |
| #Momentum(ch),Life time(ch),Counts                                                                                                    |
| 1990, 2868, 1                                                                                                    |
| 1990, 2869, 1                                                                                                    |
| 1990, 2870, 1                                                                                                    |
| 1990, 2875, 1                                                                                                    |
| 1990, 2079, 1                                                                                                    |
| 1990, 2000, 1                                                                                                    |
| 1990 2884 1                                                                                                    |
| 1990 2887 2                                                                                                    |
| 1990, 2895, 1                                                                                                    |
| 1990, 2918, 1                                                                                                    |
| 1991, 2865, 1                                                                                                    |
| 1991, 2869, 1                                                                                                    |
| 1991, 2872, 1                                                                                                    |
| 1991, 2874, 1                                                                                                    |
| 1991, 2870, 1                                                                                                    |
| 1991, 2070, 1                                                                                                    |
| 1001 2881 3                                                                                                    |
| 1991 2882 1                                                                                                    |
| 1991, 2884, 1                                                                                                    |
| 1991, 2887, 1                                                                                                    |
| 1991, 2894, 1                                                                                                    |
| 1991, 2895, 1                                                                                                    |
| 1991, 2898, 1                                                                                                    |
| 1991, 2909, 1                                                                                                    |
| 1991, 2914, 1<br>1002, 2864, 1                                                                                                    |
| 1992, 2004, 1                                                                                                    |
| 1992 2871 3                                                                                                    |
| 1992, 2873, 1                                                                                                    |
| 1992, 2876, 1                                                                                                    |
| 1992, 2877, 1                                                                                                    |
| 1992, 2880, 1                                                                                                    |
| 1992, 2882, 1                                                                                                    |
| 1992, 2889, 2                                                                                                    |
| 1992, 2929, 1<br>1002, 2046, 1                                                                                                    |
| 1992, 2940, 1                                                                                                    |
| 1993 2867 1                                                                                                    |
| 1993, 2872, 1                                                                                                    |
| 1993, 2873, 1                                                                                                    |
| 1993, 2879, 1                                                                                                    |
| 1993, 2880, 1                                                                                                    |
| 1993, 2882, 1                                                                                                    |
| 1993, 2883, 1                                                                                                    |
| 1993, 2003, 1                                                                                                    |
| 1993 2891 1                                                                                                    |
| 1993, 2893, 1                                                                                                    |
| 1993, 2902, 1                                                                                                    |
| 1993, 2903, 1                                                                                                    |
| 1993, 2924, 1                                                                                                    |
| 1993, 2955, 1                                                                                                    |
| 1993, 2902, 1<br>1004 2966 1                                                                                                    |
| 1994 2868 1                                                                                                    |
| 1994, 2869, 2                                                                                                    |
| 1994, 2876, 1                                                                                                    |
| 1994, 2877, 1                                                                                                    |
|                                                                                                    |
| ※ 耙 西 指 正 方                                                                                                    |

#### 陽電子消滅寿命測定装置マニュアル

(2) AMOC 寿命スペクトル(ファイル名は RUN 999999\_AMOC\_LT.csv)
 csv(カンマ区切りテキスト)形式。AMOC タブ内 lifetime スペクトルデータ。
 例:

| [Header]      |  |
|---------------|--|
| a 0 010417    |  |
| L 0 000000    |  |
| D, -0. 002003 |  |
| [Data]        |  |
| 0             |  |
| 1             |  |
| ò             |  |
| 0             |  |
| 0             |  |
| 0             |  |
| 2             |  |
| 1             |  |
|               |  |
| 0             |  |
| 1             |  |
| 2             |  |
| 3             |  |
| 1             |  |
| 0             |  |
| 2             |  |
| 1             |  |
|               |  |
| 1             |  |
| 1             |  |
| 1             |  |
| ļ             |  |
| 1             |  |
| 0             |  |
| ň             |  |
| 1             |  |
| - I           |  |
| 1             |  |
| 2             |  |
| 1             |  |
| 1             |  |
| 2             |  |
| 0             |  |
| ň             |  |
| U O           |  |
| U             |  |
| 0             |  |
| Ĩ             |  |
|               |  |
| U             |  |
| 0             |  |
| 2             |  |
| 1             |  |
| ļ             |  |
| 1             |  |
| 1             |  |
| 0             |  |
| 1             |  |
| I             |  |
| 3             |  |
| 2             |  |
| 1             |  |
| I             |  |
| 3             |  |
| 1             |  |
| 2             |  |
| <u> </u>      |  |
| 1             |  |
| 2             |  |
| 5             |  |
| 0             |  |
| 2             |  |
| 3             |  |
| 4             |  |
| Å             |  |
| 7             |  |
| 5             |  |
| 14            |  |
| 17            |  |
| 20            |  |
| 29            |  |
| 33            |  |
| 61            |  |
| 102           |  |
| 102           |  |
| 130           |  |
| 180           |  |
| 256           |  |
| 200           |  |
| <b>ა</b> აზ   |  |
| 499           |  |
| 603           |  |
| 760           |  |
| 100           |  |
| 1038          |  |
| 1196          |  |
| 1465          |  |
| 1704          |  |
| 1/24          |  |
| 2065          |  |
| 2285          |  |
| 2200          |  |
| 2508          |  |
| 2715          |  |
| 2012          |  |
| 2910          |  |
| 3127          |  |
| 3292          |  |
| 3297          |  |
|               |  |
|               |  |
|               |  |

#### 陽電子消滅寿命測定装置マニュアル

(3) AMOC エネルギースペクトル(ファイル名は RUN*999999\_*AMOC\_mo.csv)
 csv(カンマ区切りテキスト)形式。AMOC タブ内 momentum スペクトルデータ。
 例:

| [ <br>a.                                                                                                    |                                                                                                    |
|----------------------------------------------------------------------------------------------------|----------------------------------------------------------------------------------------------------|
| a.                                                                                                    | leader]                                                                                                    |
|                                                                                                    | 0. 981411                                                                                                    |
| h                                                                                                    | -45 002652                                                                                                    |
| ĨĨ                                                                                                    | lata                                                                                                    |
| 1/                                                                                                    |                                                                                                    |
| 14                                                                                                    |                                                                                                    |
| 10                                                                                                    |                                                                                                    |
| 17                                                                                                    |                                                                                                    |
| 16                                                                                                    |                                                                                                    |
| 15                                                                                                    |                                                                                                    |
| 25                                                                                                    |                                                                                                    |
| 16                                                                                                    |                                                                                                    |
| 25                                                                                                    |                                                                                                    |
| Zü                                                                                                    |                                                                                                    |
| 15                                                                                                    |                                                                                                    |
| 15                                                                                                    |                                                                                                    |
| 13                                                                                                    |                                                                                                    |
| 23                                                                                                    |                                                                                                    |
| 20                                                                                                    |                                                                                                    |
| 17                                                                                                    |                                                                                                    |
| 1/                                                                                                    |                                                                                                    |
| 18                                                                                                    |                                                                                                    |
| 17                                                                                                    |                                                                                                    |
| 21                                                                                                    |                                                                                                    |
| 17                                                                                                    |                                                                                                    |
| 27                                                                                                    | 1                                                                                                    |
| 21                                                                                                    |                                                                                                    |
| 10                                                                                                    |                                                                                                    |
|                                                                                                    |                                                                                                    |
| 29                                                                                                    |                                                                                                    |
| 21                                                                                                    |                                                                                                    |
| 26                                                                                                    |                                                                                                    |
| 28                                                                                                    |                                                                                                    |
| 42                                                                                                    |                                                                                                    |
| Δ                                                                                                    |                                                                                                    |
| 47                                                                                                    |                                                                                                    |
| 4/                                                                                                    |                                                                                                    |
| 50                                                                                                    |                                                                                                    |
| 65                                                                                                    |                                                                                                    |
| 88                                                                                                    |                                                                                                    |
| 83                                                                                                    |                                                                                                    |
| 11                                                                                                    | q                                                                                                    |
| 16                                                                                                    | 0<br>24                                                                                                    |
| 10                                                                                                    | 14<br>10                                                                                                    |
| 22                                                                                                    | 0                                                                                                    |
| 29                                                                                                    | 2                                                                                                    |
| 34                                                                                                    | 5                                                                                                    |
| 45                                                                                                    | i6                                                                                                    |
| 61                                                                                                    | 1                                                                                                    |
| 79                                                                                                    | 0                                                                                                    |
| 00                                                                                                    | 17<br>10                                                                                                    |
| 95                                                                                                    | Z<br>101                                                                                                    |
| 12                                                                                                    | 21                                                                                                    |
| 14                                                                                                    | -78                                                                                                    |
| 16                                                                                                    | 15                                                                                                    |
| 10                                                                                                    | 10                                                                                                    |
|                                                                                                    |                                                                                                    |
| 20                                                                                                    | 06                                                                                                    |
| 20                                                                                                    | 06<br>26                                                                                                    |
| 20<br>20                                                                                                    | 06<br>26                                                                                                    |
| 20<br>20<br>20                                                                                                    | 06<br>26<br>12                                                                                                    |
| 20<br>20<br>20<br>19                                                                                                    | 10<br>06<br>26<br>12<br>55                                                                                                    |
| 20<br>20<br>20<br>19<br>17                                                                                                    | 10<br>06<br>26<br>12<br>55<br>88                                                                                                    |
| 20<br>20<br>20<br>19<br>17<br>15                                                                                                    | 10<br>06<br>26<br>12<br>55<br>55<br>88<br>20                                                                                                    |
| 20<br>20<br>20<br>19<br>17<br>15                                                                                                    | 10<br>06<br>26<br>112<br>55<br>88<br>20<br>69                                                                                                    |
| 20<br>20<br>19<br>17<br>15<br>12                                                                                                    | 10<br>06<br>26<br>12<br>55<br>58<br>88<br>20<br>69<br>06                                                                                                    |
| 20<br>20<br>19<br>17<br>15<br>12<br>10                                                                                                    | 10<br>06<br>26<br>112<br>55<br>88<br>20<br>69<br>06<br>2                                                                                                    |
| 20<br>20<br>19<br>17<br>15<br>12<br>10<br>80                                                                                                    | 10<br>06<br>26<br>112<br>55<br>88<br>20<br>69<br>06<br>22                                                                                                    |
| 20<br>20<br>19<br>17<br>15<br>12<br>10<br>80<br>59                                                                                                    | 10<br>06<br>26<br>112<br>55<br>88<br>20<br>69<br>06<br>22<br>1                                                                                                    |
| 20<br>20<br>20<br>19<br>17<br>15<br>12<br>10<br>80<br>59                                                                                                    | 10<br>06<br>26<br>12<br>55<br>88<br>20<br>69<br>06<br>20<br>69                                                                                                    |
| 20<br>20<br>20<br>19<br>17<br>15<br>12<br>10<br>80<br>59<br>45<br>35                                                                                                    | 10<br>06<br>26<br>112<br>55<br>58<br>20<br>69<br>06<br>22<br>11<br>9<br>9                                                                                                    |
| 20<br>20<br>20<br>19<br>17<br>15<br>12<br>10<br>80<br>59<br>45<br>35<br>28                                                                                                    | 10<br>06<br>26<br>112<br>55<br>88<br>20<br>69<br>06<br>2<br>2<br>1<br>9<br>9                                                                                                    |
| 20<br>20<br>19<br>17<br>15<br>12<br>10<br>80<br>59<br>45<br>28<br>28<br>28                                                                                                    | 10<br>06<br>26<br>112<br>55<br>88<br>20<br>69<br>06<br>22<br>11<br>9<br>9<br>8<br>8                                                                                                    |
| 20<br>20<br>19<br>17<br>15<br>12<br>10<br>80<br>59<br>45<br>35<br>28<br>28<br>28<br>28<br>28<br>28<br>28<br>28<br>28<br>28<br>28<br>28<br>28                                                                                                    | 10<br>06<br>26<br>112<br>55<br>58<br>20<br>69<br>06<br>22<br>11<br>99<br>88<br>11<br>10<br>88                                                                                                    |
| 20<br>20<br>19<br>17<br>15<br>12<br>10<br>80<br>59<br>45<br>28<br>28<br>28<br>28<br>28<br>215<br>11                                                                                                    | NO<br>06<br>26<br>112<br>55<br>88<br>20<br>69<br>06<br>22<br>11<br>9<br>9<br>8<br>8<br>11<br>0<br>0                                                                                                    |
| $ \begin{array}{c} 20\\ 20\\ 19\\ 17\\ 15\\ 12\\ 10\\ 80\\ 59\\ 45\\ 28\\ 22\\ 15\\ 10\\ 10\\ 10\\ 10\\ 10\\ 10\\ 10\\ 10\\ 10\\ 10$                                                                                                    | 10<br>06<br>26<br>112<br>55<br>88<br>20<br>69<br>06<br>22<br>1<br>1<br>9<br>8<br>8<br>11<br>10<br>8<br>8<br>5<br>22                                                                                                    |
| 200<br>200<br>199<br>177<br>185<br>100<br>800<br>599<br>459<br>385<br>282<br>222<br>222<br>222<br>222<br>222<br>222<br>222<br>222<br>2                                                                                                    | 10<br>06<br>26<br>112<br>55<br>58<br>20<br>69<br>06<br>2<br>2<br>1<br>1<br>9<br>8<br>3<br>1<br>1<br>0<br>8<br>5<br>2<br>2                                                                                                    |
| 20<br>20<br>20<br>20<br>19<br>17<br>15<br>12<br>10<br>10<br>59<br>59<br>28<br>22<br>22<br>22<br>22<br>22<br>15<br>11<br>10<br>0<br>700<br>700                                                                                                    | NO<br>06<br>226<br>112<br>55<br>58<br>20<br>69<br>06<br>22<br>11<br>9<br>9<br>8<br>8<br>11<br>0<br>0<br>8<br>8<br>5<br>5                                                                                                    |
| 20<br>20<br>20<br>19<br>17<br>15<br>12<br>10<br>800<br>80<br>80<br>80<br>80<br>80<br>80<br>80<br>22<br>22<br>22<br>15<br>11<br>10<br>70<br>60<br>60                                                                                                    | 10<br>06<br>26<br>112<br>55<br>88<br>20<br>69<br>06<br>22<br>1<br>1<br>9<br>8<br>8<br>1<br>1<br>0<br>8<br>5<br>5<br>2<br>0<br>0<br>0<br>0<br>0<br>0<br>0<br>0<br>0<br>0<br>0<br>0<br>0                                                                                                    |
| 200<br>200<br>200<br>200<br>200<br>200<br>200<br>200<br>200<br>200                                                                                                    | 10<br>10<br>12<br>12<br>15<br>15<br>18<br>12<br>10<br>10<br>13<br>14<br>10<br>15<br>10<br>10<br>10<br>10<br>10<br>10<br>10<br>10<br>10<br>10                                                                                                    |
| 200<br>200<br>200<br>200<br>199<br>17<br>15<br>12<br>10<br>10<br>800<br>800<br>800<br>800<br>800<br>800<br>800<br>800<br>8                                                                                                    | 10<br>06<br>26<br>112<br>55<br>88<br>20<br>69<br>06<br>22<br>1<br>9<br>88<br>11<br>00<br>88<br>55<br>52<br>20<br>0<br>1<br>0<br>1<br>0<br>0<br>1<br>0<br>0<br>1<br>0<br>0<br>1<br>0<br>0<br>0<br>0<br>0<br>0<br>0<br>0<br>0<br>0<br>0<br>0<br>0             |
| 200<br>200<br>200<br>200<br>200<br>200<br>200<br>200<br>200<br>200                                                                                                    | NO<br>06<br>226<br>112<br>55<br>88<br>20<br>69<br>06<br>22<br>1<br>1<br>9<br>9<br>8<br>8<br>11<br>0<br>0<br>88<br>5<br>5                                                                                                    |
| 200<br>200<br>200<br>200<br>200<br>200<br>200<br>200<br>200<br>200                                                                                                    | 10<br>26<br>26<br>12<br>55<br>88<br>20<br>69<br>06<br>22<br>1<br>1<br>9<br>8<br>5<br>22<br>1<br>0<br>8<br>5<br>22<br>1<br>0<br>1<br>1<br>0<br>1<br>1<br>0<br>1<br>1<br>0<br>1<br>1<br>0<br>1<br>1<br>1<br>1<br>1<br>1<br>1<br>1<br>1<br>1<br>1<br>1<br>1                                                                                                    |
| 200<br>200<br>200<br>200<br>200<br>200<br>200<br>200<br>200<br>200                                                                                                    | 10<br>06<br>26<br>112<br>55<br>88<br>20<br>69<br>06<br>2<br>1<br>9<br>8<br>8<br>11<br>0<br>8<br>5<br>2<br>9                                                                                                    |
| 200<br>200<br>200<br>200<br>200<br>200<br>200<br>200<br>200<br>200                                                                                                    | 10<br>106<br>126<br>112<br>155<br>188<br>200<br>169<br>106<br>12<br>1<br>1<br>9<br>8<br>8<br>11<br>0<br>8<br>5<br>5<br>2                                                                                                    |
| $\begin{array}{c} 202\\ 202\\ 202\\ 195\\ 177\\ 155\\ 122\\ 102\\ 355\\ 282\\ 222\\ 155\\ 355\\ 282\\ 222\\ 155\\ 355\\ 282\\ 222\\ 155\\ 355\\ 282\\ 225\\ 155\\ 102\\ 102\\ 102\\ 102\\ 102\\ 102\\ 102\\ 102$                                                                                                    | 100<br>26<br>112<br>55<br>88<br>20<br>69<br>006<br>22<br>1<br>1<br>9<br>8<br>5<br>22<br>0<br>1<br>1<br>0<br>8<br>5<br>22<br>0<br>1<br>1<br>1<br>0<br>1<br>1<br>0<br>1<br>1<br>1<br>1<br>1<br>1<br>1<br>1<br>1<br>1<br>1<br>1<br>1                                                                                                    |
| 200<br>200<br>200<br>200<br>200<br>200<br>19<br>17<br>15<br>12<br>100<br>800<br>800<br>800<br>800<br>800<br>800<br>800<br>800<br>800                                                                                                    | 10<br>06<br>26<br>112<br>55<br>88<br>20<br>69<br>06<br>2<br>1<br>9<br>88<br>11<br>00<br>88<br>5<br>22<br>10<br>10<br>10<br>10<br>10<br>10<br>10<br>10<br>10<br>10                                                                                                    |
| 200<br>200<br>199<br>177<br>15<br>12<br>100<br>800<br>559<br>49<br>355<br>222<br>222<br>15<br>111<br>100<br>700<br>600<br>306<br>228<br>333<br>3225<br>18<br>199<br>10<br>80<br>80<br>80<br>80<br>80<br>80<br>80<br>80<br>80<br>80<br>80<br>80<br>80                                                                                                    | 10<br>06<br>26<br>112<br>55<br>88<br>20<br>69<br>06<br>2<br>1<br>9<br>88<br>11<br>0<br>88<br>55<br>2<br>2                                                                                                    |
| 200<br>200<br>199<br>177<br>121<br>122<br>100<br>800<br>599<br>459<br>282<br>222<br>222<br>155<br>111<br>100<br>700<br>600<br>363<br>282<br>282<br>282<br>282<br>282<br>282<br>282<br>282<br>282<br>28                                                                                                    | 100<br>26<br>112<br>55<br>88<br>20<br>69<br>06<br>22<br>1<br>1<br>9<br>8<br>5<br>22<br>1<br>1<br>9<br>8<br>5<br>22<br>1<br>1<br>9<br>8<br>5<br>2<br>2<br>1<br>1<br>9<br>8<br>5<br>5<br>5<br>5<br>5<br>5<br>5<br>5<br>5<br>5<br>5<br>5<br>5                                                                                                    |
| $\begin{array}{c} 20\\ 20\\ 20\\ 19\\ 17\\ 10\\ 10\\ 80\\ 45\\ 35\\ 222\\ 222\\ 15\\ 10\\ 10\\ 60\\ 36\\ 228\\ 333\\ 25\\ 10\\ 10\\ 10\\ 10\\ 10\\ 10\\ 10\\ 10\\ 10\\ 10$                                                                                                    | 100<br>226<br>112<br>555<br>88<br>200<br>69<br>006<br>22<br>11<br>99<br>88<br>11<br>10<br>18<br>51<br>20<br>10<br>19<br>10<br>10<br>10<br>10<br>10<br>10<br>10<br>10<br>10<br>10                                                                                                    |
| 200<br>200<br>197<br>17<br>15<br>12<br>10<br>809<br>595<br>282<br>222<br>15<br>12<br>10<br>809<br>35<br>282<br>222<br>15<br>10<br>10<br>70<br>600<br>60<br>60<br>60<br>60<br>80<br>80<br>80<br>80<br>80<br>80<br>80<br>80<br>80<br>80<br>80<br>80<br>80                                                                                                    | 100<br>126<br>112<br>155<br>188<br>200<br>169<br>106<br>12<br>1<br>19<br>188<br>11<br>10<br>10<br>10<br>10<br>10<br>10<br>10<br>10<br>10                                                                                                    |
| 200<br>200<br>197<br>17<br>12<br>10<br>800<br>595<br>282<br>222<br>151<br>11<br>10<br>70<br>600<br>200<br>80<br>305<br>202<br>151<br>11<br>10<br>70<br>600<br>200<br>197<br>17<br>12<br>12<br>12<br>12<br>10<br>800<br>59<br>200<br>197<br>17<br>17<br>12<br>12<br>10<br>800<br>800<br>200<br>197<br>17<br>17<br>10<br>800<br>800<br>200<br>197<br>17<br>10<br>800<br>800<br>200<br>197<br>10<br>10<br>10<br>10<br>10<br>10<br>10<br>10<br>10<br>10<br>10<br>10<br>10 | 100<br>26<br>112<br>55<br>88<br>20<br>69<br>06<br>2<br>1<br>1<br>9<br>8<br>5<br>2<br>2<br>1<br>1<br>0<br>8<br>5<br>2<br>2<br>1<br>1<br>1<br>1<br>1<br>1<br>1<br>1<br>1<br>1<br>1<br>1<br>1                                                                                                    |
| $\begin{array}{c} 20\\ 20\\ 20\\ 19\\ 17\\ 15\\ 12\\ 10\\ 80\\ 85\\ 9\\ 22\\ 22\\ 22\\ 22\\ 22\\ 22\\ 15\\ 10\\ 10\\ 10\\ 10\\ 10\\ 10\\ 10\\ 10\\ 10\\ 10$                                                                                                    | 100<br>226<br>112<br>555<br>88<br>20<br>69<br>06<br>2<br>1<br>1<br>9<br>88<br>11<br>00<br>88<br>55<br>22<br>0<br>0<br>1<br>1<br>1<br>9<br>1<br>1<br>9<br>1<br>1<br>9<br>1<br>1<br>9<br>1<br>1<br>9<br>1<br>1<br>1<br>9<br>1<br>1<br>1<br>1<br>1<br>1<br>1<br>1<br>1<br>1<br>1<br>1<br>1                                                                                                    |
| 202<br>202<br>19<br>17<br>15<br>12<br>10<br>10<br>10<br>10<br>10<br>10<br>10<br>10<br>10<br>10<br>10<br>10<br>10                                                                                                    | 100<br>126<br>112<br>155<br>188<br>200<br>169<br>106<br>12<br>1<br>19<br>9<br>188<br>11<br>10<br>10<br>10<br>10<br>10<br>10<br>10<br>10<br>10                                                                                                    |
| 2020200<br>1920202020202020202020202020202020202020                                                                                                    | 100<br>26<br>112<br>55<br>88<br>20<br>69<br>06<br>2<br>1<br>1<br>9<br>8<br>5<br>2<br>2<br>1<br>1<br>9<br>8<br>5<br>2<br>2<br>1<br>1<br>1<br>1<br>1<br>1<br>1<br>1<br>1<br>1<br>1<br>1<br>1                                                                                                    |
| $\begin{array}{c} 202\\ 202\\ 19\\ 17\\ 15\\ 12\\ 10\\ 80\\ 559\\ 45\\ 38\\ 282\\ 282\\ 282\\ 282\\ 282\\ 282\\ 15\\ 11\\ 10\\ 70\\ 66\\ 38\\ 282\\ 282\\ 282\\ 11\\ 10\\ 10\\ 9\\ 9\\ 14\\ 10\\ 9\\ 9\\ 5\\ 10\\ 10\\ 10\\ 10\\ 10\\ 10\\ 10\\ 10\\ 10\\ 10$                                                                                                    | 100<br>226<br>112<br>555<br>88<br>200<br>69<br>006<br>22<br>19<br>98<br>88<br>11<br>10<br>10<br>88<br>55<br>22<br>10<br>10<br>10<br>10<br>10<br>10<br>10<br>10<br>10<br>10                                                                                                    |
| $\begin{array}{c} 202\\ 202\\ 202\\ 19\\ 17\\ 15\\ 12\\ 10\\ 80\\ 80\\ 22\\ 15\\ 11\\ 10\\ 60\\ 36\\ 22\\ 18\\ 19\\ 16\\ 8\\ 7\\ 7\\ 9\\ 14\\ 10\\ 9\\ 5\\ 10\\ 10\\ 9\\ 9\\ 5\\ 10\\ 10\\ 9\\ 9\\ 14\\ 10\\ 9\\ 9\\ 5\\ 10\\ 10\\ 10\\ 9\\ 9\\ 14\\ 10\\ 9\\ 9\\ 14\\ 10\\ 9\\ 9\\ 14\\ 10\\ 9\\ 9\\ 14\\ 10\\ 9\\ 9\\ 14\\ 10\\ 9\\ 9\\ 14\\ 10\\ 9\\ 9\\ 14\\ 10\\ 9\\ 10\\ 10\\ 10\\ 10\\ 10\\ 10\\ 10\\ 10\\ 10\\ 10$                                            | 100         226         112         55         88         20         69         006         22         11         9         88         11         9         88         11         10         13         14         15         16         17         18         19         10         10         10         11         10         11         11         12         12         13         14         15         16         17         18         19         19         10         10         11         12         13         14         15         16         17         18         19         110         111         121 |
| $\begin{array}{c} 202\\ 202\\ 202\\ 19\\ 17\\ 15\\ 12\\ 10\\ 80\\ 355\\ 28\\ 222\\ 15\\ 11\\ 10\\ 70\\ 60\\ 36\\ 28\\ 335\\ 28\\ 335\\ 28\\ 19\\ 16\\ 8\\ 7\\ 9\\ 14\\ 10\\ 9\\ 9\\ 5\\ 10\\ 9\\ 9\\ 9\\ 9\\ 9\\ 9\\ 9\\ 9\\ 9\\ 9\\ 9\\ 9\\ 9\\$                                                                                                    | 100<br>26<br>112<br>55<br>58<br>88<br>20<br>69<br>06<br>2<br>1<br>1<br>9<br>8<br>5<br>2<br>2<br>1<br>1<br>9<br>8<br>5<br>2<br>2<br>1<br>1<br>9<br>8<br>5<br>2<br>2<br>1<br>1<br>1<br>1<br>1<br>1<br>1<br>1<br>1<br>1<br>1<br>1<br>1                                                                                                    |

# (4) AMOC リストデータ(ファイル名は RUN*999999\_*list.bin) ビッグエンディアン(ネットワークバイトオーダー、MSB first)形式のバイナリデータ。 1 イベントあたり 160bit(20Byte、10WORD)

Bit15

Bit0

| APV8002 ABS[4732]          |                              |  |                      |        |  |  |  |
|----------------------------|------------------------------|--|----------------------|--------|--|--|--|
| APV8002 ABS[3116]          |                              |  |                      |        |  |  |  |
| APV8002 ABS[154]           |                              |  | APV8002 ABS 固定小数[30] |        |  |  |  |
| 空き                         | APV8002 PHA (momentum) [120] |  |                      |        |  |  |  |
| [2 0]                      |                              |  |                      |        |  |  |  |
| 空き[80]                     |                              |  | UNIT[30]             | CH[20] |  |  |  |
| lifetime CH1 integral[150] |                              |  |                      |        |  |  |  |
| lifetime CH2 integral[150] |                              |  |                      |        |  |  |  |
| lifetime MSB[3116]         |                              |  |                      |        |  |  |  |
| lifetime LSB[150]          |                              |  |                      |        |  |  |  |
| dummy data OxABCD          |                              |  |                      |        |  |  |  |

# 6. 6. wave データファイル

csv(カンマ区切りテキスト)形式。CH1 と CH2 の 16 回分の波形データ 512 点が保存されています。

例:

| ch, CH1 (digit), CH2 (digit), CH1-1, CH1-2, CH1-3, CH1-4, CH1-5, CH1-6, CH1-7, CH1-8, CH1-9, CH1-10, CH1-11, CH1-12, CH1-13, CH1-14, CH1-15, CH1-16, CH2-1, CH2-2, CH2-                                                                                                    |
|----------------------------------------------------------------------------------------------------|
| 3, CH2-4, CH2-5, CH2-6, CH2-7, CH2-8, CH2-9, CH2-10, CH2-11, CH2-12, CH2-13, CH2-14, CH2-15, CH2-16                                                                                                    |
| 0, 239, 240, 239, 239, 239, 239, 239, 239, 239, 239                                                                                                    |
| 1, 240, 240, 240, 240, 239, 241, 239, 239, 240, 241, 239, 240, 239, 239, 240, 239, 239, 240, 239, 240, 239, 240, 241, 240, 241, 240, 240, 239, 240, 239, 240, 239, 240, 238                                                                                                    |
| 2, 240, 241, 240, 240, 239, 239, 239, 239, 238, 239, 240, 239, 239, 239, 239, 239, 240, 239, 239, 241, 240, 240, 240, 240, 240, 240, 240, 240                                                                                                    |
| 3, 241, 241, 241, 240, 239, 240, 239, 240, 238, 240, 240, 240, 240, 239, 239, 239, 240, 241, 241, 240, 241, 240, 239, 239, 240, 239, 240, 241, 241, 240, 241, 241, 240                                                                                                    |
| 4, 239, 240, 239, 259, 258, 240, 239, 240, 239, 239, 239, 239, 239, 239, 239, 239                                                                                                    |
| 5, 240, 240, 240, 240, 239, 240, 239, 239, 240, 241, 239, 240, 240, 239, 240, 240, 239, 240, 240, 239, 240, 241, 241, 240, 239, 240, 240, 240, 240, 240, 240, 240, 240                                                                                                    |
| 6, 240, 240, 240, 240, 240, 240, 240, 240                                                                                                    |
| 7, 241, 241, 241, 241, 242, 239, 239, 239, 239, 239, 239, 239, 240, 240, 240, 239, 240, 241, 241, 240, 240, 240, 240, 240, 240, 240, 240                                                                                                    |
| 6, 339, 240, 239, 239, 239, 239, 239, 239, 239, 239                                                                                                    |
| 5, 240, 240, 240, 240, 241, 241, 241, 241, 241, 237, 237, 235, 235, 237, 237, 237, 237, 237, 237, 240, 240, 240, 241, 240, 241, 240, 237, 240, 240, 240, 240, 241, 240, 237, 240, 240, 240, 240, 240, 241, 240, 241, 240, 240, 240, 240, 240, 240, 240, 240                                                                                                    |
| 10, 259, 240, 259, 240, 259, 240, 259, 250, 259, 259, 259, 259, 259, 259, 259, 259                                                                                                    |
| 1, 223 240 239 239 239 239 239 239 239 239 239 239                                                                                                    |
| 13 240 240 240 239 238 241 240 239 239 239 239 239 239 239 239 239 239                                                                                                    |
| 14 240 241 240 240 239 239 239 239 239 239 239 239 240 239 238 239 240 239 239 240 239 240 240 240 241 241 240 240 241 241 240 241 239 239 240                                                                                                    |
| 15 240 240 241 240 239 239 239 239 240 241 240 239 239 240 241 240 239 240 240 239 240 240 240 240 240 240 240 240 240 240                                                                                                    |
| 16 239 240 239 239 239 240 239 240 239 240 239 240 238 238 238 239 239 239 238 238 238 240 240 240 240 240 240 241 240 240 241 240 239 240 240 240 240 240                                                                                                    |
| 17, 239, 240, 239, 238, 240, 240, 239, 240, 239, 240, 239, 240, 239, 239, 239, 239, 239, 240, 240, 240, 240, 240, 240, 240, 240                                                                                                    |
| 18, 240, 241, 240, 240, 240, 239, 239, 239, 239, 239, 239, 239, 239                                                                                                    |
| 19, 241, 240, 241, 240, 240, 239, 240, 239, 240, 239, 240, 241, 240, 239, 239, 240, 241, 240, 239, 240, 241, 240, 240, 240, 240, 240, 240, 240, 240                                                                                                    |
| 20, 239, 240, 239, 238, 238, 238, 240, 239, 239, 239, 239, 239, 239, 239, 239                                                                                                    |
| 21, 239, 239, 239, 239, 239, 238, 241, 239, 240, 240, 241, 240, 240, 239, 239, 239, 239, 239, 239, 240, 240, 240, 240, 240, 240, 240, 240                                                                                                    |
| 22, 240, 240, 240, 240, 239, 239, 238, 238, 238, 239, 239, 239, 239, 239, 239, 239, 239                                                                                                    |
| 23, 241, 241, 241, 241, 241, 239, 240, 239, 239, 239, 240, 241, 240, 239, 240, 240, 241, 239, 240, 241, 241, 240, 240, 240, 240, 240, 240, 240, 240                                                                                                    |
| 24, 239, 240, 239, 239, 239, 239, 239, 239, 239, 239                                                                                                    |
| 25, 240, 240, 240, 240, 239, 239, 241, 239, 239, 239, 239, 239, 239, 239, 240, 239, 240, 239, 240, 240, 240, 240, 240, 240, 240, 240                                                                                                    |
| 26, 239, 240, 239, 239, 239, 239, 238, 238, 239, 239, 239, 239, 239, 239, 238, 238, 240, 240, 239, 239, 240, 240, 241, 240, 241, 240, 241, 240, 241, 240, 240, 240, 240, 241, 240, 240, 240, 240, 240, 241, 240, 240, 240, 240, 240, 240, 240, 240                                                                                                    |
| 27, 240, 240, 240, 240, 239, 239, 240, 239, 239, 239, 239, 239, 240, 241, 240, 239, 239, 241, 240, 240, 240, 240, 241, 240, 240, 240, 240, 240, 240, 240, 240                                                                                                    |
| 28, 239, 240, 239, 239, 239, 239, 239, 239, 239, 239                                                                                                    |
| 29, 239, 239, 239, 240, 239, 240, 239, 240, 239, 240, 239, 240, 239, 239, 239, 239, 239, 239, 239, 239                                                                                                    |
| 30, 239, 240, 239, 240, 239, 239, 238, 239, 239, 239, 239, 239, 239, 239, 239                                                                                                    |
| 31, 240, 240, 240, 240, 240, 242, 239, 239, 239, 240, 240, 240, 240, 240, 240, 240, 240                                                                                                    |
| 32, 239, 240, 239, 239, 239, 239, 239, 239, 239, 239                                                                                                    |
| 35, 259, 240, 259, 240, 259, 240, 259, 240, 259, 240, 259, 240, 240, 240, 259, 259, 259, 259, 240, 240, 240, 240, 240, 240, 240, 240                                                                                                    |
| 34, 239, 241, 239, 240, 239, 239, 239, 239, 239, 239, 240, 239, 240, 239, 239, 239, 239, 239, 240, 240, 240, 240, 241, 240, 241, 240, 240, 240, 240, 240, 240, 240, 240                                                                                                    |
| 50, 241, 240, 241, 241, 240, 240, 259, 259, 259, 240, 240, 240, 240, 240, 241, 241, 259, 240, 250, 240, 250, 250, 240, 240, 241, 241, 241, 240, 241, 240, 241, 240, 241, 240, 241, 240, 241, 240, 241, 240, 241, 240, 241, 240, 241, 240, 240, 240, 240, 240, 240, 240, 240                                                                                                    |
| 30, 239, 249, 239, 239, 239, 239, 239, 239, 239, 23                                                                                                    |
| 3, 233 240, 239 240, 239 240 239 239 239 239 239 239 239 239 239 239                                                                                                    |
| 39 241 240 241 241 239 240 239 239 239 239 239 240 240 240 241 240 241 240 240 239 240 132 240 234 234 240 241 240 241 240 241 240 241 240 241 240 241 240 241 240 241 240 241 240 241 240 241 240 241 240 241 240 241 240 241 240 241 240 241 240 241 240 241 240 241 240 241 240 241 240 241 240 241 240 241 240 240 241 240 240 240 240 240 240 240 240 240 240                                                                                                    |
| 40 239 240 239 239 239 239 239 239 239 239 239 239                                                                                                    |
| 41 240 239 240 240 239 240 238 240 240 241 239 240 238 239 239 239 239 239 239 239 57 239 241 240 241 240 240 239 236 240 239 240 240 239 240                                                                                                    |
| 42 239 240 239 240 238 239 239 238 239 239 238 239 240 239 238 239 240 239 239 240 25 240 240 240 240 240 241 240 231 240 230 240 241 239 239 240 240                                                                                                    |
| 43, 241, 240, 241, 241, 239, 239, 239, 239, 239, 239, 239, 239                                                                                                    |
| 44, 239, 240, 239, 239, 238, 238, 239, 240, 239, 239, 239, 238, 239, 239, 238, 239, 238, 240, 42, 240, 232, 241, 240, 241, 239, 235, 204, 240, 241, 239, 235, 204, 240, 241, 239, 235, 204, 240, 241, 239, 235, 240, 241, 239, 235, 240, 241, 239, 235, 240, 241, 239, 235, 240, 241, 239, 235, 240, 241, 239, 235, 240, 241, 239, 235, 240, 241, 239, 235, 240, 241, 239, 235, 241, 240, 241, 239, 235, 240, 241, 239, 235, 240, 241, 239, 235, 240, 241, 239, 235, 240, 241, 239, 235, 241, 240, 241, 240, 241, 240, 241, 240, 241, 240, 241, 239, 235, 240, 241, 239, 235, 240, 241, 239, 235, 240, 241, 239, 235, 240, 241, 239, 235, 240, 241, 239, 235, 240, 241, 239, 235, 240, 241, 239, 235, 240, 241, 239, 235, 240, 241, 239, 235, 240, 241, 239, 235, 240, 241, 239, 235, 240, 241, 239, 235, 240, 241, 239, 235, 240, 241, 239, 236, 240, 241, 239, 236, 240, 241, 239, 236, 240, 241, 239, 236, 240, 241, 239, 236, 240, 241, 239, 236, 240, 241, 239, 235, 240, 241, 239, 236, 240, 241, 230, 241, 230, 241, 230, 241, 230, 241, 230, 241, 230, 240, 241, 230, 241, 230, 241, 230, 241, 230, 241, 230, 241, 230, 240, 241, 241, 240, 241, 240, 240, 241, 240, 240, 240, 240, 240, 240, 240, 240 |
| 45, 239, 240, 239, 238, 238, 238, 239, 240, 238, 239, 238, 238, 236, 239, 239, 239, 239, 239, 239, 239, 239                                                                                                    |
| 46, 239, 240, 239, 236, 238, 236, 236, 238, 237, 238, 236, 236, 233, 238, 238, 235, 236, 239, 240, 86, 240, 205, 239, 240, 240, 229, 220, 179, 238, 239, 221, 213, 226, 240                                                                                                    |
| 47, 239, 240, 239, 231, 238, 232, 234, 237, 234, 235, 229, 233, 227, 236, 235, 227, 232, 238, 240, 105, 239, 183, 239, 240, 237, 217, 208, 180, 233, 238, 198, 199, 216, 240                                                                                                    |
| 48, 234, 240, 234, 223, 233, 224, 230, 232, 225, 228, 217, 227, 216, 229, 230, 214, 224, 234, 240, 129, 237, 169, 240, 239, 234, 205, 197, 186, 226, 233, 160, 190, 205, 239                                                                                                    |
| 49, 227, 239, 227, 214, 224, 215, 224, 220, 206, 214, 201, 221, 207, 221, 224, 199, 214, 227, 239, 149, 232, 164, 240, 237, 223, 195, 193, 190, 217, 225, 116, 190, 200, 235                                                                                                    |
| 50, 218, 240, 218, 204, 209, 209, 216, 198, 173, 197, 184, 218, 203, 209, 216, 187, 205, 210, 240, 164, 226, 169, 239, 233, 208, 194, 195, 194, 211, 213, 84, 195, 201, 229                                                                                                    |
| 51, 206, 239, 206, 198, 185, 208, 209, 172, 135, 182, 173, 218, 201, 197, 212, 180, 200, 184, 239, 173, 216, 176, 239, 227, 189, 196, 199, 199, 209, 201, 74, 201, 204, 214                                                                                                    |
| 52, 195, 236, 195, 195, 195, 160, 209, 206, 146, 100, 174, 168, 218, 199, 188, 209, 177, 199, 153, 236, 183, 209, 180, 240, 218, 178, 201, 203, 204, 212, 193, 88, 204, 205, 190                                                                                                    |
| 53, 189, 229, 189, 195, 140, 211, 203, 127, 79, 174, 171, 219, 201, 183, 210, 181, 200, 127, 229, 192, 206, 184, 240, 210, 188, 205, 210, 209, 216, 191, 109, 209, 207, 161                                                                                                    |
| 54, 188, 220, 188, 197, 133, 212, 203, 119, 74, 178, 178, 220, 203, 183, 212, 185, 203, 113, 220, 200, 207, 191, 241, 207, 186, 209, 214, 212, 221, 195, 125, 214, 209, 138                                                                                                    |
| 50, 160, 202, 160, 199, 130, 213, 200, 121, 63, 162, 160, 224, 207, 163, 210, 191, 207, 111, 202, 206, 210, 196, 239, 209, 190, 214, 217, 213, 222, 197, 136, 216, 211, 127, 128, 139, 139, 139, 139, 139, 139, 139, 139                                                                                                    |
| 50, 100, 102, 100, 201, 140, 210, 200, 100, 101, 107, 150, 224, 210, 107, 217, 197, 211, 110, 102, 212, 211, 200, 240, 214, 204, 220, 210, 210, 220, 201, 101, 220, 214, 127                                                                                                    |
| 57, 102, 104, 102, 200, 104, 210, 212, 102, 113, 103, 201, 220, 210, 101, 220, 201, 101, 210, 210                                                                                                    |
| 59 204 176 204 216 217 201 201 180 232 200 168 147 206 212 232 222 201 123 223 151 176 204 217 218 239 218 212 223 223 223 227 227 212 181 227 227 162                                                                                                    |
| 60 207 185 207 218 186 225 223 180 158 210 215 232 223 206 224 216 225 164 185 224 220 200 240 220 216 224 226 229 229 216 185 227 225 179                                                                                                    |
| 61 210 191 210 233 192 228 225 187 169 213 217 232 225 210 226 220 228 177 191 225 221 220 240 222 220 226 228 231 230 217 190 228 228 190                                                                                                    |
| 62 213 195 213 224 196 229 227 193 178 215 220 233 227 213 228 223 230 184 195 227 224 223 240 224 223 228 230 233 230 219 197 231 230 197                                                                                                    |
| 63, 218, 198, 218, 227, 201, 231, 228, 200, 188, 218, 223, 235, 230, 216, 230, 225, 231, 191, 198, 228, 225, 226, 239, 226, 224, 232, 231, 232, 230, 220, 205, 234, 231, 203                                                                                                    |
| 64, 221, 203, 221, 226, 202, 233, 231, 205, 195, 221, 225, 235, 231, 218, 231, 225, 231, 199, 203, 228, 227, 240, 228, 227, 244, 233, 232, 231, 222, 210, 235, 234, 207                                                                                                    |
| 65, 224, 209, 224, 229, 206, 234, 233, 206, 200, 224, 228, 235, 232, 220, 234, 228, 232, 206, 209, 228, 226, 230, 240, 229, 229, 235, 233, 233, 232, 225, 214, 235, 235, 212                                                                                                    |
| 66, 227, 214, 227, 230, 210, 234, 232, 209, 207, 226, 230, 236, 234, 223, 235, 230, 232, 211, 214, 227, 227, 230, 240, 230, 231, 235, 234, 234, 236, 228, 217, 235, 235, 214                                                                                                    |
| 67, 229, 218, 229, 232, 213, 235, 233, 213, 212, 229, 231, 238, 236, 225, 235, 231, 233, 215, 218, 229, 228, 231, 239, 232, 232, 236, 235, 237, 236, 230, 220, 235, 234, 217                                                                                                    |
| 68, 230, 222, 230, 232, 215, 235, 234, 217, 216, 229, 231, 235, 235, 225, 235, 231, 234, 218, 222, 229, 230, 232, 239, 234, 233, 239, 236, 237, 237, 231, 220, 235, 234, 220                                                                                                    |
| 69, 233, 224, 233, 233, 218, 235, 235, 222, 219, 230, 233, 237, 236, 228, 237, 233, 235, 221, 224, 230, 232, 233, 240, 235, 234, 238, 236, 237, 237, 233, 222, 236, 235, 223                                                                                                    |
| 10, 254, 226, 254, 233, 221, 254, 256, 222, 220, 230, 233, 236, 256, 228, 231, 233, 235, 224, 226, 232, 233, 240, 236, 236, 236, 237, 238, 237, 234, 224, 236, 235, 226                                                                                                    |
| 1, 24, 226, 224, 233, 225, 236, 224, 222, 230, 233, 238, 238, 230, 236, 226, 2278, 231, 234, 233, 239, 236, 236, 236, 238, 238, 238, 238, 238, 239, 236, 236, 236, 236, 238, 238, 238, 238, 238, 238, 238, 238                                                                                                    |
| 1/2, 254, 230, 254, 233, 225, 235, 237, 224, 224, 231, 232, 237, 230, 230, 230, 236, 225, 230, 225, 230, 231, 234, 233, 234, 235, 235, 235, 238, 238, 232, 228, 231, 235, 235, 236, 235, 236, 235, 236, 235, 236, 235, 236, 235, 236, 235, 236, 235, 236, 235, 236, 235, 236, 235, 236, 235, 236, 235, 236, 235, 236, 235, 236, 235, 236, 235, 236, 235, 236, 235, 236, 235, 236, 235, 236, 235, 236, 235, 236, 235, 236, 235, 236, 235, 236, 236, 236, 236, 236, 236, 236, 236                                                                                                    |
| 10, 200, 200, 200, 204, 224, 231, 231, 226, 220, 232, 232, 230, 231, 231, 230, 234, 231, 231, 233, 233, 240, 238, 231, 231, 230, 234, 236, 231, 231, 230, 234, 234, 234, 234, 234, 234, 234, 234                                                                                                    |
| 1 m, com, com, com, coo, coo, coo, coo, c                                                                                                    |
| 10, 200, 200, 200, 201, 201, 201, 201, 2                                                                                                    |
| 17, 275, 207, 207, 207, 207, 207, 207, 207, 207                                                                                                    |
| 17, 200, 200, 201, 221, 221, 201, 202, 201, 221, 22                                                                                                    |
| 79 236 237 236 238 230 239 238 232 228 236 233 237 236 234 238 336 238 237 137 200 236 537 236 537 238 237 235 238 237 235 238                                                                                                    |
| 80 234 239 234 236 230 238 239 231 227 236 233 236 234 236 237 235 238 231 239 224 238 233 240 239 237 238 237 233 239 237 232 238 238 235                                                                                                    |
| :                                                                                                    |
| 512 点分                                                                                                    |

# 7. トラブルシューティング

# 7.1. 通信エラー

(1) 「connection error」 エラーが発生する

起動時またはメニュー「config」にてエラーがする場合、ネットワークが正しく接続されていない可能性があります。

図 62 起動時の機器接続エラー

以下を確認します。

- ① スイッチングハブを使用。
- ② 起動前の構成ファイル config.ini内[System] セクションの各ポート番号が下記のとおり定義されており、 かつ各機器の「P」が例えば DSP の場合「192.168.10.128」と記述されていること、また本アプリを 起動して advanced タブ内 DSP の「P Address」の表示が同じあることを確認します。

| [System]                     |  |
|------------------------------|--|
| PCConfigPort = 55000         |  |
| PCStatusPort = 55001         |  |
| PCDataPort = 55002           |  |
| DevConfigPort = 5000         |  |
| DevStatusPort = 5001         |  |
| DevDataPort = 5002           |  |
| SubnetMask = "255.255.255.0" |  |
| Gateway = "192.168.10.1"     |  |
| ChNumber = 2                 |  |

- ③ PC のネットワーク情報が DSP と接続できる設定かどうか確認します。DSP のデフォルト値は以下の通りです。
  - IPアドレス : 192.168.10.128 (APV8002)
    - 192.168.10.129 (APV8702)
    - 192.168.10.130 (APV3304)

サブネットマスク : 255.255.255.0

デフォルトゲートウェイ: 192.168.10.1

イーサネットケーブルが接続されている状態で電源をONにします。 コマンドプロンプトにて ping コマンドを実行し各モジュールと PC が接続できるか確認します。 各モジュールの電源を入れ直し、再度 ping コマンドを実行します。

- ④ ウィルス検出ソフトやファイヤーフォールソフトをOFF にします。
- ⑤ PCの省電力機能を「常にON」にします。スイープ機能などは全てOFF にします。
- ⑥ ノートPCなどの場合無線LAN機能を無効にします。
- ⑦ Windows update など自動で動作し再起動しないようにし、インターネット未接続とします。

# 7. 2. AMOC3 次元グラフ不具合

#### (1) AMOC タブ内3次元グラフの表示に異常がある

デバイスマネージャのディスプレイアダプタにて使用中のデバイスドライバーのアイコンを右クリックして、可能であればデバイスを無効にしてください。

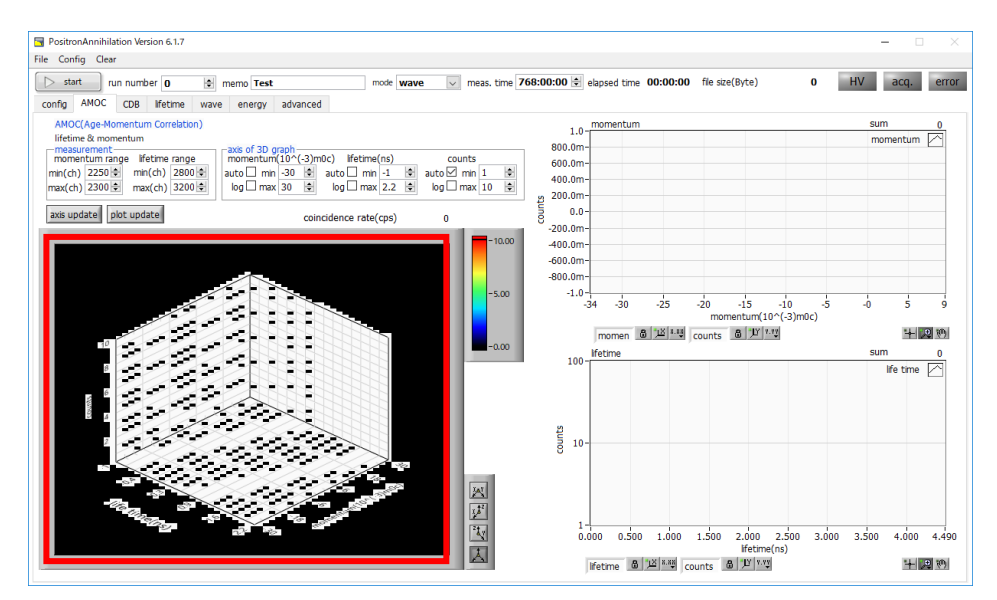

図 63 AMOC タブ内 3D グラフ表示異常

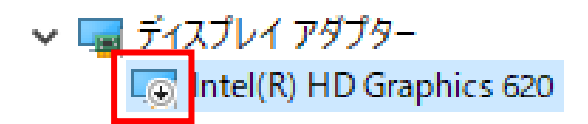

図 64 デバイスマネージャ - ディスプレイアダプタのデバイス無効状態

(2) 3次元グラフにデータが表示されない

PCのスペックが低い場合や、momentum rangeやlifetime rangeの設定範囲が広い場合(特に初回)、アプリケーションが固まったり、グラフの表示に10分以上時間がかかる場合があります。

# 7.3. 操作が分からない、時間分解能やエネルギー分解能といった性能がでない

lifetime モードや energy モードで基本性能がでない場合は、下記の調整方法を説明した動画を参照ください。 https://www.youtube.com/channel/UCAgOkt\_V\_170zELMfiR2WBw

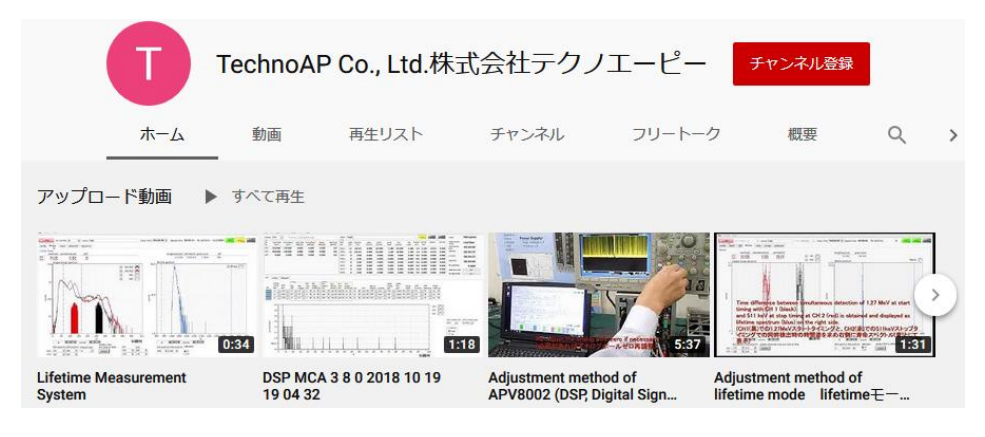

図 65 YouTube での調整方法説明動画

# 7.4. コネクタ変換アダプタ

変換アダプタについて一例を記載します。

① BaF2検出器側 BNC-SMA 変換アダプタ

HUBER+SUHNER 社製 33\_BNC-SMA-50-1/1--\_U BNC プラグ(オス)-SMA ジャック(メス)

② DSP モジュール側 BNC-LEMO 変換アダプタ

HUBER+SUHNER 社製 33\_QLA-BNC-01-1/1--\_N QLA-01 (LEMO) プラグ(オス)-BNC ジャック(メス)

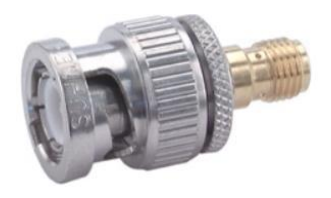

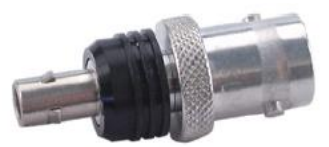

# 8. 保証規定

「弊社製品」の保証条件は次のとおりです。

- 保証期間 ご購入日より1年間といたします。
- 保証内容 保証期間内で本取扱説明書にしたがって正しい使用をしていたにもかかわらず、故障した場合、修 理または交換を行います。
- ・ 保証対象外 故障原因が次のいずれかに該当する場合は、保証いたしません。
- (1) 使用上の誤り、又は不当な修理や改造、分解による故障・損傷。
- (2) 落下等による故障・損傷。
- (3) 過酷な環境(高温・多湿又は零下・結露など)での故障・損傷。
- (4) 上記のほか「弊社製品」以外の原因。
- (5) 消耗品。
- (6) 火災・地震・水害・落雷などの天災地変、盗難による故障。
- (7) 水濡れと判断された場合。

弊社製品をご使用の際には上記の全項目について同意されたものとします。

【お問い合わせ先】

# 株式会社テクノエーピー

住所 : 〒312-0012 茨城県ひたちなか市馬渡 2976-15 TEL : 029-350-8011 FAX : 029-352-9013 URL : http://www.techno-ap.com e-mail : order@techno-ap.com お問い合せ受付時間 : 電話:平日9:30~17:00

#### 【代理店】